# **Rosemount 644 Temperature Transmitter** with HART<sup>®</sup> **Protocol**

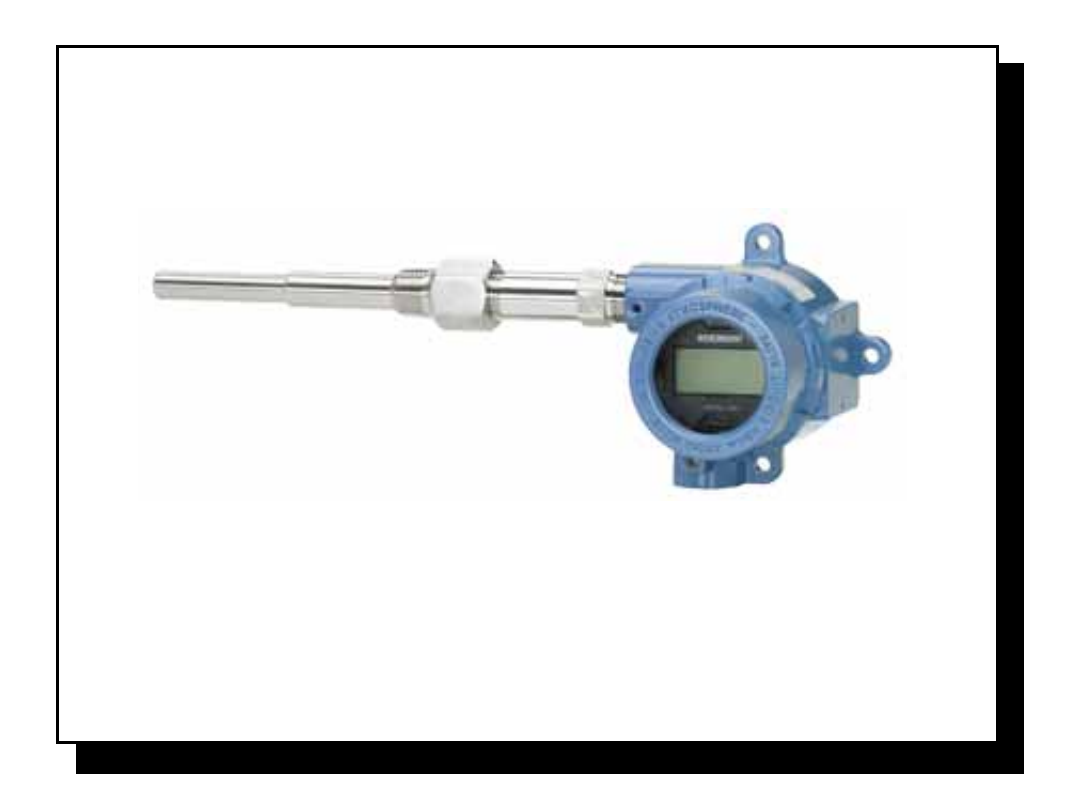

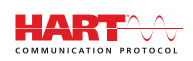

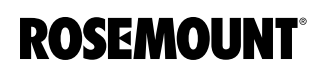

www.rosemount.com

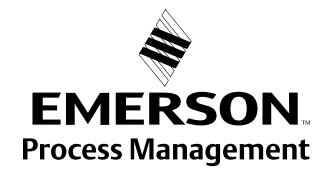

30 7 5.9

# Rosemount 644 Temperature Transmitter

| Rosemount 644 Hardware Revision |  |
|---------------------------------|--|
| Device Revision                 |  |
| HART <sup>®</sup> Revision      |  |

### NOTICE

Read this manual before working with the product. For personal and system safety, and for optimum product performance, make sure to thoroughly understand the contents before installing, using, or maintaining this product.

The United States has two toll-free assistance numbers and one international number.

Customer Central 1-800-999-9307 (7:00 a.m. to 7:00 p.m. CST) National Response Center 1-800-654-7768 (24 hours a day)

Equipment service needs

International 1-(952)-906-8888

# 

The products described in this document are NOT designed for nuclear-qualified applications.

Using non-nuclear qualified products in applications that require nuclear-qualified hardware or products may cause inaccurate readings.

For information on Rosemount nuclear-qualified products, contact a Emerson Process Management Sales Representative.

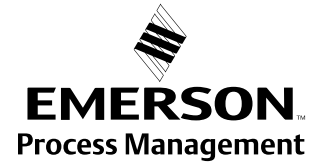

**ROSEMOUNT**<sup>®</sup>

#### **Reference Manual** 00809-0100-4728, Rev LA April 2011

# **Table of Contents**

| SECTION 1<br>Introduction | Safety Messages.<br>Warnings<br>Overview<br>Manual<br>Transmitter<br>Considerations<br>General<br>Commissioning<br>Mechanical<br>Electrical. | 1-1<br>1-2<br>1-2<br>1-2<br>1-2<br>1-3<br>1-3<br>1-3<br>1-3<br>1-3<br>1-3<br>1-3<br>1-3 |
|---------------------------|----------------------------------------------------------------------------------------------------|-----------------------------------------------------------------------------------------|
| SECTION 2<br>Installation | Safety Messages.                                                                                                    | 2-1<br>2-1                                                                              |
|                           | Mounting<br>Installation<br>Typical European Installation<br>Typical North American Installation                                             | 2-3<br>2-4<br>2-4<br>2-5                                                                |
|                           | LCD Display Installation                                                                                                    |                                                                                         |
|                           | Multichannel Installations                                                                                                    | 2-9                                                                                     |
|                           | Wiring                                                                                                    |                                                                                         |
|                           | Sensor Connections.                                                                                                    | 2-10                                                                                    |
|                           | Ground the Transmitter                                                                                                    | 2-13                                                                                    |
| SECTION 3                 | Overview                                                                                                    | 3-1                                                                                     |
| Configuration             | Safety Messages.                                                                                                    | 3-1                                                                                     |
|                           |                                                                                                    | 3-2                                                                                     |
|                           |                                                                                                    |                                                                                         |
|                           | Setting the Loop to Manual                                                                                                    |                                                                                         |
|                           | Failure Mode                                                                                                    |                                                                                         |
|                           | Changing Switch Positions.                                                                                                    | 3-3                                                                                     |
|                           | Field Communicator                                                                                                    | 3-4                                                                                     |
|                           | Configuration                                                                                                    | 3-4                                                                                     |
|                           | Traditional Interface Menu Tree                                                                                                    | 3-5                                                                                     |
|                           | Traditional Fast Key Sequence                                                                                                    |                                                                                         |
|                           | Device Dashboard Menu Tree                                                                                                    |                                                                                         |
|                           |                                                                                                    | 3-11<br>2 11                                                                            |
|                           |                                                                                                    | 3_11                                                                                    |
|                           | Process Variables                                                                                                    | 3-11                                                                                    |
|                           |                                                                                                    |                                                                                         |

| Configuration                     | 11         |
|-----------------------------------|------------|
| Variable Mapping                  | 11         |
| Select Sensor Type 3-             | 11         |
| Sensor Serial Number              | 12         |
| Set Output Units                  | 12         |
| 50/60 Hz Filter                   | ·12        |
| Terminal Temperature              | 12         |
| LCD Meter Options (644H Only)3-   | 12         |
| Process Variable (PV) Damping     | ·13        |
| 2-Wire RTD Offset                 | 14         |
| Information Variables             | 14         |
| ТадЗ-                             | 14         |
| Date                              | 15         |
| Descriptor                        | 15         |
| Message                           | 15         |
| Diagnostics and Service           | 15         |
| Loop Test                         | 15         |
| Master Reset                      | 15         |
| Active Calibrator                 | 16         |
| Sensor Review                     | 17         |
| Write Protect                     | 17         |
| HART Output                       | 17         |
| Alarm and Saturation              | 17         |
| PV Range Values                   | 18         |
| Intermittent Threshold            | 18         |
| Open Sensor Holdoff               | 19         |
| Multidrop Communication           | 20         |
| Operation and Maintenance         | 21         |
| Calibration                       | 21         |
| Trim the Transmitter              | 21         |
| Sensor Input Trim                 | 21         |
| Transmitter-Sensor Matching       | -22        |
| Output Trim or Scaled Output Trim | 23         |
| Output Trim                       | 24         |
| Scaled Output Trim                | 24         |
| Hardware                          | 25         |
| Diagnostic Messages               | 25         |
|                                   |            |
| Specifications                    | 4-1        |
| Functional                        | ۰.<br>۱-۲  |
| Physical                          | λ-2        |
| Performance                       | ۰ <u>-</u> |
| 4–20 mA / HART Specifications     | ۹-5        |
| Dimensional Drawings              | 10         |
| Ordering Information              | .12        |
| Tagging. A-                       | 14         |
| Considerations                    | 14         |
| Configuration A-                  | 16         |
| Dimensional Drawings              | 17         |

# APPENDIX A Specifications and Reference Data

| APPENDIX B<br>Product | Approved Manufacturing Locations         B-1           European Union Directive Information         B-1 |
|-----------------------|----------------------------------------------------------------------------------------------------|
| Certifications        | Hazardous Locations CertificatesB-2                                                                     |
|                       | European Certifications                                                                                 |
|                       | IECEx CertificationsB-4                                                                                 |
|                       | Brazilian CertificationsB-5                                                                             |
|                       | Russian CertificationsB-5                                                                               |
|                       | Japanese CertificationsB-5                                                                              |
|                       | Slovak Republic CertificationB-5                                                                        |
|                       | Installation DrawingsB-6                                                                                |

# **Reference Manual**

00809-0100-4728, Rev LA April 2011

# Introduction Section 1 Safety Messages ......page 1-1 Considerations ......page 1-3 Return of Materials ......page 1-4 SAFETY MESSAGES Instructions and procedures in this section may require special precautions to ensure the safety of the personnel performing the operations. Information that potentially raises safety issues is indicated by a warning symbol ( $\underline{\Lambda}$ ). Please refer to the following safety messages before performing an operation preceded by this symbol. Warnings Failure to follow these installation guidelines could result in death or serious injury. · Make sure only qualified personnel perform the installation. Explosions could result in death or serious injury. Do not remove the connection head cover in explosive atmospheres when the circuit is live. • Before connecting HART in an explosive atmosphere, make sure the instruments in the loop are installed in accordance with intrinsically safe or non-intrinsic field wiring practices. · Verify that the operating atmosphere of the transmitter is consistent with the appropriate hazardous locations certifications. All connection head covers must be fully engaged to meet explosion-proof requirements. Process leaks could result in death or serious injury. Do not remove the thermowell while in operation. • · Install and tighten thermowells and sensors before applying pressure. Electrical shock could cause death or serious injury.

• Use extreme caution when making contact with the leads and terminals.

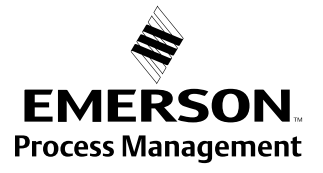

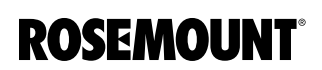

# OVERVIEW

#### Manual

This manual is designed to assist in the installation, operation, and maintenance of Rosemount 644 head mount and 644 rail mount.

Section 1: Introduction

- Transmitter and Manual Overview
- Considerations
- Return of Materials

Section 2: Installation

- Mounting
- Installation
- Wiring
- Power Supply
- Commissioning

Section 3: Configuration

- Field Communicator
- Configuration
- Multidrop Communication
- · Operation and Maintenance

Appendix A: Specifications and Reference Data

- Specifications
- Dimensional Drawings
- Ordering Information

Appendix B: Product Certifications

- · Product Certifications
- Installation Drawings

#### Transmitter

Features of the Rosemount 644 include:

- · Accepts inputs from a wide variety of sensors
- · Configuration using HART protocol
- Electronics that are completely encapsulated in epoxy and enclosed in a metal housing, making the transmitter extremely durable and ensuring long-term reliability
- A compact size and two housing options allowing mounting flexibility for the control room or the field

Refer to the following literature for a full range of compatible connection heads, sensors, and thermowells provided by Emerson Process Management.

- Temperature Sensors and Assemblies Product Data Sheet, Volume 1 (document number 00813-0100-2654)
- Temperature Sensors and Assemblies Product Data Sheet, Volume 2 (document number 00813-0200-2654)

# CONSIDERATIONS

| General       | Electrical temperature sensors such as RTDs and thermocouples produce<br>low-level signals proportional to their sensed temperature. The 644 converts<br>the low-level sensor signal to a standard 4–20 mA dc or digital HART, signal<br>that is relatively insensitive to lead length and electrical noise. This signal is<br>then transmitted to the control room via two wires.                                                        |
|---------------|----------------------------------------------------------------------------------------------------|
| Commissioning | The transmitter can be commissioned before or after installation. It may be<br>useful to commission it on the bench, before installation, to ensure proper<br>operation and to become familiar with its functionality. Make sure the<br>instruments in the loop are installed in accordance with intrinsically safe, or<br>non-incendive field wiring practices.                                                                          |
| Mechanical    | Location                                                                                                    |
|               | When choosing an installation location and position, take into account the need for access to the transmitter.                                                                                                    |
|               | Special Mounting                                                                                                    |
|               | Special mounting hardware is available for mounting a 644 head mount transmitter to a DIN rail or assembling a new 644 head mount to an existing threaded sensor connection head (former option code L1).                                                                                                    |
| Electrical    | Proper electrical installation is necessary to prevent errors due to sensor lead resistance and electrical noise. For best results, shielded cable should be used in electrically noisy environments.                                                                                                    |
|               | Make wiring connections through the cable entry in the side of the connection head. Be sure to provide adequate clearance for cover removal.                                                                                                    |
| Environmental | The transmitter electronics module is permanently sealed within the housing, resisting moisture and corrosive damage. Verify that the operating atmosphere of the transmitter is consistent with the appropriate hazardous locations certifications.                                                                                                    |
|               | Temperature Effects                                                                                                    |
|               | The transmitter will operate within specifications for ambient temperatures between -40 and 185 °F (-40 and 85 °C). Heat from the process is transferred from the thermowell to the transmitter housing. If the expected process temperature is near or beyond specification limits, consider the use of additional thermowell lagging, extension nipple, or a remote mounting configuration to isolate the transmitter from the process. |
|               | Figure 1-1 provides an example of the relationship between transmitter housing temperature rise and extension length.                                                                                                    |

Figure 1-1. 644 head mount Transmitter Connection Head Temperature Rise vs. Extension Length

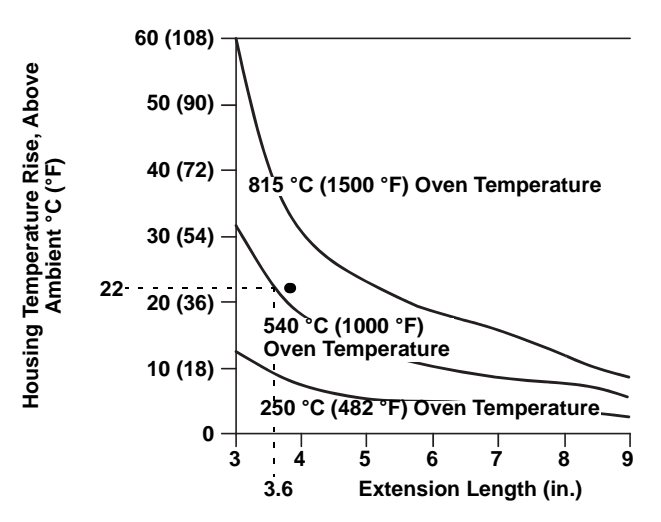

#### Example

The transmitter specification limit is 85 °C. If the ambient temperature is 55 °C and the process temperature to be measured is 800 °C, the maximum permissible connection head temperature rise is the transmitter specification limit minus the ambient temperature (moves 85 to 55 °C), or 30 °C.

In this case, an extension of 100 mm meets this requirement, but 125 mm provides a margin of 8  $^{\circ}$ C, thereby reducing any temperature effects in the transmitter.

# **RETURN OF MATERIALS**

To expedite the return process in North America, call the Emerson Process Management National Response Center toll-free at 800-654-7768. This center, available 24 hours a day, will assist you with any needed information or materials.

The center will ask for the following information:

- Product model
- Serial numbers
- · The last process material to which the product was exposed

The center will provide

- A Return Material Authorization (RMA) number
- Instructions and procedures that are necessary to return goods that were exposed to hazardous substances

For other locations, please contact an Emerson Process Management sales representative.

#### NOTE

If a hazardous substance is identified, a Material Safety Data Sheet (MSDS), required by law to be available to people exposed to specific hazardous substances, must be included with the returned materials.

# Section 2 Installation

| Safety Messages | page 2-1  |
|-----------------|-----------|
| Mounting        | page 2-3  |
| Installation    | page 2-4  |
| Wiring          | page 2-9  |
| Power Supply    | page 2-13 |

### SAFETY MESSAGES

Instructions and procedures in this section may require special precautions to ensure the safety of the personnel performing the operations. Information that potentially raises safety issues is indicated by a warning symbol ( $\triangle$ ). Please refer to the following safety messages before performing an operation preceded by this symbol.

### Warnings

|--|

Failure to follow these installation guidelines could result in death or serious injury.

· Make sure only qualified personnel perform the installation.

Explosions could result in death or serious injury.

- Do not remove the connection head cover in explosive atmospheres when the circuit is live.
- Before connecting a Field Communicator in an explosive atmosphere, make sure the instruments in the loop are installed in accordance with intrinsically safe or non-incendive field wiring practices.
- Verify that the operating atmosphere of the transmitter is consistent with the appropriate hazardous locations certifications.
- All connection head covers must be fully engaged to meet explosion-proof requirements.

Process leaks could result in death or serious injury.

- · Do not remove the thermowell while in operation.
- · Install and tighten thermowells and sensors before applying pressure.

Electrical shock could cause death or serious injury.

· Use extreme caution when making contact with the leads and terminals.

### Figure 2-1. Installation Flowchart

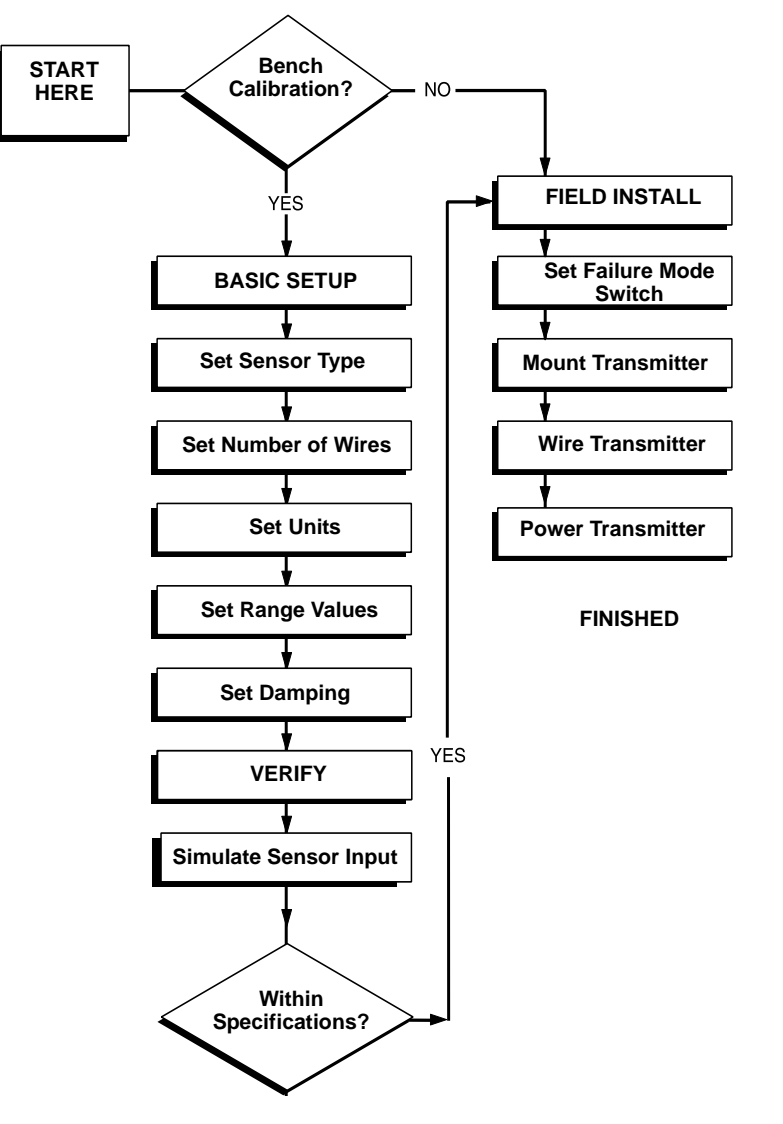

April 2011

# MOUNTING

Mount the transmitter at a high point in the conduit run to prevent moisture from draining into the transmitter housing.

The 644 head mount installs

- In a connection head or universal head mounted directly on a sensor assembly
- · Apart from a sensor assembly using a universal head
- To a DIN rail using an optional mounting clip.

The 644 rail mount attaches directly to a wall or to a DIN rail.

#### Mounting a 644H to a DIN Rail

To attach a head mount transmitter to a DIN rail, assemble the appropriate rail mounting kit (part number 00644-5301-0010) to the transmitter as shown in Figure 2-2. Follow the procedure under "Rail Mount Transmitter and Sensor".

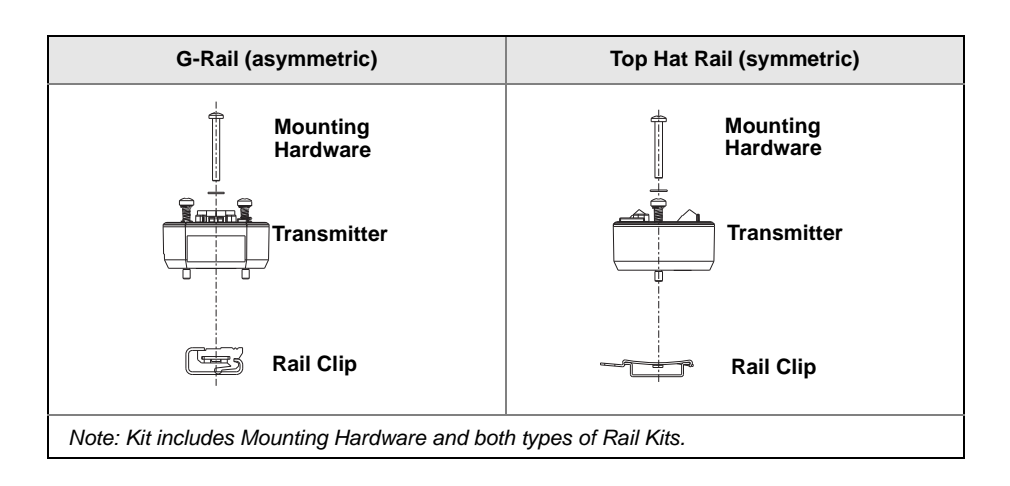

# Retrofitting a 644H for Use in an Existing Threaded Sensor Connection Head

To mount a 644H in an existing threaded sensor connection head (former option code L1), order the 644H retrofit kit (part number 00644-5321-0010). The retrofit kit includes a new mounting bracket and all associated hardware necessary to facilitate the installation of the 644H in the existing head. See Figure 2-3.

Figure 2-3. Assembling 644H for Use in an Existing L1 Connection Head

Figure 2-2. Assembling Rail Clip

Hardware to a 644H

| Existing Threaded Sensor Connection Head<br>(Former option code L1) |              |
|---------------------------------------------------------------------|--------------|
|                                                                     |              |
|                                                                     | Kit includes |
|                                                                     | and screws.  |

# INSTALLATION

| Typical European |  |
|------------------|--|
| Installation     |  |

#### Head Mount Transmitter with DIN Plate Style Sensor

- 1. Attach the thermowell to the pipe or process container wall. Install and tighten the thermowell before applying process pressure.
  - 2. Verify the transmitter failure mode switch.
  - 3. Assemble the transmitter to the sensor. Push the transmitter mounting screws through the sensor mounting plate and insert the snap rings (optional) into the transmitter mounting screw groove.
  - 4. Wire the sensor to the transmitter (see Figure 2-8 on page 2-10).
  - 5. Insert the transmitter-sensor assembly into the connection head. Thread the transmitter mounting screw into the connection head mounting holes. Assemble the extension to the connection head. Insert the assembly into the thermowell.
  - 6. Attach a cable gland into the shielded cable.
  - 7. Insert the shielded cable leads into the connection head through the cable entry. Connect and tighten the cable gland.
- Connect the shielded power cable leads to the transmitter power terminals. Avoid contact with sensor leads and sensor connections.
- Install and tighten the connection head cover. Enclosure covers must be fully engaged to meet explosion-proof requirements.

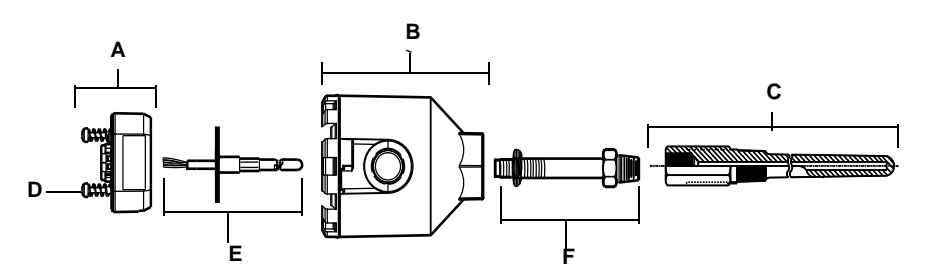

| A = 644H Transmitter | D = Transmitter Mounting Screws             |
|----------------------|---------------------------------------------|
| B = Connection Head  | E = Integral Mount Sensor with Flying Leads |
| C = Thermowell       | F = Extension                               |

| Typical North American<br>Installation | H           | ead N | Nount Transmitter with Threaded Sensor                                                                                                    |
|----------------------------------------|-------------|-------|----------------------------------------------------------------------------------------------------|
|                                        | $\triangle$ | 1.    | Attach the thermowell to the pipe or process container wall. Install and tighten thermowells before applying process pressure.                                                                            |
|                                        |             | 2.    | Attach necessary extension nipples and adapters to the thermowell.<br>Seal the nipple and adapter threads with silicone tape.                                                                             |
|                                        |             | 3.    | Screw the sensor into the thermowell. Install drain seals if required for severe environments or to satisfy code requirements.                                                                            |
|                                        |             | 4.    | Verify the transmitter failure mode switch.                                                                                                    |
|                                        |             | 5.    | Pull the sensor wiring leads through the universal head and transmitter. Mount the transmitter in the universal head by threading the transmitter mounting screws into the universal head mounting holes. |
|                                        |             | 6.    | Mount the transmitter-sensor assembly into the thermowell. Seal adapter threads with silicone tape.                                                                                                    |
|                                        |             | 7.    | Install conduit for field wiring to the conduit entry of the universal head. Seal conduit threads with silicone tape.                                                                                     |
|                                        |             | 8.    | Pull the field wiring leads through the conduit into the universal head.<br>Attach the sensor and power leads to the transmitter. Avoid contact<br>with other terminals.                                  |
|                                        |             | 9.    | Install and tighten the universal head cover. Enclosure covers must be fully engaged to meet explosion-proof requirements.                                                                                |
|                                        |             |       |                                                                                                    |

| A = Threaded Thermowell   | D = Universal Head |
|---------------------------|--------------------|
| B = Threaded Style Sensor | E = Conduit Entry  |
| C = Standard Extension    |                    |

#### **Rail Mount Transmitter and Sensor**

- 1. Attach the transmitter to a suitable rail or panel.
  - 2. Attach the thermowell to the pipe or process container wall. Install and tighten the thermowell, according to plant standards, before applying pressure.
  - 3. Attach the sensor to the connection head and mount the entire assembly to the thermowell.
  - 4. Attach and connect sufficient lengths of sensor lead wire from the connection head to the sensor terminal block.
- 5. Tighten the connection head cover. Enclosure covers must be fully engaged to meet explosion-proof requirements.
  - 6. Run sensor lead wires from the sensor assembly to the transmitter.
  - 7. Verify the transmitter failure mode switch.
- 8. Attach the sensor wires to the transmitter (see Figure 2-8 on page 2-10).

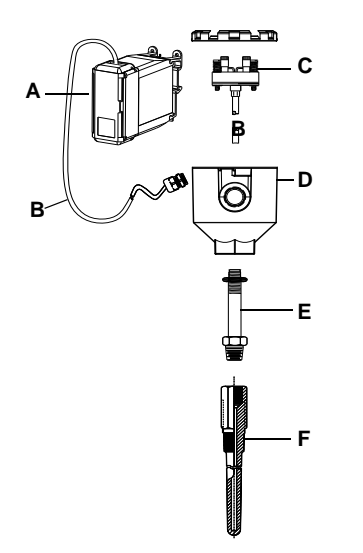

 A = Rail Mount Transmitter

 B = Sensor Leads with Cable Glands

 C = Integral Mount Sensor with Terminal Block

 D = Connection Head

 E = Standard Extension

 F = Threaded Thermowell

#### **Rail Mount Transmitter with Threaded Sensor**

- 1. Attach the transmitter to a suitable rail or panel.
  - 2. Attach the thermowell to the pipe or process container wall. Install and tighten the thermowell before applying pressure.
  - 3. Attach necessary extension nipples and adapters. Seal the nipple and adapter threads with silicone tape.
  - 4. Screw the sensor into the thermowell. Install drain seals if required for severe environments or to satisfy code requirements.
  - 5. Screw the connection head to the sensor.
  - 6. Attach the sensor lead wires to the connection head terminals.
  - 7. Attach additional sensor lead wires from the connection head to the transmitter.
- 8. Attach and tighten the connection head cover. Enclosure covers must be fully engaged to meet explosion-proof requirements.
  - 9. Set the transmitter failure mode switch.
- 10. Attach the sensor wires to the transmitter (see Figure 2-8 on page 2-10).

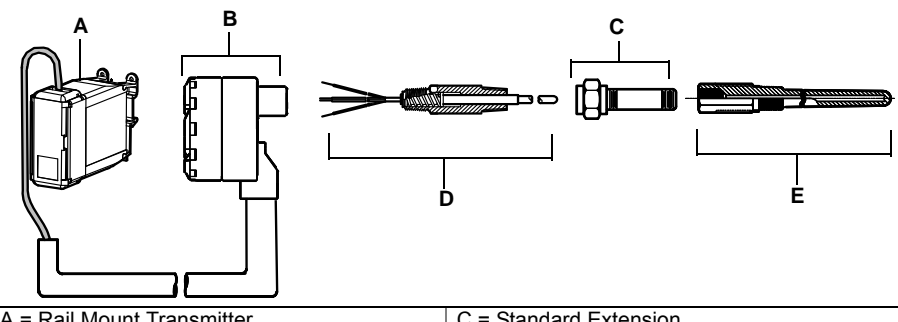

| A = Rail Mount Transmitter          | C = Standard Extension    |  |  |
|-------------------------------------|---------------------------|--|--|
| B = Threaded Sensor Connection Head | D = Threaded Style Sensor |  |  |
|                                     | E = Threaded Thermowell   |  |  |

# **LCD Display Installation**

The LCD display provides local indication of the transmitter output and abbreviated diagnostic messages governing transmitter operation. Transmitters ordered with the LCD display are shipped with the meter installed. After-market installation of the meter can be performed the transmitter has a meter connector (transmitter revision 5.5.2 or later). After-market installation requires the meter kit (part number 00644-4430-0001), which includes:

- LCD display assembly (includes LCD display, meter spacer, and 2 screws)
- · Meter cover with O-ring in place

Figure 2-4. Installing the LCD Display

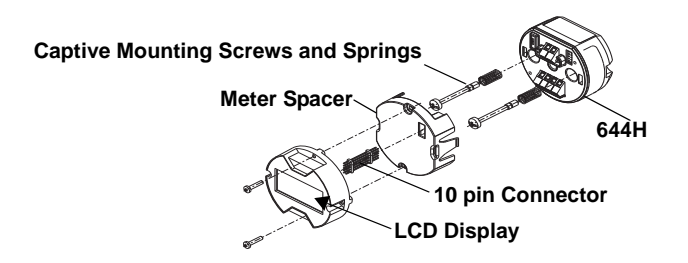

Use the following procedure to install the meter.

- 1. If the transmitter is installed in a loop, secure the loop and disconnect the power. If the transmitter is installed in an enclosure, remove the cover from the enclosure.
- Decide meter orientation (the meter can be rotated in 90° increments). To change meter orientation, remove the screws located above and below the display screen. Lift the meter off the meter spacer. Remove the 8-pin plug and re-insert it in the location that will result in the desired viewing orientation.
- 3. Reattach the meter to the meter spacer using the screws. If the meter was rotated 90° from its original position it will be necessary to remove the screws from their original holes and re-insert them in the adjacent screws holes.
- 4. Line up the 10-pin connector with the 10-pin socket and push the meter into the transmitter until it snaps into place.
- 5. Attach the meter cover; tighten at least one-third turn after the O-ring contacts the transmitter housing. The cover must be fully engaged to meet explosion-proof requirements.
- Use a Field Communicator, AMS software tool to configure the meter to the desired display. Refer to "LCD Meter Options (644H Only)" for information on configuring the LCD display.

#### NOTE

Observe the following LCD display temperature limits: Operating: -4 to 185 °F (-20 to 85 °C) Storage: -50 to 185 °F (-45 to 85 °C)

# Multichannel Installations

In a HART installation, several transmitters can be connected to a single master power supply, as shown in Figure 2-5. In this case, the system may be grounded only at the negative power supply terminal. In multichannel installations where several transmitters depend on one power supply and the loss of all transmitters would cause operational problems, consider an uninterrupted power supply or a back-up battery. The diodes shown in Figure 2-5 prevent unwanted charging or discharging of the back-up battery.

# Figure 2-5. Multichannel Installations

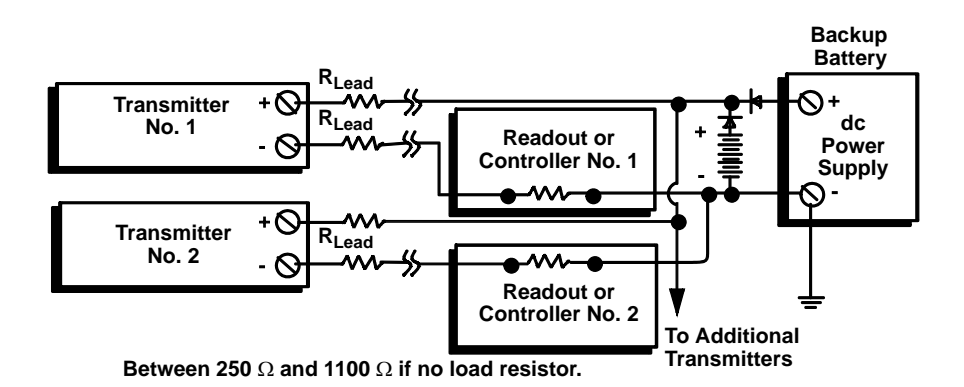

# WIRING

- All power to the transmitter is supplied over the signal wiring. Use ordinary copper wire of sufficient size to ensure that the voltage across the transmitter power terminals does not drop below 12.0 Vdc.
- If the sensor is installed in a high-voltage environment and a fault condition or installation error occurs, the sensor leads and transmitter terminals could carry lethal voltages. Use extreme caution when making contact with the leads and terminals.

#### NOTE

Do not apply high voltage (e.g., ac line voltage) to the transmitter terminals. Abnormally high voltage can damage the unit. (Sensor and transmitter power terminals are rated to 42.4 Vdc. A constant 42.4 volts across the sensor terminals may damage the unit.)

For multichannel HART installations, see above. The transmitters will accept inputs from a variety of RTD and thermocouple types. Refer to Figure 2-6 on page 2-10 when making sensor connections.

Use the following steps to wire the power and sensor to the transmitter:

- 1. Remove the terminal block cover (if applicable).
- 2. Connect the positive power lead to the "+" terminal. Connect the negative power lead to the "-" terminal (see Figure 2-7).
- 3. Tighten the terminal screws. When tightening the sensor and power wires, the max torque is 6-in.-lbs (0.7 N-m).
- 4. Reattach and tighten the cover (if applicable).
- 5. Apply power (see "Power Supply").

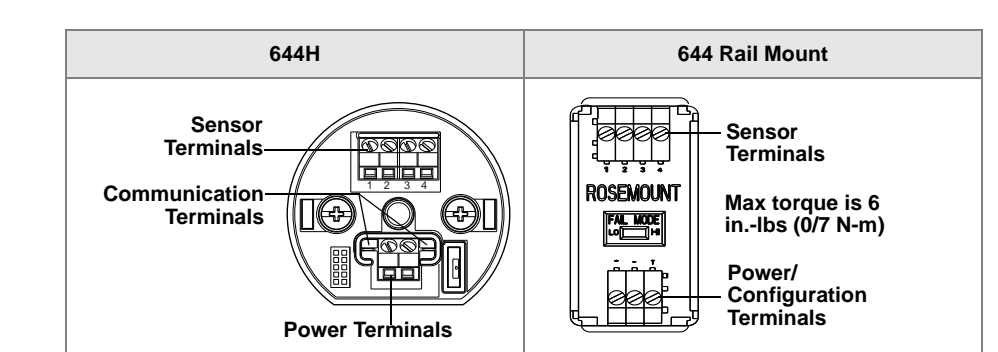

Figure 2-7. Connecting a HART Communication Tool to a Transmitter Loop

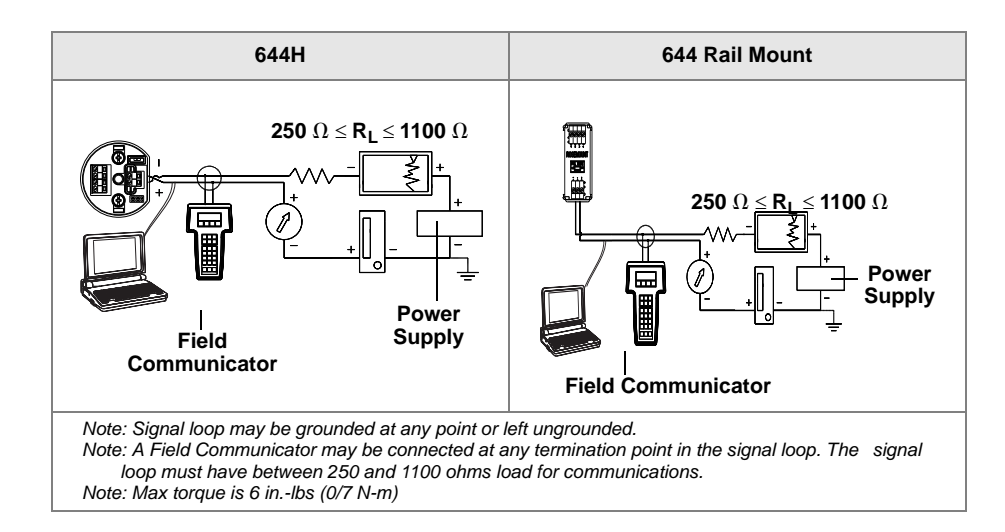

### **Sensor Connections**

The 644 is compatible with a number of RTD and thermocouple sensor types. Figure 2-8 shows the correct input connections to the sensor terminals on the transmitter. To ensure a proper sensor connection, anchor the sensor lead wires into the appropriate compression terminals and tighten the screws.

Figure 2-8. Sensor Wiring Diagrams

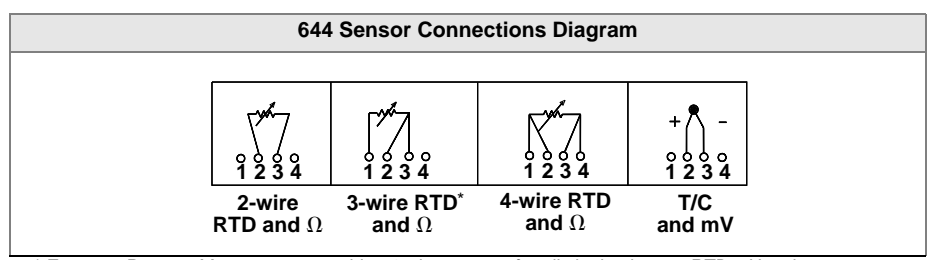

\* Emerson Process Management provides 4-wire sensors for all single element RTDs. Use these RTDs in 3-wire configurations by leaving the unneeded leads disconnected and insulated with electrical tape.

#### **Thermocouple or Millivolt Inputs**

The thermocouple can be connected directly to the transmitter. Use appropriate thermocouple extension wire if mounting the transmitter remotely from the sensor. Make millivolt inputs connections with copper wire. Use shielding for long runs of wire.

#### **RTD or Ohm Inputs**

The transmitters will accept a variety of RTD configurations, including 2-wire, 3-wire or 4-wire. If the transmitter is mounted remotely from a 3-wire or 4-wire RTD, it will operate within specifications, without recalibration, for lead wire resistances of up to 60 ohms per lead (equivalent to 6,000 feet of 20 AWG wire). In this case, the leads between the RTD and transmitter should be shielded. If using only two leads, both RTD leads are in series with the sensor element, so significant errors can occur if the lead lengths exceed three feet of 20 AWG wire (approximately 0.05 °C/ft). For longer runs, attach a third or fourth lead as described above.

#### Sensor Lead Wire Resistance Effect- RTD Input

When using a 4-wire RTD, the effect of lead resistance is eliminated and has no impact on accuracy. However, a 3-wire sensor will not fully cancel lead resistance error because it cannot compensate for imbalances in resistance between the lead wires. Using the same type of wire on all three lead wires will make a 3-wire RTD installation as accurate as possible. A 2-wire sensor will produce the largest error because it directly adds the lead wire resistance to the sensor resistance. For 2- and 3-wire RTDs, an additional lead wire resistance error is induced with ambient temperature variations. The table and the examples shown below help quantify these errors.

| Table 2-1. | Examples of    |
|------------|----------------|
| Approxima  | te Basic Error |

| Sensor Input | Approximate Basic Error                                                                                                    |
|--------------|----------------------------------------------------------------------------------------------------|
| 4-wire RTD   | None (independent of lead wire resistance)                                                                                                    |
| 3-wire RTD   | $\pm$ 1.0 $\Omega$ in reading per ohm of unbalanced lead wire resistance (Unbalanced lead wire resistance = maximum imbalance between any two leads.) |
| 2-wire RTD   | 1.0 $\Omega$ in reading per ohm of lead wire resistance                                                                                               |

#### Examples of Approximate Lead Wire Resistance Effect Calculations

#### Given:

| Total cable length:                                 | 150 m                         |
|-----------------------------------------------------|-------------------------------|
| Imbalance of the lead wires at 20 °C:               | 1.5 Ω                         |
| Resistance/length (18 AWG Cu):                      | 0.025 Ω/m °C                  |
| Temperature coefficient of Cu ( $\alpha_{Cu}$ ):    | 0.039 Ω/Ω °C                  |
| Temperature coefficient of $Pt(\alpha_{Pt})$ :      | 0.00385 Ω/Ω °C                |
| Change in Ambient Temperature ( $\Delta T_{amb}$ ): | 25 °C                         |
| RTD Resistance at 0 °C (R <sub>o</sub> ):           | 100 $\Omega$ (for Pt 100 RTD) |

- Pt100 4-wire RTD: No lead wire resistance effect.
- Pt100 3-wire RTD: Basic Error =  $\frac{\text{Imbalance of Lead Wires}}{(\alpha_{Pt} \times R_o)}$

 $\label{eq:error} \text{Error due to amb. temp. variation } = \frac{(\alpha_{Cu}) \times (\Delta T_{amb}) \times (\text{Imbalance of Lead Wires})}{(\alpha_{Pt}) \times (R_o)}$ 

Lead wire imbalance seen by the transmitter = 0.5  $\ensuremath{\Omega}$ 

Basic error = 
$$\frac{0.5 \Omega}{(0.00385 \Omega / \Omega ^{\circ} C) \times (100 \Omega)} = 1.3 ^{\circ} C$$

Error due to amb. temp. var. of  $\pm$  25 °C

 $= \frac{(0.0039 \ \Omega \ / \ \Omega \ ^\circ C) \times (25 \ ^\circ C) \times (0.5 \ \Omega)}{(0.00385 \ \Omega \ / \ \Omega \ ^\circ C) \times (100 \ \Omega)} = \pm 0.1266 \ ^\circ C$ 

• Pt100 2-wire RTD: Basic Error =  $\frac{\text{Lead Wire Resistance}}{(\alpha_{Pt} \times R_o)}$ 

 $\label{eq:constraint} \text{Error due to amb. temp. variation } = \frac{(\alpha_{Cu}) \times (\Delta T_{amb}) \times (\text{Lead Wire Resistance})}{(\alpha_{Pt}) \times (R_o)}$ 

Lead wire resistance seen by the transmitter = 150 m × 2 wires × 0.025  $\Omega/m$  = 7.5  $\Omega$ 

Basic error = 
$$\frac{7.5 \Omega}{(0.00385 \Omega / \Omega ^{\circ}C) \times (100 \Omega)}$$
 = 19.5 °C

Error due to amb. temp. var. of  $\pm 25$  °C

 $=\frac{(0.0039 \ \Omega \ / \ \Omega \ ^{\circ}\text{C}) \times (25 \ ^{\circ}\text{C}) \times (7.5 \ \Omega)}{(0.00385 \ \Omega \ / \ \Omega \ ^{\circ}\text{C}) \times (100 \ \Omega)}=\ \pm 1.9 \ ^{\circ}\text{C}$ 

#### **POWER SUPPLY**

Figure 2-9. Load Limits

Installation

To communicate with a transmitter, a 18.1 Vdc minimum power supply is required. The power supplied to the transmitter should not drop below the transmitter lift-off voltage (see Figure 2-9). If the power drops below the lift-off voltage while the transmitter is being configured, the transmitter may interpret the configuration information incorrectly.

The dc power supply should provide power with less than 2 percent ripple. The total resistance load is the sum of the resistance of the signal leads and the load resistance of any controller, indicator, or related pieces of equipment in the loop. Note that the resistance of intrinsic safety barriers, if used, must be included.

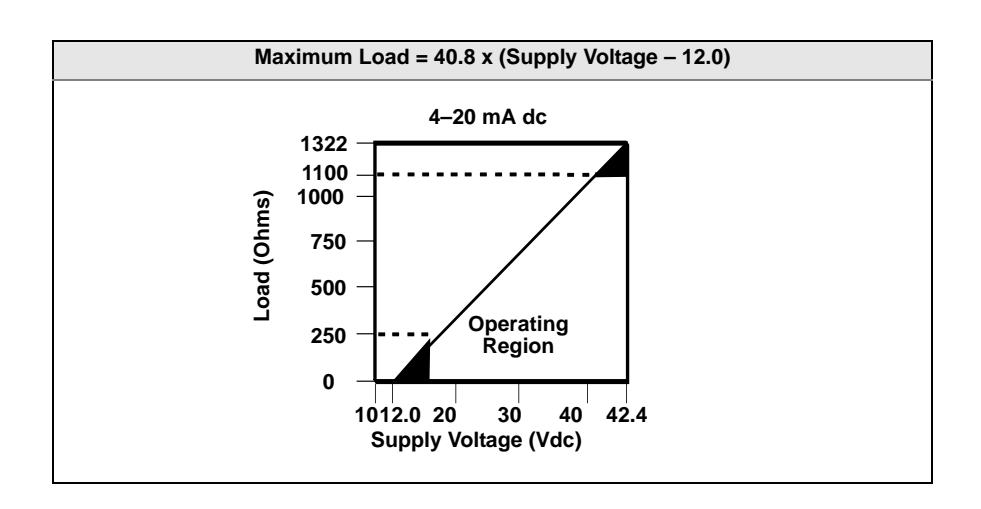

**Ground the Transmitter** 

The transmitter will operate with the current signal loop either floating or grounded. However, the extra noise in floating systems affects many types of readout devices. If the signal appears noisy or erratic, grounding the current signal loop at a single point may solve the problem. The best place to ground the loop is at the negative terminal of the power supply. Do not ground the current signal loop at more than one point.

The transmitter is electrically isolated to 500 Vdc/ac rms (707 Vdc), so the input circuit may also be grounded at any single point. When using a grounded thermocouple, the grounded junction serves as this point.

#### NOTE

Do not ground the signal wire at both ends.

#### Ungrounded Thermocouple, mV, and RTD/Ohm Inputs

Each process installation has different requirements for grounding. Use the grounding options recommended by the facility for the specific sensor type or begin with grounding Option 1 (the most common).

#### Option 1:

- 1. Connect signal wiring shield to the sensor wiring shield.
- 2. Ensure the two shields are tied together and electrically isolated from the transmitter housing.
- 3. Ground shield at the power supply end only.
- 4. Ensure that the sensor shield is electrically isolated from the surrounding grounded fixtures.

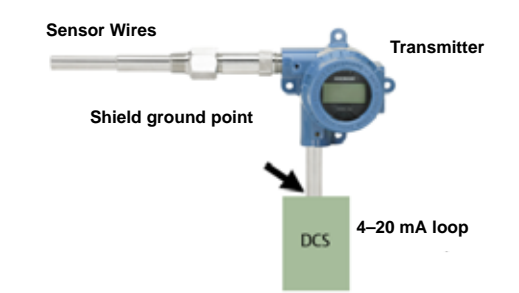

Connect shields together, electrically isolated from the transmitter

#### Option 2:

- 1. Connect sensor wiring shield to the transmitter housing (only if the housing is grounded).
- 2. Ensure the sensor shield is electrically isolated from surrounding fixtures that may be grounded.
- 3. Ground signal wiring shield at the power supply end.

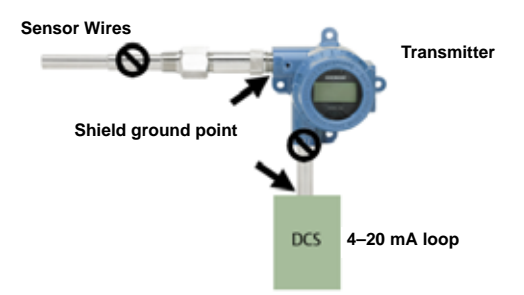

#### Option 3:

- 1. Ground sensor wiring shield at the sensor, if possible.
- 2. Ensure that the sensor wiring and signal wiring shields are electrically isolated from the transmitter housing.
- 3. Do not connect the signal wiring shield to the sensor wiring shield.
- 4. Ground signal wiring shield at the power supply end.

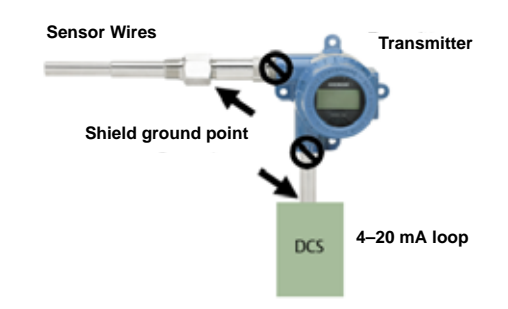

#### **Grounded Thermocouple Inputs**

- 1. Ground sensor wiring shield at the sensor.
- 2. Ensure that the sensor wiring and signal wiring shields are electrically isolated from the transmitter housing.
- 3. Do not connect the signal wiring shield to the sensor wiring shield.
- 4. Ground signal wiring shield at the power supply end.

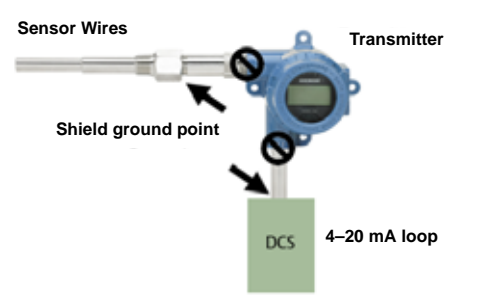

| Section 3       | Configuration                                                                                                    |  |  |  |  |
|-----------------|----------------------------------------------------------------------------------------------------|--|--|--|--|
|                 | Overviewpage 3-1Safety Messagespage 3-1Commissioningpage 3-2Field Communicatorpage 3-4Configurationpage 3-4Device Dashboard Menu Treepage 3-7Review Configuration Datapage 3-11Check Outputpage 3-11Information Variablespage 3-14Diagnostics and Servicepage 3-15Multidrop Communicationpage 3-20Operation and Maintenancepage 3-21                                                                                                    |  |  |  |  |
| OVERVIEW        | This section contains information on commissioning and tasks that should be performed on the bench prior to installation. The Field Communicator and instructions are given to perform configuration functions.                                                                                                    |  |  |  |  |
|                 | For convenience, Field Communicator fast key sequences are labeled "Fast Keys" for each software function below the appropriate headings.         Traditional Interface Fast Keys       1, 2, 3, etc.         Device Dashboard Fast Keys       1, 2, 3, etc.         For additional information, refer to the HART Communication Reference Manual (Document Number 00809-0100-4276). AMS help can be found in the fourth of the fourth of the fourt |  |  |  |  |
| SAFETY MESSAGES | Instructions and procedures in this section may require special precautions to<br>ensure the safety of the personnel performing the operations. Information that<br>potentially raises safety issues is indicated by a warning symbol (A). Please<br>refer to the following safety messages before performing an operation                                                                                                    |  |  |  |  |

preceded by this symbol.

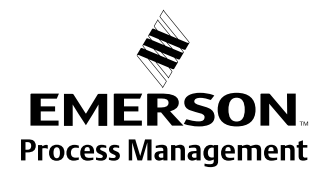

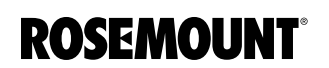

| warnings          |                                                                                                    |  |  |  |
|-------------------|----------------------------------------------------------------------------------------------------|--|--|--|
|                   | <b>△WARNING</b>                                                                                                    |  |  |  |
|                   | Failure to follow these installation guidelines could result in death or serious injury.                                                                                                    |  |  |  |
|                   | Make sure only qualified personnel perform the installation.                                                                                                    |  |  |  |
|                   | Explosions could result in death or serious injury.                                                                                                    |  |  |  |
|                   | <ul> <li>Do not remove the connection head cover in explosive atmospheres when the<br/>circuit is live.</li> </ul>                                                                                                    |  |  |  |
|                   | <ul> <li>Before connecting a Field Communicator in an explosive atmosphere, make sure<br/>the instruments in the loop are installed in accordance with intrinsically safe or<br/>non-incendive field wiring practices.</li> </ul>                                                                                                    |  |  |  |
|                   | <ul> <li>Verify that the operating atmosphere of the transmitter is consistent with the<br/>appropriate hazardous locations certifications.</li> </ul>                                                                                                    |  |  |  |
|                   | <ul> <li>All connection head covers must be fully engaged to meet<br/>explosion-proof requirements.</li> </ul>                                                                                                    |  |  |  |
|                   | Process leaks could result in death or serious injury.                                                                                                    |  |  |  |
|                   | Do not remove the thermowell while in operation.                                                                                                    |  |  |  |
|                   | Install and tighten thermowells and sensors before applying pressure.                                                                                                    |  |  |  |
|                   | Electrical shock could cause death or serious injury.                                                                                                    |  |  |  |
|                   | Use extreme caution when making contact with the leads and terminals.                                                                                                    |  |  |  |
| Surges/Transients | The transmitter will withstand electrical transients of the energy level<br>encountered in static discharges or induced switching transients. However,<br>high-energy transients, such as those induced in wiring from nearby lightning<br>strikes, welding, heavy electrical equipment, or switching gears, can damage<br>both the transmitter and the sensor. To protect against high-energy transients,<br>install the transmitter into a suitable connection head with the Rosemount 470<br>Transient Protector. Refer to the 470 Transient Protector Product Data Sheet<br>(document number 00813-0100-4191) for more information. |  |  |  |
| COMMISSIONING     | The 644 must be configured for certain basic variables to operate. In many cases, all of these variables are pre-configured at the factory. Configuration may be required if the transmitter is not configured or if the configuration variables need revision.                                                                                                    |  |  |  |
|                   | Commissioning consists of testing the transmitter and verifying transmitter configuration data. 644 transmitters can be commissioned either before or after installation. Commissioning the transmitter on the bench before installation using a Field Communicator or AMS ensures that all transmitter components are in working order.                                                                                                    |  |  |  |

|                               | ▲ To commission on the bench, connect the transmitter and the Field<br>Communicator or AMS as shown in Figure 2-7 on page 2-10. Make sure the<br>instruments in the loop are installed according to intrinsically-safe or<br>non-incendive field wiring practices before connecting a communication in an<br>explosive atmosphere. Connect HART Communication leads at any<br>termination point in the signal loop. For convenience, connect them to the<br>terminals labeled "COMM" on the terminal block. Connecting across the<br>"TEST" terminals will prevent successful communication. Avoid exposing the<br>transmitter electronics to the plant environment after installation by setting all<br>transmitter jumpers during the commissioning stage on the bench. |                |                                                                                                    |  |  |
|-------------------------------|----------------------------------------------------------------------------------------------------|----------------|----------------------------------------------------------------------------------------------------|--|--|
|                               | When using a Field Communicator, any configuration changes made must sent to the transmitter by using the "Send" key (F2). AMS configuration changes are implemented when the "Apply" button is clicked.                                                                                                    |                |                                                                                                    |  |  |
|                               | F(<br>tra                                                                                                    | or mo<br>ansmi | re information on using the Field Communicator with the 644<br>tter, see Section 3: Configuration.                                                                                                    |  |  |
| Setting the Loop to<br>Manual | When sending or requesting data that would disrupt the loop or change the output of the transmitter, set the process application loop to manual. The Field Communicator or AMS will prompt you to set the loop to manual when necessary. Acknowledging this prompt does not set the loop to manual. The prompt is only a reminder; set the loop to manual as a separate operation.                                                                                                    |                |                                                                                                    |  |  |
| Failure Mode                  | As part of normal operation, each transmitter continuously monitors its own performance. This automatic diagnostics routine is a timed series of checks repeated continuously. If diagnostics detect an input sensor failure or a failure in the transmitter electronics, the transmitter drives its output to low or high depending on the position of the failure mode switch. Saturation levels are 3.90 mA for standard configuration (3.8 mA if configured for NAMUR-compliant operation) on the low end and 20.5 mA for standard or NAMUR-compliant configuration on the high end, if the sensor temperature is outside of range limits. These values are also custom configurable by the factory or using the Field Communicator.                                  |                |                                                                                                    |  |  |
|                               | The values to which the transmitter drives its output in failure mode depend<br>on whether it is configured to standard, NAMUR-compliant, or custom<br>operation. See "Hardware and Software Failure Mode" on page A-7 for<br>standard and NAMUR-compliant operation parameters.                                                                                                    |                |                                                                                                    |  |  |
| Changing Switch               | To change the failure mode on the 644 transmitter, follow the steps below.                                                                                                    |                |                                                                                                    |  |  |
| Positions                     | $\triangle$                                                                                                    | 1.             | If applicable, remove the enclosure cover.                                                                                                    |  |  |
|                               |                                                                                                    | 2.             | Locate the orange failure mode switch. On the 644H, the switch is located near the power terminals and located in the center of the front panel on the 644 rail mount (see Figure 2-6).                                                   |  |  |
|                               |                                                                                                    | 3.             | Move the switch to the desired alarm setting. To set the failure mode to high alarm, position the switch toward the "HI" mark on the terminal block. To set the failure mode to low alarm, position the switch in the opposite direction. |  |  |
|                               | $\triangle$                                                                                                    | 4.             | Replace the enclosure cover (if applicable). Enclosure covers must be fully engaged to meet explosion-proof requirements.                                                                                                    |  |  |

| FIELD COMMUNICATOR | The Field Communicator exchanges information with the transmitter from the control room, the instrument site, or any wiring termination point in the loop. To facilitate communication, connect the Field Communicator in parallel with the transmitter (see Figure 2-11). Use the loop connection ports on the rear panel of the Field Communicator. The connections are non-polarized. Do not make connections to the serial port or the NiCad recharger jack in explosive atmospheres. Before connecting the Field Communicator in an explosive atmosphere, make sure the instruments in the loop are installed in accordance with intrinsically safe or non-incendive field wiring practices. |  |  |
|--------------------|----------------------------------------------------------------------------------------------------|--|--|
|                    | For more information regarding the Field Communicator, please see the Field Communicator Reference Manual.                                                                                                    |  |  |
| CONFIGURATION      | The 644 transmitter can be configured either on-line or off-line using a Field<br>Communicator or AMS. During on-line configuration, the transmitter is<br>connected to a Field communicator. Data is entered in the working register of<br>the communicator and sent directly to the transmitter. Off-line configuration<br>consists of storing configuration data in a Field Communicator while it is not<br>connected to a transmitter. Data is stored in nonvolatile memory and can be<br>downloaded to the transmitter at a later time.                                                                                                    |  |  |

**Traditional Interface** 

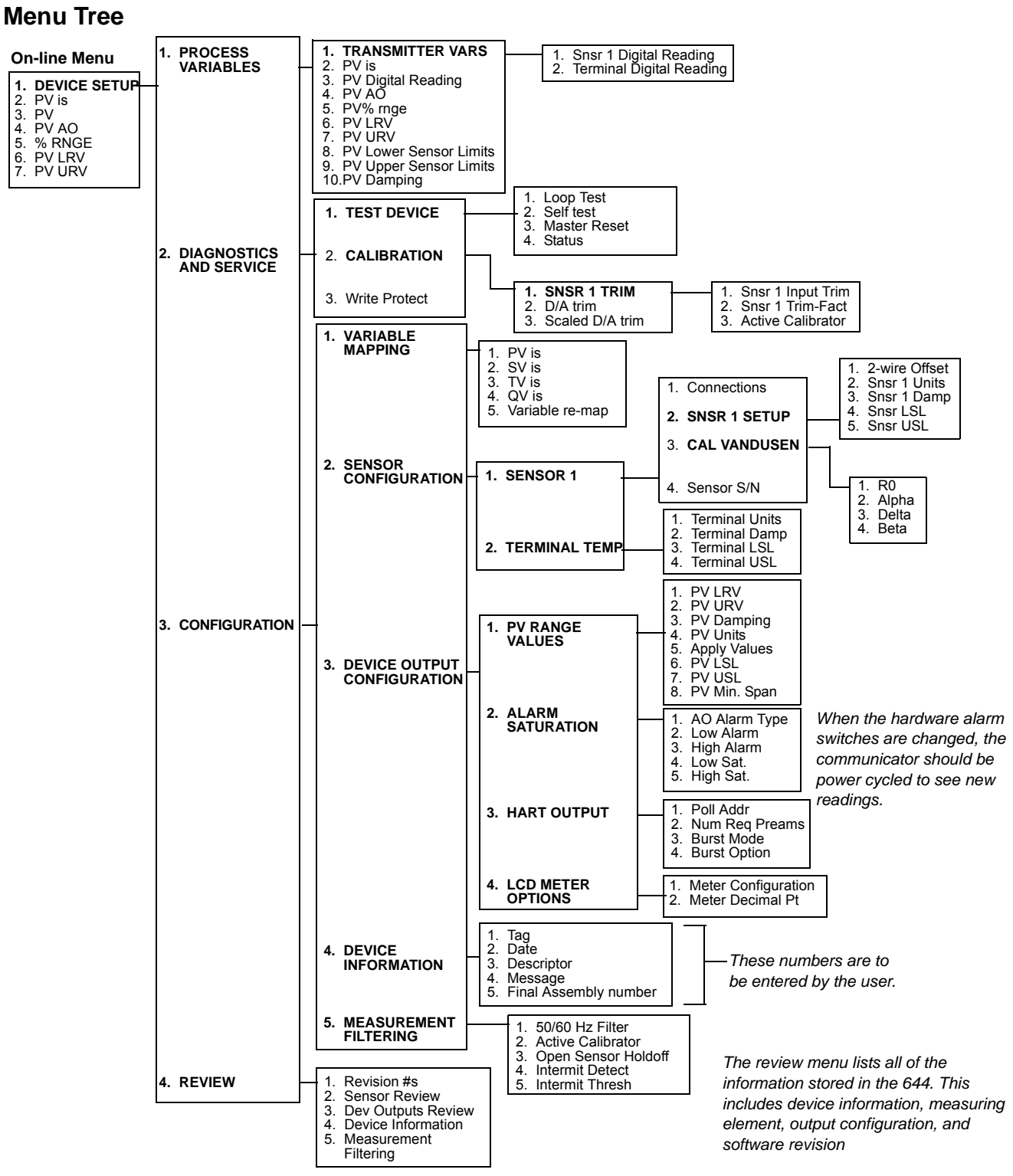

# Traditional Fast Key Sequence

Table 3-1 lists the fast key sequences for common transmitter functions.

#### NOTE:

The fast key sequences assume that DD Dev v6, DD v1 is being used. Some features apply only to the 644H, as noted in the following pages. Table 3-1 provides alphabetical function lists for all Field Communicator tasks as well as their corresponding fast key sequences.

#### Table 3-1. Traditional Fast Key Sequence

| Function                    | Fast Keys     | Function                 | Fast Key         |
|-----------------------------|---------------|--------------------------|------------------|
| Active Calibrator           | 1, 2, 2, 1, 3 | Num Req Preams           | 1, 3, 3, 3, 2    |
| Alarm/Saturation            | 1, 3, 3, 2    | Open Sensor Holdoff      | 1, 3, 5, 3       |
| AO Alarm Type               | 1, 3, 3, 2, 1 | Percent Range            | 1, 1, 5          |
| Burst Mode                  | 1, 3, 3, 3, 3 | Poll Address             | 1, 3, 3, 3, 1    |
| Burst Option                | 1, 3, 3, 3, 4 | Process Temperature      | 1, 1             |
| Calibration                 | 1, 2, 2       | Process Variables        | 1, 1             |
| Callendar-Van Dusen         | 1, 3, 2, 1    | PV Damping               | 1, 3, 3, 1, 3    |
| Configuration               | 1, 3          | PV Unit                  | 1, 3, 3, 1, 4    |
| D/A Trim                    | 1, 2, 2, 2    | Range Values             | 1, 3, 3, 1       |
| Damping Values              | 1, 1, 10      | Review                   | 1, 4             |
| Date                        | 1, 3, 4, 2    | Scaled D/A Trim          | 1, 2, 2, 3       |
| Descriptor                  | 1, 3, 4, 3    | Sensor Connection        | 1, 3, 2, 1, 1    |
| Device Info                 | 1, 3, 4       | Sensor 1 Setup           | 1, 3, 2, 1, 2    |
| Device Output Configuration | 1, 3, 3       | Sensor Serial Number     | 1, 3, 2, 1, 4    |
| Diagnostics and Service     | 1, 2          | Sensor 1 Trim            | 1, 2, 2, 1       |
| Filter 50/60 Hz             | 1, 3, 5, 1    | Sensor 1 Trim-Factory    | 1, 2, 2, 1, 2    |
| Hardware Rev                | 1, 4, 1       | Sensor Type              | 1, 3, 2, 1, 1    |
| Hart Output                 | 1, 3, 3, 3    | Software Revision        | 1, 4, 1          |
| Intermittent Detect         | 1, 3, 5, 4    | Status                   | 1, 2, 1, 4       |
| LCD Display Options         | 1, 3, 3, 4    | Tag                      | 1, 3, 4, 1       |
| Loop Test                   | 1, 2, 1, 1    | Terminal Temperature     | 1, 3, 2, 2,      |
| LRV (Lower Range Value)     | 1, 1, 6       | Test Device              | 1, 2, 1          |
| LSL (Lower Sensor Limit)    | 1, 1, 8       | URV (Upper Range Value)  | 1, 1, 7          |
| Measurement Filtering       | 1, 3, 5       | USL (Upper Sensor Limit) | 1, 1, 9          |
| Message                     | 1, 3, 4, 4    | Variable Mapping         | 1, 3, 1          |
| Meter Configuring           | 1, 3, 3, 4, 1 | Variable Re-Map          | 1, 3, 1, 5       |
| Meter Decimal Point         | 1, 3, 3, 4, 2 | Write Protect            | 1, 2, 3          |
|                             |               | 2-Wire Offset            | 1, 3, 2, 1, 2, 1 |

# DEVICE DASHBOARD MENU TREE

Figure 3-1. 644 Device Dashboard - Overview

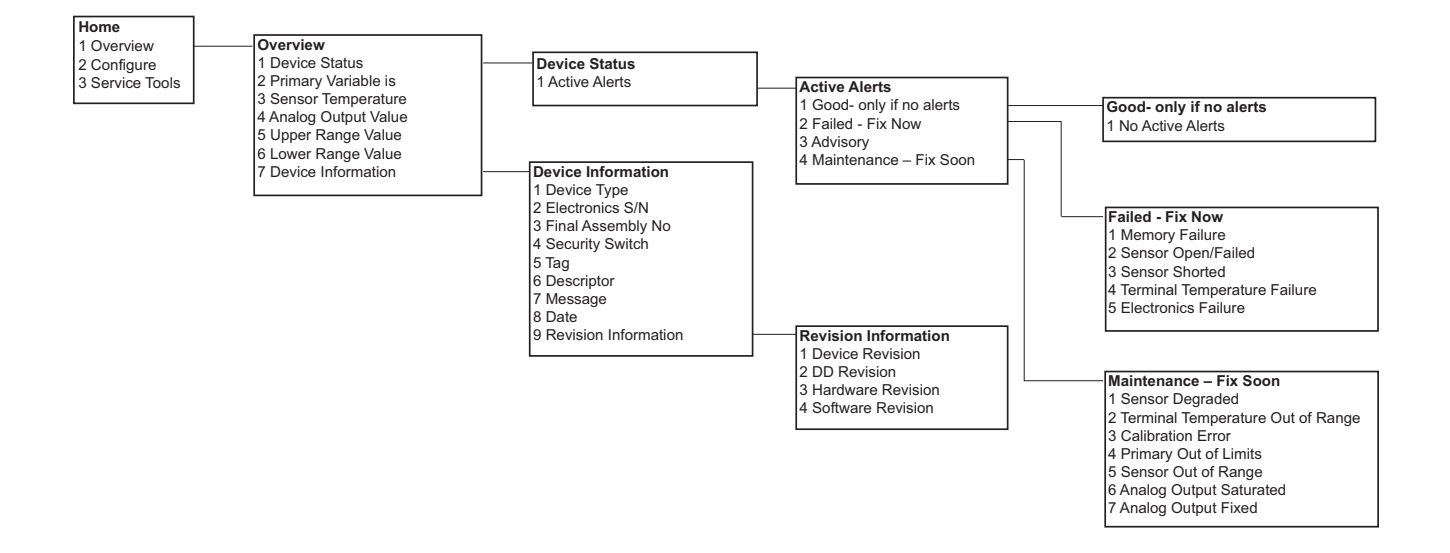

# Rosemount 644

#### Table 3-2. 644 Device Dashboard - Configure

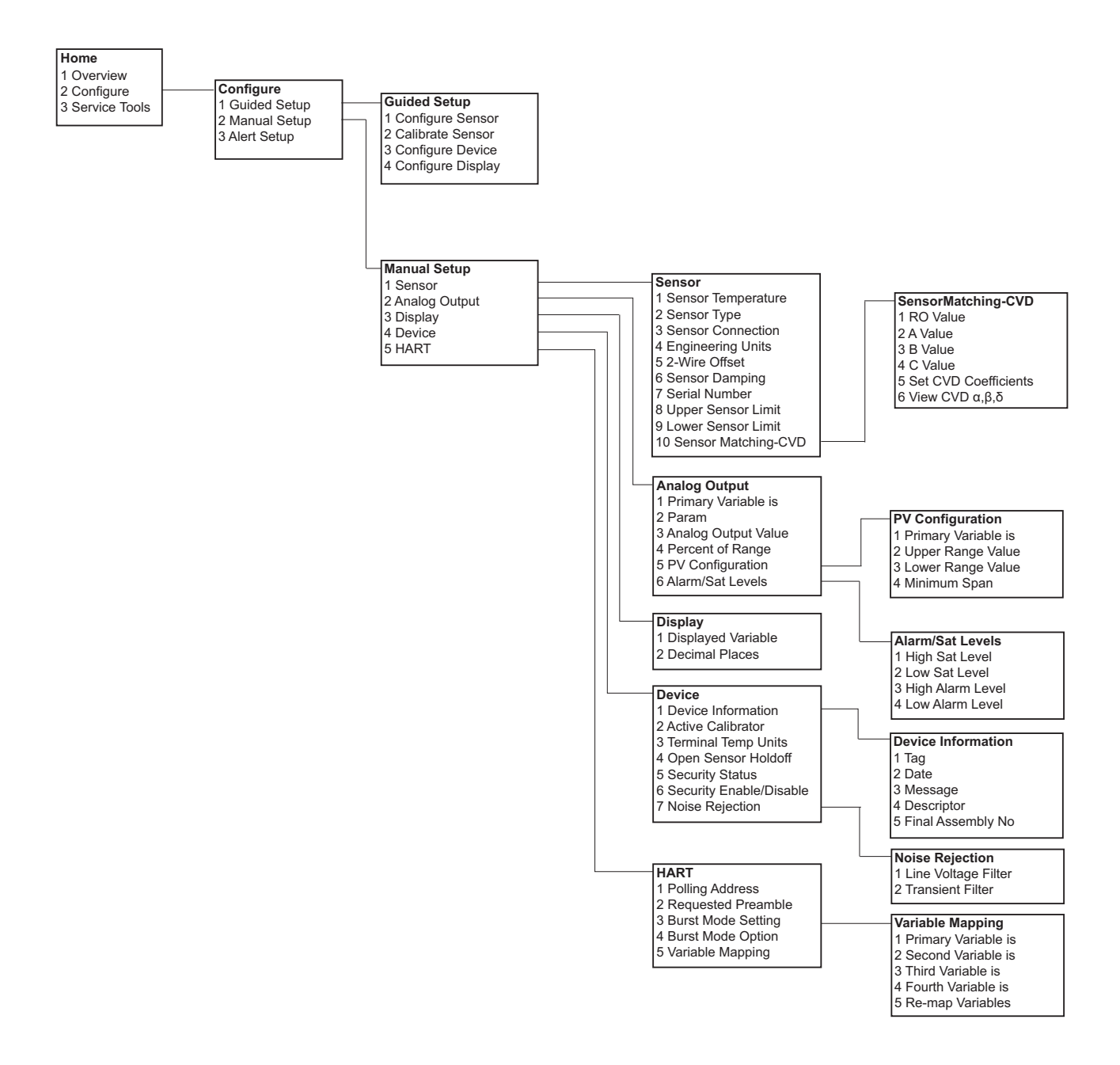
### Table 3-3. 644 Device Dashboard - Service Tools

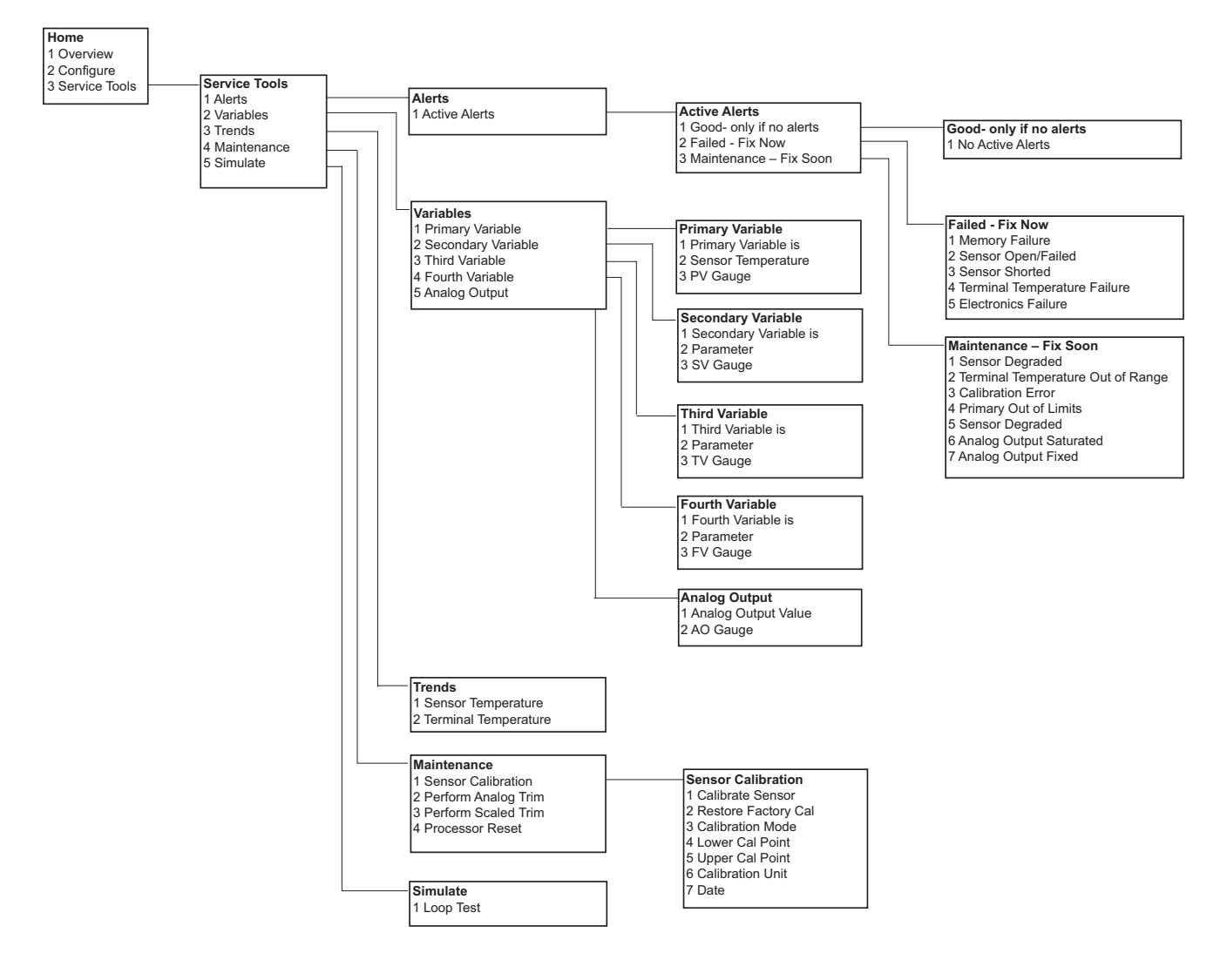

### Device Dashboard Fast Key Sequences

Table 3-4 lists the fast key sequences for common transmitter functions.

### NOTE:

The fast key sequences assume that DD Dev v6, DD v1 is being used. Some features apply only to the 644H, as noted in the following pages. Table 3-4 provides alphabetical function lists for all Field Communicator tasks as well as their corresponding fast key sequences.

### Table 3-4. Device Dashboard Fast Key Sequence

| Function                    | Fast Keys     | Function                 | Fast Key      |
|-----------------------------|---------------|--------------------------|---------------|
| Active Calibrator           | 2, 2, 4, 2    | Open Sensor Holdoff      | 2, 2, 4, 4    |
| Alarm/Saturation            | 2, 2, 2, 6    | Percent Range            | 2, 2, 2, 3    |
| Burst Mode                  | 2, 2, 5, 3    | Poll Address             | 2, 2, 5, 1    |
| Burst Option                | 2, 2, 5, 4    | PV Damping               | 2, 2, 1, 6    |
| Calibration                 | 2, 1, 2       | PV Unit                  | 2, 2, 1, 4    |
| Callendar-Van Dusen         | 2, 2, 1, 10   | Range Values             | 2, 2, 2, 5    |
| Configuration               | 2, 1, 1       | Review                   | 2, 2          |
| D/A Trim                    | 3, 4, 2       | Scaled D/A Trim          | 3, 4, 3       |
| Damping Values              | 2, 2, 1, 6    | Sensor Connection        | 2, 2, 1, 3    |
| Date                        | 1, 7, 8       | Sensor 1 Setup           | 2, 2, 1       |
| Descriptor                  | 1, 7, 6       | Sensor Serial Number     | 2, 2, 1, 7    |
| Device Info                 | 1,7           | Sensor 1 Trim            | 3, 4, 1       |
| Device Output Configuration | 1, 1, 3       | Sensor 1 Trim-Factory    | 3, 4, 1, 2    |
| Filter 50/60 Hz             | 2, 2, 4, 7, 1 | Sensor Type              | 2, 2, 1, 2    |
| Hardware Rev                | 1, 7, 9, 3    | Software Revision        | 1, 7, 9, 4    |
| Hart Output                 | 2, 2, 5       | Tag                      | 2, 2, 4, 1, 1 |
| LCD Display Options         | 2, 2, 3       | Terminal Temperature     | 3, 3, 2       |
| Loop Test                   | 3, 5, 1       | URV (Upper Range Value)  | 2, 2, 2, 5, 2 |
| LRV (Lower Range Value)     | 2, 2, 2, 5, 3 | USL (Upper Sensor Limit) | 2, 2, 1, 8    |
| LSL (Lower Sensor Limit)    | 2, 2, 1, 9    | Variable Mapping         | 2, 2, 5, 5    |
| Message                     | 1, 7, 7       | Variable Re-Map          | 2, 2, 5, 5, 5 |
| Meter Configuring           | 2, 2, 3, 1    | Write Protect            | 2, 2, 4, 6    |
| Meter Decimal Point         | 2, 2, 3, 2    | 2-Wire Offset            | 2, 2, 1, 5    |
| Num Req Preams              | 2, 2, 5, 2    |                          |               |

# Rosemount 644

### REVIEW CONFIGURATION DATA

### Review

| Traditional Fast Keys         | 1, 4 |
|-------------------------------|------|
| Device Dashboard<br>Fast Keys | 2, 2 |

### CHECK OUTPUT

### **Process Variables**

| Traditional Fast Keys         | 1, 1    |
|-------------------------------|---------|
| Device Dashboard<br>Fast Keys | 2, 2, 2 |

### CONFIGURATION

### Variable Mapping

| Traditional Fast Keys         | 1, 3, 1    |
|-------------------------------|------------|
| Device Dashboard<br>Fast Keys | 2, 2, 5, 5 |

### Select Sensor Type

| Traditional Fast Keys         | 1, 3, 2, 1, 1 |
|-------------------------------|---------------|
| Device Dashboard<br>Fast Keys | 2, 2, 1, 2    |

Before operating the 644 in an actual installation, review all of the factory-set configuration data to ensure that it reflects the current application.

When activating the *Review* function, scroll through the configuration data list to check each process variable. If changes to the transmitter configuration data are necessary, refer to "Configuration" below.

Before performing other transmitter on-line operations, review the 644 digital output parameters to ensure that the transmitter is operating properly.

The *Process Variables* menu displays process variables, including sensor temperature, percent of range, analog output, and terminal temperature. These process variables are continuously updated. The primary variable is the 4 -20 mA analog signal. The secondary variable is the transmitter terminal temperature.

The 644 must be configured for certain basic variables in order to be operational. In many cases, all of these variables are pre-configured at the factory. Configuration may be required if the transmitter is not configured or if the configuration variables need revision.

The Variable Mapping menu displays the sequence of the process variables. When using the 644H, you can select 5 Variable Re-Map to change this configuration. When the Select PV screen appears, Snsr 1 must be selected. Either Sensor 1, Terminal Temperature, or not used can be selected for the remaining variables. The primary variable is the 4–20 mA analog signal.

The *Connections* command allows selection of the sensor type and the number of sensor wires to be connected. Select from the following sensors:

- 2-, 3-, or 4-wire Pt 100, Pt 200, Pt 500, Pt 1000 RTDs:  $\alpha$  = 0.00385  $_{\Omega / \Omega / ^{\circ} C}$
- 2-, 3- or 4-wire Pt 100, PT 200: α = 0.003916 Ω/Ω/°C
- 2-, 3- or 4-wire Cu 50, Cu 100: α =0.00428 Ω/Ω/°C
- 2-, 3-, or 4-wire Ni 120 nickel RTDs
- 2-, 3-, or 4-wire Cu 10 RTDs
- 2-, 3- or 4-wire Cu 50, Cu 100:  $\alpha$  =0.00426  $\Omega/$   $\Omega/^{\circ}C$
- IEC/NIST/Type B, E, J, K, R, N, S, T thermocouples
- DIN type L, U thermocouples
- ASTM Type W5Re/W26Re thermocouple
- GOST Type L thermocouple
- -10 to 100 millivolts
- 2-, 3-, or 4-wire 0 to 2000 ohms

Contact a Emerson Process Management representative for information on the temperature sensors, thermowells, and accessory mounting hardware that is available through Emerson Process Management.

### **Sensor Serial Number**

| Traditional Fast Keys         | 1, 3, 2, 1, 4 |
|-------------------------------|---------------|
| Device Dashboard<br>Fast Keys | 2, 2, 1, 7    |

### Set Output Units

| Traditional Fast Keys         | 1, 3, 2, 1,<br>2, 2 |
|-------------------------------|---------------------|
| Device Dashboard<br>Fast Keys | 2, 2, 1, 4          |

The Sensor S/N variable provides a location to list the serial number of the attached sensor. It is useful for identifying sensors and tracking sensor calibration information.

The Set Output Unit command sets the desired primary variable units. Set the transmitter output to one of the following engineering units:

- Degrees Celsius
- Degrees Fahrenheit
- Degrees Rankine
- Kelvin
- Ohms
- Millivolts

50/60 Hz Filter

| Traditional Fast Keys         | 1, 3, 5, 1    |
|-------------------------------|---------------|
| Device Dashboard<br>Fast Keys | 2, 2, 4, 7, 1 |

### **Terminal Temperature**

| Traditional Fast Keys         | 1, 3, 2, 2, 2 |
|-------------------------------|---------------|
| Device Dashboard<br>Fast Keys | 3, 3, 2       |

### LCD Meter Options ( 644H Only)

| Traditional Fast Keys         | 1, 3, 3, 4 |
|-------------------------------|------------|
| Device Dashboard<br>Fast Keys | 2, 2, 3    |

The *50/60 Hz Filter* command sets the transmitter electronic filter to reject the frequency of the AC power supply in the plant.

The *Terminal Temp* command sets the terminal temperature units to indicate the temperature at the transmitter terminals.

The *LCD Meter Option* command sets the meter options, including engineering units and decimal point. Change the meter settings to reflect necessary configuration parameters when adding a meter or reconfiguring the transmitter.

To customize variables that the meter displays, follow the steps with the Traditional Fast key sequence below:

- 1. From the home screen select 1 Device Setup, 3 Configuration, 3 Dev Output Config, 4 LCD Meter Options, and 1 Meter Config.
- 2. Use the F2 key to turn each of the following options OFF or ON: Sensor 1, Terminal Temp, Percent Of Range, Analog Output. As many outputs as desired can be turned ON at once.
- 3. Press F4, ENTER, and then F2, SEND, to send the information to the transmitter. The LCD display will scroll through the outputs selected in step 2.

To change the decimal point configuration, perform the following steps with the Traditional Fast key sequence:

- 1. From the home screen select 1 Device Setup, 3 Configuration, 3 Dev Output Config, 4 LCD Meter Options, and 1 Meter Decimal Pt.
- 2. Choose from *Floating Precision* or *One-*, *Two-*, *Three-*, or *Four-Digit Precision* by pressing F4, ENTER. Press F2 to send the information to the transmitter.

### Process Variable (PV) Damping

| Traditional Fast Keys         | 1, 3, 3, 1, 3 |
|-------------------------------|---------------|
| Device Dashboard<br>Fast Keys | 2, 2, 1, 6    |

The *PV Damp* command changes the response time of the transmitter to smooth variations in output readings caused by rapid changes in input. Determine the appropriate damping setting based on the necessary response time, signal stability, and other requirements of the loop dynamics of the system. The default damping value is 5.0 seconds and can be reset to any value between 0 and 32 seconds.

The value chosen for damping affects the response time of the transmitter. When set to zero (or disabled), the damping function is off and the transmitter output reacts to changes in input as quickly as the intermittent sensor algorithm allows (refer to "Intermittent Threshold" on page 3-18 for a description of the intermittent sensor algorithm). Increasing the damping value increases the transmitter response time.

With damping enabled, if the temperature change is within 0.2% of the sensor limits, the transmitter measures the change in input every 500 milliseconds and outputs values according to the following relationship:

Damped Value =  $(N - P) \times \left(\frac{2T - U}{2T + U}\right) + P$ P =previous damped value N =new sensor value T = damping time constant

At the value to which the damping time constant is set, the transmitter output is at 63% of the input change and it continues to approach the input according to the damping equation above.

For example, as illustrated in Figure 3-2, if the temperature undergoes a step change—within 0.2% of the sensor limits—from 100 degrees to 110 degrees, and the damping is set to 5.0 seconds, the transmitter calculates and reports a new reading every 500 milliseconds using the damping equation. At 5.0 seconds, the transmitter outputs 106.3 degrees, or 63% of the input change, and the output continues to approach the input curve according to the equation above.

For information regarding the damping function when the input change is greater than 0.2% of the sensor limits, refer to "Intermittent Threshold" on page 3-18.

Figure 3-2. Change in Input vs. Change in Output with Damping Set to Five Seconds

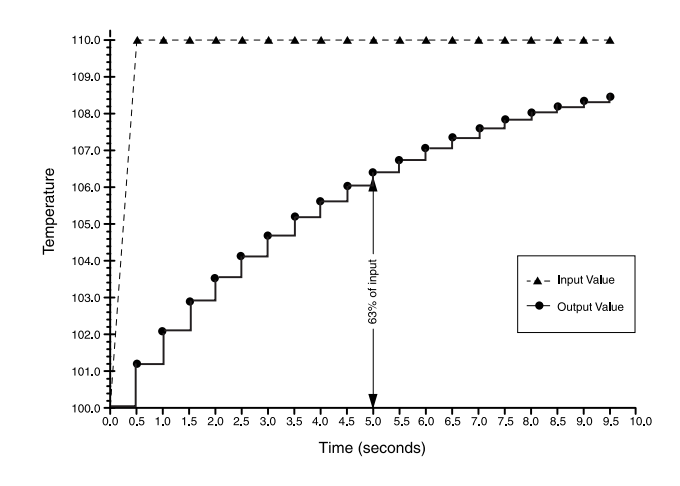

### 2-Wire RTD Offset

| Traditional Fast Keys         | 1, 3, 2, 1,<br>2, 1 |
|-------------------------------|---------------------|
| Device Dashboard<br>Fast Keys | 2, 2, 1, 5          |

The 2-Wire RTD Offset command allows the user to input the measured lead wire resistance, which will result in the transmitter adjusting its temperature measurement to correct the error caused by this resistance. Due to a lack of lead wire compensation within the RTD, temperature measurement made with a 2-wire RTD are often inaccurate. See "Sensor Lead Wire Resistance Effect– RTD Input" on page 2-11 for more information.

To utilize this feature perform the following steps with Traditional Fast key sequence:

- 1. Measure the lead wire resistance of both RTD leads after installing the 2-wire RTD and the 644H.
- 2. From the HOME screen, select 1 Device Setup, 3 Configuration, 2 Sensor Configuration, 1 Sensor 1, 2 Snsr 1 Setup, and 1 2-Wire Offset.
- Enter the total measured resistance of the two RTD leads at the 2-Wire Offset prompt. Enter this resistance as a negative (-) value to ensure proper adjustment. The transmitter then adjusts its temperature measurement to correct the error caused by lead wire resistance.

Access the transmitter information variables on-line using the Field Communicator or other suitable communications device. The following is a list of transmitter information variables. These variables include device identifiers, factory-set configuration variables, and other information. A description of each variable, the corresponding fast key sequence, and a review of its purposes are provided.

The *Tag* variable is the easiest way to identify and distinguish between transmitters in multi-transmitter environments. Use it to label transmitters electronically according to the requirements of the application. The tag defined is automatically displayed when a Field Communicator establishes contact with the transmitter at power-up. The tag may be up to eight characters long and has no impact on the primary variable readings of the transmitter.

### INFORMATION VARIABLES

| -     | ~ |
|-------|---|
| •     | u |
| <br>- | - |

| U                             |               |
|-------------------------------|---------------|
| Traditional Fast Keys         | 1, 3, 4, 1    |
| Device Dashboard<br>Fast Keys | 2, 2, 4, 1, 1 |

### Date

| Traditional Fast Keys         | 1, 3, 4, 2    |
|-------------------------------|---------------|
| Device Dashboard<br>Fast Keys | 2, 2, 4, 1, 2 |

### Descriptor

| Traditional Fast Keys         | 1, 3, 4, 3    |
|-------------------------------|---------------|
| Device Dashboard<br>Fast Keys | 2, 2, 4, 1, 4 |

### Message

| Traditional Fast Keys         | 1, 3, 4, 4    |
|-------------------------------|---------------|
| Device Dashboard<br>Fast Keys | 2, 2, 4, 1, 3 |

### DIAGNOSTICS AND SERVICE

### Loop Test

| Traditional Fast Keys         | 1, 2, 1, 1 |
|-------------------------------|------------|
| Device Dashboard<br>Fast Keys | 3, 5, 1    |

The *Date* command is a user-defined variable that provides a place to save the date of the last revision of configuration information. It has no impact on the operation of the transmitter or the Field Communicator.

The *Descriptor* variable provides a longer user-defined electronic label to assist with more specific transmitter identification than is available with the tag variable. The descriptor may be up to 16 characters long and has no impact on the operation of the transmitter or the Field Communicator.

The *Message* variable provides the most specific user-defined means for identifying individual transmitters in multi-transmitter environments. It allows for 32 characters of information and is stored with the other configuration data. The message variable has no impact on the operation of the transmitter or the Field Communicator.

The *Loop Test* command verifies the output of the transmitter, the integrity of the loop, and the operations of any recorders or similar devices installed in the loop. To initiate a loop test, perform the following procedure with Traditional Fast Key sequence:

- 1. Connect a reference meter to the transmitter. To do so, shunt the transmitter power through the meter at some point in the loop.
- 644H: From the HOME screen, select 1 Device Setup, 2 Diag/Serv, 1 Test Device, 1 Loop Test before performing a loop test.
   644 rail mount, select 1 Device Setup, 2 Diagnostics and Service, 2 Loop Test. Select OK after setting the control loop to manual. The communicator displays the loop test menu.
- 3. Select a discreet milliampere level for the transmitter to output. At the **CHOOSE ANALOG OUTPUT** prompt, select *1 4mA*, *2 20mA*, or select *3 other* to manually input a value between 4 and 20 mA.
- 4. Check the current meter installed in the test loop to verify that it reads the value that was commanded to output. If the readings do not match, either the transmitter requires an output trim or the current meter is malfunctioning.

After completing the test procedure, the display returns to the loop test screen and another output value can be chosen.

*Master Reset* resets the electronics without actually powering down the unit. It does not return the transmitter to the original factory configuration.

### Master Reset

| Traditional Fast Keys         | 1, 2, 1, 3 |
|-------------------------------|------------|
| Device Dashboard<br>Fast Keys | 3, 5, 4    |

### **Active Calibrator**

| Traditional Fast Keys         | 1, 2, 2, 1, 3 |
|-------------------------------|---------------|
| Device Dashboard<br>Fast Keys | 2, 2, 4, 2    |

The Active Calibrator Mode command enables or disables the pulsating current feature. The transmitter ordinarily operates with pulsating current so that sensor diagnostic functions, such as open sensor detection and EMF compensation, can be performed correctly. Some calibration equipment requires steady current to function properly. By enabling the Active Calibrator Mode, the transmitter stops sending pulsating current to the sensor and supples a steady current. Disabling the Active Calibrator returns the transmitter to its normal operating state of sending a pulsating current to the sensor, thus enabling the sensor diagnostic functions.

The Active Calibrator Mode is volatile and will be automatically disabled when power is cycled or when a Master Reset is performed using the Field Communicator.

### NOTE

The Active Calibrator Mode must be disabled before returning the transmitter to the process. This will ensure that the full diagnostic capabilities of the 644 are available.

Disabling or enabling the Active Calibrator Mode will not change any of the sensor trim values stored in the transmitter.

### **Sensor Review**

| Traditional Fast Keys         | 1, 4, 2 |
|-------------------------------|---------|
| Device Dashboard<br>Fast Keys | 2, 2, 2 |

### Write Protect

| Traditional Fast Keys         | 1, 2, 3    |
|-------------------------------|------------|
| Device Dashboard<br>Fast Keys | 2, 2, 4, 6 |

The *Signal Condition* command allows viewing or changing the primary variable lower and upper range values, sensor percent of range, and alarm and saturation.

The *Write Protect* command allows you to protect the transmitter configuration data from accidental or unwarranted changes. To enable the write protect feature, perform the following procedure with Traditional Fast Key sequence:

- 1. From the **HOME** screen select 1 Device Setup, 2 Diag/Service, 3 Write Protect.
- 2. Select Enable WP.

### NOTE

To disable write protect on the 644, repeat the procedure, replacing *Enable WP* with *Disable WP*.

### HART Output

| Traditional Fast Keys         | 1, 3, 3, 3 |
|-------------------------------|------------|
| Device Dashboard<br>Fast Keys | 2, 2, 5    |

The *HART Output* command allows the user to make changes to the multidrop address, specify the number of requested preambles, initiate burst mode, or make changes to the burst options.

### Alarm and Saturation

| Traditional Fast Keys         | 1, 3, 3, 2 |
|-------------------------------|------------|
| Device Dashboard<br>Fast Keys | 2, 2, 2, 6 |

The *Alarm/Saturation* command allows the alarm settings (Hi or Low) and saturation values to be viewed and changed. To change the alarm values and saturation values, select the value to be changed, either *2 Low Alarm*, *3 High Alarm*, *4 Low Sat.*, or *5 High Sat.* Enter the desired new value, which must fall within the guidelines given below.

- The low alarm value must be between 3.30 and 3.75 mA.
- The high alarm value must be between 21.0 and 23.0 mA.
- The low saturation level must be between the low alarm value plus 0.1 mA and 3.9 mA.

<u>Example:</u> The low alarm value has been set to 3.7 mA. Therefore, the low saturation level, S, must be  $3.8 \le S \le 3.9$  mA.

• The high saturation level must be between 20.5 mA and the high alarm value minus 0.1 mA.

<u>Example:</u> The high alarm value has been set to 20.8 mA. Therefore, the low saturation level, S, must be  $20.5 \le S \le 20.7$  mA.

### Rerange

Reranging the transmitter sets the measurement range to the limits of expected readings. Setting the measurement range to the limits of expected readings maximizes transmitter performance; the transmitter is most accurate when operated within the expected temperature range for your application.

### **PV Range Values**

| Traditional Fast Keys         | 1, 3, 3, 1 |
|-------------------------------|------------|
| Device Dashboard<br>Fast Keys | 2, 2, 2, 5 |

The *PV URV* and *PV LRV* commands, found in the *PV Range Values* menu screen, allow the user to set the transmitter's lower and upper range values using limits of expected readings. The range of expected readings is defined by the Lower Range Value (LRV) and Upper Range Value (URV). The transmitter range values can be reset as often as necessary to reflect changing process conditions. From the *PV Range Values* screen select *1 PV LRV* to change the lower range value and *2 PV URV* to change the upper range value.

### NOTE:

The rerange functions should not be confused with the trim functions. Although the rerange command matches a sensor input to a 4–20 mA output, as in conventional calibration, it does not affect the transmitter's interpretation of the input.

### **Intermittent Threshold**

| Traditional Fast Keys         | 1, 3, 5, 4 |
|-------------------------------|------------|
| Device Dashboard<br>Fast Keys | 2, 2, 4, 7 |

The threshold value can be changed from the default value of 2%. Turning the Intermittent Sensor Detect feature **OFF** or leaving it **ON** and increasing the threshold value above the default does not affect the time needed for the transmitter to output the correct alarm signal after detecting a true open sensor condition. However, the transmitter may briefly output a false temperature reading for up to one update in either direction (see Figure 3-4 on page 3-20) up to the threshold value (100% of sensor limits if Intermittent Sensor Detect is **OFF**). Unless rapid response rate is necessary, the suggested setting of the Intermittent Sensor Detect mechanism is **ON** with 2% threshold.

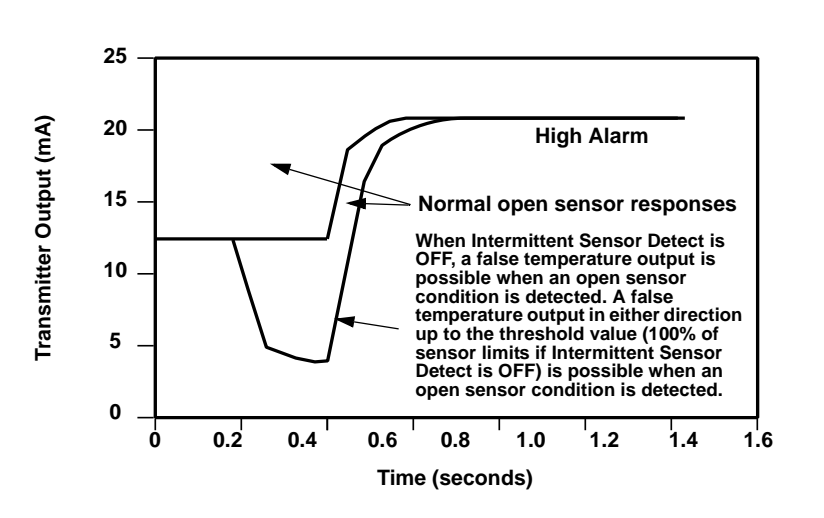

Figure 3-3. Open Sensor Response

### Intermittent Sensor Detect (Advanced Feature)

The Intermittent Sensor Detect feature is designed to guard against process temperature readings caused by intermittent open sensor conditions (an *intermittent* sensor condition is an open sensor condition that lasts less than one update). By default, the transmitter is shipped with the Intermittent Sensor Detect feature switched ON and the threshold value set at 2% of sensor limits. The Intermittent Sensor Detect feature can be switched ON or OFF and the threshold value can be changed to any value between 0 and 100% of the sensor limits with a Field Communicator.

### Transmitter Behavior with Intermittent Sensor Detect ON

When the Intermittent Sensor Detect feature is switched ON, the transmitter can eliminate the output pulse caused by intermittent open sensor conditions. Process temperature changes ( $\Delta T$ ) within the threshold value will be tracked normally by the transmitter's output. A  $\Delta T$  greater than the threshold value will activate the intermittent sensor algorithm. True open sensor conditions will cause the transmitter to go into alarm.

The threshold value of the 644 should be set at a level that allows the normal range of process temperature fluctuations; too high and the algorithm will not be able to filter out intermittent conditions; too low and the algorithm will be activated unnecessarily. The default threshold value is 2% of the sensor limits.

### Transmitter Behavior with Intermittent Sensor Detect OFF

When the Intermittent Sensor Detect feature is switched OFF, the transmitter tracks all process temperature changes, even if they are the consequence of an intermittent sensor. (The transmitter in effect behaves as though the threshold value had been set at 100%.) The output delay due to the intermittent sensor algorithm will be eliminated.

The *Open Sensor Holdoff* option, at the normal setting, enables the 644 to be more robust under heavy EMI conditions. This is accomplished through the software by having the transmitter perform additional verification of the open sensor status prior to activating the transmitter alarm. If the additional verification shows that the open sensor condition is not valid, the transmitter will not go into alarm.

For users of the 644 that desire a more vigorous open sensor detection, the Open Sensor Holdoff option can be changed to a fast setting. With this setting, the transmitter will report an open sensor condition without additional verification of the open condition.

### Open Sensor Holdoff

| Traditional Fast Keys         | 1, 3, 5, 3 |
|-------------------------------|------------|
| Device Dashboard<br>Fast Keys | 2, 2, 4, 4 |

### MULTIDROP COMMUNICATION

*Multidropping* refers to the connection of several transmitters to a single communications transmission line. Communication between the host and the transmitters takes place digitally with the analog output of the transmitters deactivated.

Many Rosemount transmitters can be multidropped. With the HART communications protocol, up to 15 transmitters can be connected on a single twisted pair of wires or over leased phone lines.

A Field Communicator can test, configure, and format a multidropped 644 transmitter in the same way as in a standard point-to-point installation.

The application of a multidrop installation requires consideration of the update rate necessary from each transmitter, the combination of transmitter models, and the length of the transmission line. Each transmitter is identified by a unique address (1–15) and responds to the commands defined in the HART protocol.

# Figure 3-4. Typical Multidropped Network

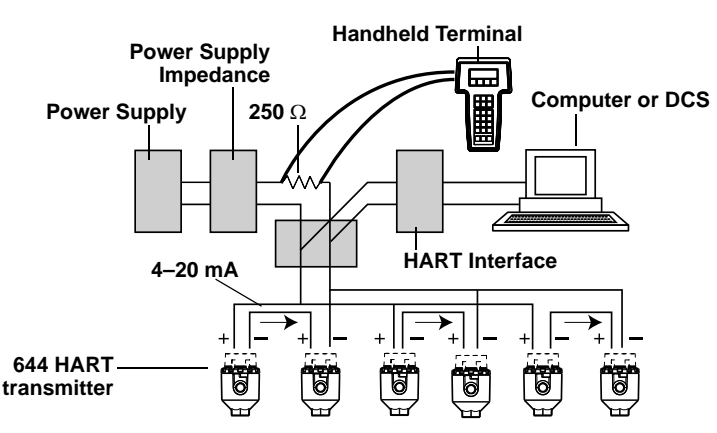

Figure 3-4 shows a typical multidrop network. Do not use this figure as an installation diagram. Contact Emerson Process Management product support with specific requirements for multidrop applications.

### NOTE

644 transmitters are set to address 0 at the factory, allowing them to operate in the standard point-to-point manner with a 4–20 mA output signal. To activate multidrop communication, the transmitter address must be changed to a number between 1 and 15. This change deactivates the 4–20 mA analog output, sending it to 4 mA. The failure mode current also is disabled.

### OPERATION AND MAINTENANCE

### Calibration

### Trim the Transmitter

### Sensor Input Trim

| Traditional Fast Keys         | 1, 2, 2, 1, 1 |  |
|-------------------------------|---------------|--|
| Device Dashboard<br>Fast Keys | 3, 4, 1, 1    |  |

Calibrating the transmitter increases the measurement precision by allowing corrections to be made to the factory-stored characterization curve by digitally altering the transmitter's interpretation of the sensor input.

To understand calibration, it is necessary to understand that smart transmitters operate differently from analog transmitters. An important difference is that smart transmitters are factory-characterized, meaning that they are shipped with a standard sensor curve stored in the transmitter firmware. In operation, the transmitter uses this information to produce a process variable output, in engineering units, dependent on the sensor input.

Calibration of the 644 may include the following procedures:

- Sensor Input Trim: digitally alter the transmitter's interpretation of the input signal
- Transmitter Sensor Matching: generates a special custom curve to match that specific sensor curve, as derived from the Callendar-Van Dusen constants
- Output Trim: calibrates the transmitter to a 4–20 mA reference scale
- Scaled Output Trim: calibrates the transmitter to a user-selectable reference scale.

One or more of the trim functions may be used when calibrating. The trim functions are as follows

- Sensor Input Trim
- Transmitter Sensor Matching
- Output Trim
- Output Scaled Trim

Perform a sensor trim if the transmitters digital value for the primary variable does not match the plant's standard calibration equipment. The sensor trim function calibrates the sensor to the transmitter in temperature units or raw units. Unless your site-standard input source is NIST-traceable, the trim functions will not maintain the NIST-traceability of the system.

The Sensor Input Trim command allows the transmitter's interpretation of the input signal to be digitally altered (see Figure 3-5). The sensor reference command trims, in engineering (F, °C, °R, K) or raw ( $\Omega$ , mV) units, the combined sensor and transmitter system to a site standard using a known temperature source. Sensor trimming is suitable for validation procedures or for applications that require calibrating the sensor and transmitter together.

Use the following procedure to perform a sensor trim with a 644H with Traditional Fast Key sequence.

- Connect the calibration device or sensor to the transmitter. Refer to Figure 2-9 on page 2-11 or inside of the transmitter terminal side cover for sensor wiring diagrams. (If using an active calibrator, please see "Active Calibrator" on page 3-16)
- 2. Connect the communicator to the transmitter loop.
- 3. From the Home screen, select 1 Device Setup, 2 Diag/Service, 2 Calibration, 1 Sensor 1 Trim, 1 Sensor 1 Input Trim to prepare to trim the sensor.
- 4. Set the control loop to manual and select OK.
- 5. Select the appropriate sensor trim units at the ENTER SNSR 1 TRIM UNITS prompt.
- 6. Select 1 Lower Only or 2 Lower and Upper at the SELECT SENSOR TRIM POINTS prompt.
- 7. Adjust the calibration device to the desired trim value (must be within the selected sensor limits). If a combined sensor and transmitter system are being trimmed, expose the sensor to a known temperature and allow the temperature reading to stabilize. Use a bath, furnace or isothermal block, measured with a site-standard thermometer, as the known temperature source.
- 8. Select **OK** once the temperature stabilizes. The communicator displays the output value the transmitter associates with the input value provided by the calibration device.
- 9. Enter the lower or upper trim point, depending on the selection in Step 6.

Perform the *Transmitter Sensor Matching* procedure to enhance the temperature measurement accuracy of the system (see the comparison below) and if you have a sensor with Callendar-Van Dusen constants. When ordered from Emerson Process Management, sensors with Callendar-Van Dusen constants are NIST-traceable.

The 644 accepts Callendar-Van Dusen constants from a calibrated RTD schedule and generates the actual curve to match that specific sensor curve.

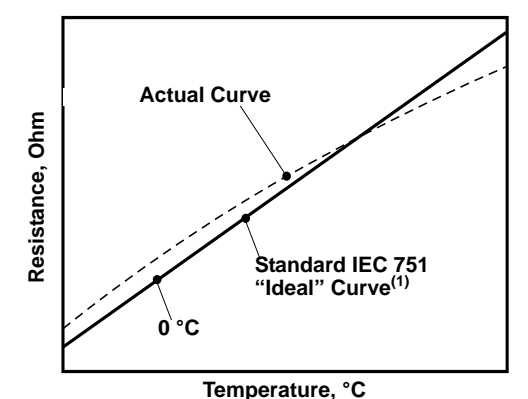

(1) The Actual Curve is identified from the Callendar-Van Dusen equation.

### Transmitter-Sensor Matching

| Traditional Fast Keys         | 1, 3, 2, 1  |
|-------------------------------|-------------|
| Device Dashboard<br>Fast Keys | 2, 2, 1, 10 |

| System Accuracy Comparison at 150 °C Using a PT 100 (α=0.00385)<br>RTD with a Span of 0 to 200 °C |          |                             |          |
|---------------------------------------------------------------------------------------------------|----------|-----------------------------|----------|
| Standard RTD                                                                                      |          | Matched RTD                 |          |
| 644H                                                                                              | ±0.15 °C | 644H                        | ±0.15 °C |
| Standard RTD                                                                                      | ±1.05 °C | Matched RTD                 | ±0.18 °C |
| Total System <sup>(1)</sup>                                                                       | ±1.06 °C | Total System <sup>(1)</sup> | ±0.23 °C |

(1) Calculated using root-summed-squared (RSS) statistical method

TotalSystemAccuracy =  $\sqrt{(TransmitterAccuracy)^2 + (SensorAccuracy)^2}$ 

Callendar-Van Dusen equation:

 $R_t = R_0 + R_0 \alpha [t - \delta(0.01t-1)(0.01t) - \beta(0.01t - 1)(0.01t)^3]$ 

The following input variables, included with specially-ordered Rosemount temperature sensors, are required:

R<sub>0</sub> = Resistance at Ice Point Alpha = Sensor Specific Constant Beta = Sensor Specific Constant Delta = Sensor Specific Constant

To input Callendar-Van Dusen constants, perform the following procedure:

- 1. From the **HOME** screen, select *2 Configure, 2 Manual Setup, 1 Sensor.* Set the control loop to manual and select OK.
- 2. Select Cal VanDusen at the ENTER SENSOR TYPE prompt.
- 3. Select the appropriate number of wires at the ENTER SENSOR CONNECTION prompt.
- 4. Enter the R<sub>o</sub>, Alpha, Delta, and Beta values from the stainless steel tag attached to the special-order sensor when prompted.

5. Return the control loop to automatic control and select OK. To disable the transmitter-sensor matching feature from the **HOME** screen select *2 Configure, 2 Manual Setup, 1 Sensor, 10 SensorMatching-CVD.* Choose the appropriate sensor type from the **ENTER SENSOR TYPE** prompt.

### NOTE

When the transmitter-sensor matching is disabled, the transmitter reverts to either user or factory trim, whichever was used previously. Make certain the transmitter engineering units default correctly before placing the transmitter into service.

Perform an output trim or a scaled output trim if the digital value for the primary variable matches the plant's standards but the transmitter's analog output does not match the reading on the output device. The output trim function calibrates the transmitter to a 4–20 mA reference scale; the scaled output trim function calibrates to a user-selectable reference scale. To determine the need for an output trim or a scaled output trim, perform a loop test (see "Loop Test" on page 3-15).

### Output Trim or Scaled Output Trim

### Figure 3-5. Dynamics of Smart Temperature Measurement

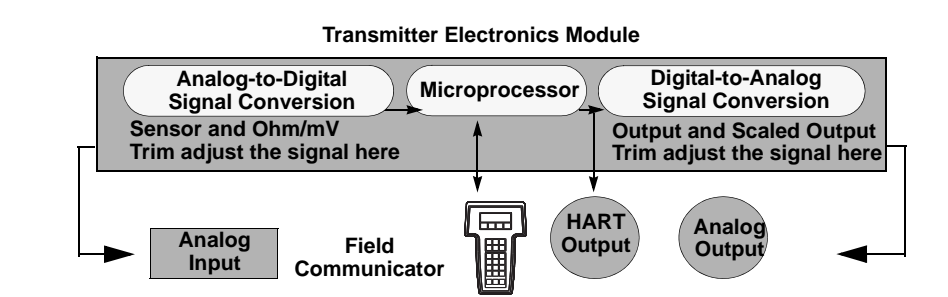

### **Output Trim**

| Traditional Fast Keys         | 1, 2, 2, 2 |
|-------------------------------|------------|
| Device Dashboard<br>Fast Keys | 3, 4, 2    |

The *D/A Trim* command allows the transmitter's conversion of the input signal to a 4–20 mA output to be altered (see Figure 3-5 on page 3-24). Adjust the analog output signal at regular intervals to maintain measurement precision. To perform a digital-to-analog trim, perform the following procedure with Traditional Fast Key sequence:

- From the HOME screen, select 1 Device setup, 2 Diag/Service, 2 Calibration, 2 D/A trim. Set the control loop to manual and select OK.
- Connect an accurate reference meter to the transmitter at the CONNECT REFERENCE METER prompt. To do so, shunt the power to the transmitter through the reference meter at some point in the loop. Select OK after connecting the reference meter.
- 3. Select **OK** at the **SETTING FLD DEV OUTPUT TO 4 MA** prompt. The transmitter outputs 4.00 mA.
- Record the actual value from the reference meter, and enter it at the ENTER METER VALUE prompt. The communicator prompts the user to verify whether or not the output value equals the value on the reference meter.
- 5. If the reference meter value equals the transmitter output value, then select *1* Yes and go to step 6. If the reference meter value does not equal the transmitter output value, then select *2 No* and go to step 4.
- 6. Select **OK** at the **SETTING FLD DEV OUTPUT TO 20 MA** prompt and repeat steps 4 and 5 until the reference meter value equals the transmitter output value.
- 7. Return the control loop to automatic control and select **OK**.

The *Scaled D/A Trim* command matches the 4 and 20 mA points to a user-selectable reference scale other than 4 and 20 mA (2–10 volts, for example). To perform a scaled D/A trim, connect an accurate reference meter to the transmitter and trim the output signal to scale as outlined in the "Output Trim" procedure.

### Scaled Output Trim

| Traditional Fast Keys         | 1, 2, 2, 3 |
|-------------------------------|------------|
| Device Dashboard<br>Fast Keys | 3, 4, 3    |

00809-0100-4728, Rev LA April 2011

### Hardware

### Maintenance

The 644H has no moving parts and requires minimal scheduled maintenance.

### Sensor Checkout

To determine whether the sensor is at fault, replace it with another sensor or connect a test sensor locally at the transmitter to test remote sensor wiring. Select any standard, off-the-shelf sensor for use with a 644, or consult the factory for a replacement special sensor and transmitter combination.

### Diagnostic Messages Hardware

⚠ If a malfunction is suspected despite the absence of diagnostics messages on the Field Communicator or AMS display, follow the procedures described in Table 3-5 to verify that transmitter hardware and process connections are in good working order. Under each of four major symptoms, specific suggestions are offered for solving the problem.

| Symptom                                                           | Potential Source                         | Corrective Action                                                                                                    |
|-------------------------------------------------------------------|------------------------------------------|----------------------------------------------------------------------------------------------------|
| Transmitter Does<br>Not Communicate<br>with Field<br>Communicator | Loop Wiring                              | <ul> <li>Check the revision level of the transmitter device descriptors (DDs) stored in the communicator. The communicator should report Dev v6, DD v1.</li> <li>Check for a minimum of 250 ohms resistance between the power supply and Field Communicator connection.</li> <li>Check for adequate voltage to the transmitter. If a Field Communicator is connected and 250 ohms resistance is in the loop, the transmitter requires a minimum of 12.0 V at the terminals to operate (over entire 3.75 to 23 mA operating range).</li> <li>Check for intermittent shorts, open circuits, and multiple grounds.</li> <li>Specify the transmitter by tag number. For certain non-standard transmitter installations, it may be necessary, because of excessive line length, to specify the transmitter tag number to initiate communications.</li> </ul> |
| High Output                                                       | Sensor Input<br>Failure or<br>Connection | <ul> <li>Connect a Field Communicator and enter the transmitter test mode to isolate a sensor failure.</li> <li>Check for a sensor open or short circuit.</li> <li>Check the process variable to see if it is out of range.</li> </ul>                                                                                                    |
|                                                                   | Loop Wiring                              | Check for dirty or defective terminals, interconnecting pins, or receptacles.                                                                                                    |
|                                                                   | Power Supply                             | Check the output voltage of the power supply at the transmitter terminals. It should be 12.0 to 42.4 Vdc (over entire 3.75 to 23 mA operating range).                                                                                                    |
|                                                                   | Electronics Module                       | <ul> <li>Connect a Field Communicator and enter the transmitter status mode to isolate module failure.</li> <li>Connect a Field Communicator and check the sensor limits to ensure calibration adjustments are within the sensor range.</li> </ul>                                                                                                    |
| Erratic Output                                                    | Loop Wiring                              | <ul> <li>Check for adequate voltage to the transmitter. It should be 12.0 to 42.4 Vdc at the transmitter terminals (over entire 3.75 to 23 mA operating range).</li> <li>Check for intermittent shorts, open circuits, and multiple grounds.</li> <li>Connect a Field Communicator and enter the Loop test mode to generate signals of 4 mA, 20 mA, and user-selected values.</li> </ul>                                                                                                    |
|                                                                   | Electronics<br>Module                    | Connect a Field Communicator and enter the transmitter test mode to isolate module failure.                                                                                                    |

Table 3-5. 644H Troubleshooting Chart

### Reference Manual 00809-0100-4728, Rev LA April 2011

# Rosemount 644

| Symptom                    | Potential Source      | Corrective Action                                                                                                    |
|----------------------------|-----------------------|----------------------------------------------------------------------------------------------------|
| Low Output or No<br>Output | Sensor Element        | <ul><li>Connect a Field Communicator and enter the Transmitter test mode to isolate a sensor failure.</li><li>Check the process variable to see if it is out of range.</li></ul>                                                                                                    |
|                            | Loop Wiring           | <ul> <li>Check for adequate voltage to the transmitter. It should be 12.0 to 42.4 Vdc (over entire 3.75 to 23 mA operating range).</li> <li>Check for shorts and multiple grounds.</li> <li>Check for proper polarity at the signal terminal.</li> <li>Check the loop impedance.</li> <li>Connect a Field Communicator and enter the Loop test mode.</li> <li>Check wire insulation to detect possible shorts to ground.</li> </ul> |
|                            | Electronics<br>Module | <ul> <li>Connect a Field Communicator and check the sensor limits to ensure calibration adjustments are within the sensor range.</li> <li>Connect a Field Communicator and enter the Transmitter test mode to isolate an electronics module failure.</li> </ul>                                                                                                    |

### **Field Communicator**

Table 3-6 provides a guide to diagnostic messages used by the Field Communicator.

Variable parameters within the text of a message are indicated with the notation *<variable parameter>*. Reference to the name of another message is identified by the notation *[another message]*.

Table 3-6. HART Diagnostics Messages

| Message                                      | Description                                                                                      |
|----------------------------------------------|--------------------------------------------------------------------------------------------------|
| Add item for ALL device types or only for    | Asks the user whether the hot key item being added should be added for all device types or       |
| this ONE device type                         | only for the type of device that is connected.                                                   |
| Command Not Implemented                      | The connected device does not support this function.                                             |
| Communication Error                          | Either a device sends back a response indicating that the message it received was                |
|                                              | unintelligible, or the Field Communicator cannot understand the response from the device.        |
| Configuration memory not compatible with     | The configuration stored in memory is incompatible with the device to which a transfer has       |
| connected device                             | been requested.                                                                                  |
| Device Busy                                  | The connected device is busy performing another task.                                            |
| Device Disconnected                          | Device fails to respond to a command.                                                            |
| Device write protected                       | Device is in write-protect mode. Data can not be written.                                        |
| Device write protected. Do you still want to | Device is in write-protect mode. Press YES to turn the Field Communicator off and lose the       |
| shut off?                                    | unsent data.                                                                                     |
| Display value of variable on hotkey menu?    | Asks whether the value of the variable should be displayed adjacent to its label on the hotkey   |
|                                              | menu if the item being added to the hotkey menu is a variable.                                   |
| Download data from configuration memory      | Prompts user to press SEND softkey to initiate a memory to device transfer.                      |
| to device                                    |                                                                                                  |
| Exceed field width                           | Indicates that the field width for the current arithmetic variable exceeds the device- specified |
|                                              | description edit format.                                                                         |
| Exceed precision                             | Indicates that the precision for the current arithmetic variable exceeds the device- specified   |
|                                              | description edit format.                                                                         |
| Ignore next 50 occurrences of status?        | Asked after displaying device status. Softkey answer determines whether next 50 occurrences      |
|                                              | of device status will be ignored or displayed.                                                   |
|                                              | An invalid character for the variable type was entered.                                          |
| lllegal date                                 | The day portion of the date is invalid.                                                          |
| Illegal month                                | The month portion of the date is invalid.                                                        |
| Illegal year                                 | The year portion of the date is invalid.                                                         |
| Incomplete exponent                          | The exponent of a scientific notation floating point variable is incomplete.                     |
| Incomplete field                             | The value entered is not complete for the variable type.                                         |
| Looking for a device                         | Polling for multidropped devices at addresses 1–15.                                              |
| Mark as read only variable on hotkey         | Asks whether the user should be allowed to edit the variable from the hotkey menu if the item    |
| menu?                                        | being added to the hotkey menu is a variable.                                                    |
| No device configuration in configuration     | There is no configuration saved in memory available to re-configure off-line or transfer to      |
| memory                                       | a device.                                                                                        |
| No Device Found                              | Poll of address zero fails to find a device, or poll of all addresses fails to find a device if  |
|                                              | auto-poil is enabled.                                                                            |
| No notkey menu available for this device.    | There is no menu named "notkey" defined in the device description for this device.               |
| No offline devices available.                | There are no device descriptions available to be used to configure a device offline.             |
| No simulation devices available.             | There are no device descriptions available to simulate a device.                                 |
| No UPLOAD_VARIABLES in ddl for this          | There is no menu named "upload_variables" defined in the device description for this device.     |
| device                                       | This menu is required for offline configuration.                                                 |
|                                              | The selected menu or edit display contains no valid items.                                       |
| OFF KEY DISABLED                             | Appears when the user attempts to turn the Field Communicator off before sending modified        |
|                                              | data or before completing a method.                                                              |
| data RETRY or OK to lose data                | There is unsent data for a previously connected device. Press RETRY to send data, of press       |
|                                              | טול נט טופטטווופט מוט וטפר עוופרוו עמנמ.                                                         |

# Rosemount 644

| Message                                                    | Description                                                                                      |
|------------------------------------------------------------|--------------------------------------------------------------------------------------------------|
| Out of moment for bothout configuration                    | There is no more memory qualitable to store additional betwee items Lineaseses witems about      |
| Delete uppecessary items                                   | he deleted to make space available                                                               |
| Delete unitedessaly items.                                 | De deleted to make space available.                                                              |
| Overwrite existing configuration memory                    | Requests permission to overwhite existing configuration either by a device-to-memory transfer    |
|                                                            | Dr by an online configuration. User answers using the software service set to a first the        |
| Press OK.                                                  | Press the OK softkey. This message usually appears after an error message from the               |
| Destant design sectors                                     | application of as a result of HART communications.                                               |
| Restore device value?                                      | I ne edited value that was sent to a device was not properly implemented. Restoring the device   |
| Once data francia da ina ta confirmation                   | value returns the variable to its original value.                                                |
| Save data from device to configuration                     | Prompts user to press SAVE softkey to initiate a device-to-memory transfer.                      |
| memory                                                     |                                                                                                  |
| Saving data to configuration memory.                       | Data is being transferred from a device to configuration memory.                                 |
| Sending data to device.                                    | Data is being transferred from configuration memory to a device.                                 |
| There are write only variables which have                  | There are write-only variables which have not been set by the user. These variables should be    |
| not been edited. Please edit them.                         | set or invalid values may be sent to the device.                                                 |
| There is unsent data. Send it before                       | Press YES to send unsent data and turn the Field Communicator off. Press NO to turn the Field    |
| shutting off?                                              | Communicator off and lose the unsent data.                                                       |
| Too few data bytes received                                | Command returns fewer data bytes than expected as determined by the device description.          |
| Transmitter Fault                                          | Device returns a command response indicating a fault with the connected device.                  |
| Units for <variable label=""> has changed. Unit</variable> | The engineering units for this variable have been edited. Send engineering units to the device   |
| must be sent before editing, or invalid data               | before editing this variable.                                                                    |
| will be sent.                                              |                                                                                                  |
| Unsent data to online device. SEND or                      | There is unsent data for a previously connected device which must be sent or thrown away         |
| LOSE data                                                  | before connecting to another device.                                                             |
| Use up/down arrows to change contrast.                     | Gives direction to change the contrast of the Field Communicator display.                        |
| Press DONE when done.                                      |                                                                                                  |
| Value out of range                                         | The user-entered value is either not within the range for the given type and size of variable or |
|                                                            | not within the min/max specified by the device.                                                  |
| <message> occurred reading/writing</message>               | Either a read/write command indicates too few data bytes received, transmitter fault, invalid    |
| <variable label=""></variable>                             | response code, invalid response command, invalid reply data field, or failed pre- or post-read   |
|                                                            | method; or a response code of any class other than SUCCESS is returned reading a                 |
|                                                            | particular variable.                                                                             |
| <variable label=""> has an unknown value.</variable>       | A variable related to this variable has been edited. Send related variable to the device before  |
| Unit must be sent before editing, or invalid               | editing this variable.                                                                           |
| data will be sent.                                         |                                                                                                  |

### LCD Display

The LCD displays abbreviated diagnostic messages for troubleshooting the transmitter. To determine the cause of a message, use a Field Communicator to further interrogate the transmitter. A description of each diagnostic message is identified in Table 3-7. The device sometimes requires additional interrogation to determine the source of the warning. Contact Emerson Process Management Customer Central at (800) 999-9307 for further information.

| ALARM     | Description                                                                                                    |
|-----------|----------------------------------------------------------------------------------------------------|
| DEV FAIL  | <ul> <li>The top line of the display scrolls through the following three messages:</li> <li>"BAD"</li> <li>"DEV"</li> <li>"FAIL"</li> <li>This message indicates one of several conditions. For example, the transmitter may have experienced an electronics failure while attempting to store information. If diagnostics indicate an electronics failure, replace the transmitter with a new one. Contact the nearest Emerson Process Management Field Service Center if necessary.</li> </ul> |
| SNSR FAIL | The top line of the display scrolls through the following three messages: <ul> <li>"BAD"</li> <li>"SNSR"</li> <li>"FAIL"</li> </ul> <li>The bottom line display s the name of the sensor that has failed. This message indicates that the transmitter has detected an open or shorted sensor condition. The sensor may be disconnected, connected improperly, or malfunctioning. Check the sensor connections and sensor continuity.</li>                                                        |
| UNCRN     | The top line of the display alternates between "UNCRN" and the sensor value. The bottom line will display the name of the sensor for which this message applies. The uncertain message is displayed when the sensor reading is outside of the acceptable temperature range for the particular sensor type.                                                                                                    |
| FIXED     | During a loop test or a a 4–20 mA output trim, the analog output defaults to a fixed value. The top line of the display alternates between "FIXED" and the amount of current selected in milliamperes. The bottom line will hold on "AO mA."                                                                                                    |
| OFLOW     | The location of the decimal point, as configured in the meter setup, is not compatible wit the value to be displayed by the meter. For example, if the meter is measuring a process temperature greater than 9.9999 degrees and the meter decimal point is set to 4-digit precision, the meter will display an "OFLOW" message because it is only capable of displaying a maximum of 9.9999 when set to 4-digit precision.                                                                       |
| ALARM     | When a failure occurs and the meter is configured to display Primary Variable Percent of Range and/or Analog Output, the top line o the meter will display "ALARM." This indicates that the transmitter is in failure mode.                                                                                                    |
| SAT       | When the transmitter output saturates and the meter is configured to display Primary Variable Percent of Range and/or Analog Output, the top line of the meter will display "SAT." This indicates that the transmitter output has reached saturation level.                                                                                                    |

## Table 3-7. LCD Display Diagnostics

# Reference Manual

00809-0100-4728, Rev LA April 2011

# Rosemount 644

# Appendix A

# Specifications and Reference Data

| Specifications                | page A-1  |
|-------------------------------|-----------|
| 4-20 mA / HART Specifications | page A-5  |
| Dimensional Drawings          | page A-10 |
| Ordering Information          | page A-12 |

### **SPECIFICATIONS**

Functional

### Inputs

User-selectable; sensor terminals rated to 42.4 Vdc. See "Accuracy" on page A-7 for sensor options.

### Output

Single 2-wired device with either 4–20 mA/HART, linear with temperature or input.

### Isolation

Input/output isolation tested to 500 Vdc/ac rms (707 Vdc) at 50/60 Hz

### Local Display

The optional five-digit integral LCD Display includes a floating or fixed decimal point. It can also display engineering units (°F, °C, °R, K,  $\Omega$ , and millivolts), milliampere, and percent of span. The display can be configured to alternate between selected display options. Display settings are preconfigured at the factory according to the standard transmitter configuration. They can be reconfigured in the field using HART communication protocol.

### Humidity Limits

0-99% relative humidity

Update Time ≤ 0.5 seconds

Accuracy (default configuration) PT 100 HART (0-100 °C): ±0.18 °C

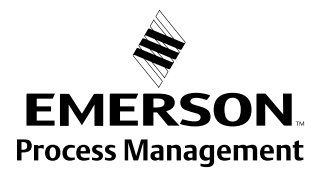

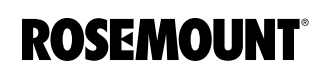

# Rosemount 644

### Physical

### **Electrical Connections**

| Model                | Power and Sensor Terminals                                             |  |  |
|----------------------|------------------------------------------------------------------------|--|--|
| 644H                 | Compression screws permanently fixed to terminal block                 |  |  |
| 644R                 | Compression screw permanently fixed to front panel                     |  |  |
| WAGO <sup>®</sup> Sp | WAGO <sup>®</sup> Spring clamp terminals are optional (option code G5) |  |  |

### **Field Communicator Connections**

| Communication Terminals |                                           |  |  |
|-------------------------|-------------------------------------------|--|--|
| 644H                    | Clips permanently fixed to terminal block |  |  |
| 644R                    | Clips permanently fixed to front panel    |  |  |

### **Materials of Construction**

| Electronics Housing and Terminal Block   |                     |  |  |  |
|------------------------------------------|---------------------|--|--|--|
| 644H Noryl <sup>®</sup> glass reinforced |                     |  |  |  |
| 644R Lexan® polycarbonate                |                     |  |  |  |
| Enclosure (Option code J5 or J6)         |                     |  |  |  |
| Housing                                  | Low-copper aluminum |  |  |  |
| Paint Polyurethane                       |                     |  |  |  |
| Cover O-ring                             | Buna-N              |  |  |  |

# Materials of Constructions (Stainless Steel Housing for Biotechnology, Pharmaceutical Industries, and Sanitary Applications)

Housing and Standard Meter Cover

• 316 SST

Cover O-Ring

Buna-N

### Mounting

The 644R attaches directly to a wall or a DIN rail. The 644H installs in a connection head or universal head mounted directly on a sensor assembly, apart from a sensor assembly using a universal head, or to a DIN rail using an optional mounting clip.

### Weight

| Code   | Options                        | Weight           |
|--------|--------------------------------|------------------|
| 644H   | HART, Head Mount Transmitter   | 96 g (3.39 oz)   |
| 644R   | HART, Rail Mount Transmitter   | 174 g (6.14 oz)  |
| M5     | LCD Display                    | 38 g (1.34 oz)   |
| J5, J6 | Universal Head, Standard Cover | 577 g (20.35 oz) |
| J5, J6 | Universal Head, Meter Cover    | 667 g (23.53 oz) |

# Weight (Stainless Steel Housing for Biotechnology, Pharmaceutical Industries, and Sanitary Applications)

| Option Code | Standard Cover | Meter Cover   |
|-------------|----------------|---------------|
| S1          | 840 g (27 oz)  | 995 g (32 oz) |
| S2          | 840 g (27 oz)  | 995 g (32 oz) |
| S3          | 840 g (27 oz)  | 995 g (32 oz) |
| S4          | 840 g (27 oz)  | 995 g (32 oz) |

### **Enclosure Ratings (644H)**

All option codes (S1, S2, S3, S4, J5, J6, J7, and J8) are NEMA 4X, IP66, and IP68. Option code J6 is CSA Enclosure Type 4X.

### **Sanitary Housing Surface**

Surface finish is polished to 32 RMA. Laser etched product marking on housing and standard covers.

00809-0100-4728, Rev LA April 2011

### Performance

### EMC (ElectroMagnetic Compatibility) NAMUR NE 21 Standard

The Rosemount 644 meets the requirements for the NAMUR NE 21 rating.

### **CE Electromagnetic Compatibility Compliance Testing**

The 644 is compliant with Directive 2004/108/EC. Meets the criteria under IEC 61326:2006.

### **Power Supply Effect**

Less than ±0.005% of span per volt

### Stability

RTDs and thermocouples have a stability of  $\pm 0.15\%$  of output reading or 0.15 °C (whichever is greater) for 24 months

### **Self Calibration**

The analog-to-digital measurement circuitry automatically self-calibrates for each temperature update by comparing the dynamic measurement to extremely stable and accurate internal reference elements.

### **Vibration Effect**

The 644 is tested to the following specifications with no effect on performance per IEC 60770-1, 1999:

| Frequency     | Vibration             |
|---------------|-----------------------|
| 10 to 60 Hz   | 0.21 mm displacement  |
| 60 to 2000 Hz | 3 g peak acceleration |

### **Sensor Connections**

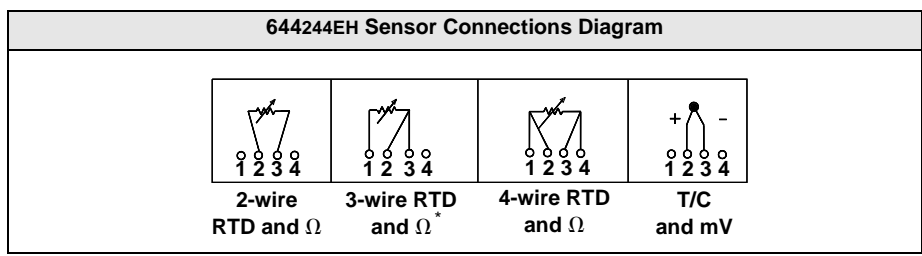

Rosemount Inc. provides 4-wire sensors for all single element RTDs. You can use these RTDs in 3-wire configurations by leaving the unneeded leads disconnected and insulated with electrical tape.

April 2011

#### **Rosemount Conformance to Specifications**

A Rosemount product not only meets its published specifications, but most likely exceeds them. Advanced manufacturing techniques and the use of Statistical Process Control provide specification conformance to at least  $\pm 3\sigma^{(1)}$ . Our commitment to continual improvement ensures that product design, reliability, and performance will improve annually.

For example, the Reference Accuracy distribution for the 644 is shown to the right. Our Specification Limits are  $\pm$  0.15 °C, but, as the shaded area shows, approximately 68% of the units perform three times better than the limits. Therefore, it is very likely that you will receive a device that performs much better than our published specifications.

Conversely, a vendor who "grades" product without using Process Control, or who is not committed to  $\pm 3\sigma$  performance, will ship a higher percentage of units that are barely within advertised specification limits.

(1) Sigma ( $\sigma$ ) is a statistical symbol to designate the standard deviation from the mean value of a normal distribution.

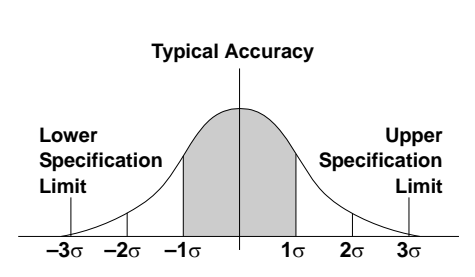

Accuracy distribution shown is for the 644, Pt 100 RTD sensor, Range 0 to 100 °C

### 4–20 mA / HART SPECIFICATIONS

### **Communication Requirements**

Transmitter power terminals are rated to 42.4 Vdc. A Field Communicator requires a loop resistance between 250 – 1100 ohms. The 644 HART device does not communicate when power is below 12 Vdc at the transmitter terminals.

### **Power Supply**

An external power supply is required for HART devices. The transmitter operates on 12.0 to 42.4 Vdc transmitter terminal voltage with load resistance between 250 and 660 ohms. A minimum of 17.75 Vdc power supply is required with a load of 250 ohms. Transmitter power terminals are rated to 42.4 Vdc.

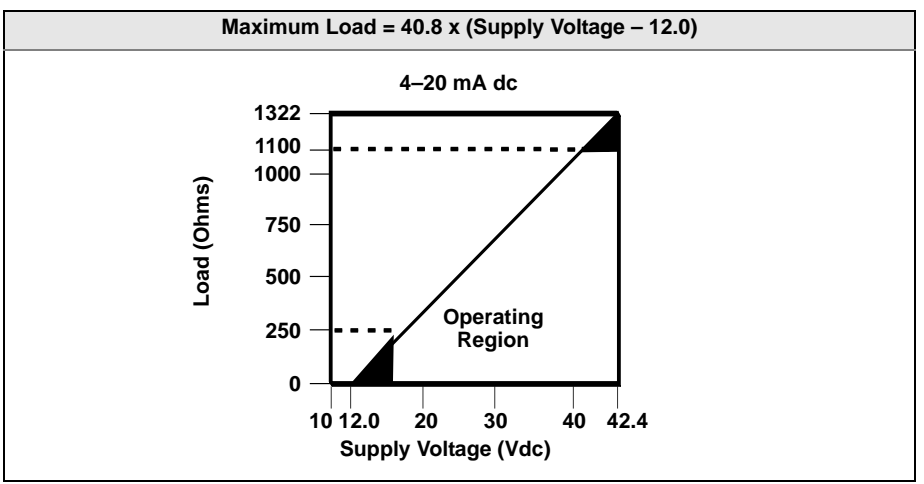

### **Temperature Limits**

|                     | Operating Limit | Storage Limit |
|---------------------|-----------------|---------------|
| With LCD Display    | –4 to 185 °F    | –50 to 185 °F |
|                     | –20 to 85 °C    | –45 to 85 °C  |
| Without LCD Display | –40 to 185 °F   | –58 to 248 °F |
|                     | –40 to 85 °C    | –50 to 120 °C |

### Hardware and Software Failure Mode

The 644 features software driven alarm diagnostics. The independent circuit is designed to provide backup alarm output if the microprocessor software fails. The alarm directions (HIGH/LO) are user-selectable using the failure mode switch. If failure occurs, the position of the switch determines the direction in which the output is driven (HI or LO). The switch feeds into the digital-to-analog (D/A) converter, which drives the proper alarm output even if the microprocessor fails. The values at which the transmitter drives its output in failure mode depends on whether it is configured to standard, custom, or NAMUR-compliant (NAMUR recommendation NE 43, June 1997) operation. Table 1 shows the alarm ranges available for the device to be configured to.

TABLE 1. Available Alarm Range<sup>(1)</sup>

|                | Standard                   | NAMUR- NE 43 Compliant |
|----------------|----------------------------|------------------------|
| Linear Output: | $3.9 \le I^{(2)} \le 20.5$ | $3.8 \leq I \leq 20.5$ |
| Fail High:     | 21 ≤ I ≤ 23                | $21 \leq I \leq 23$    |
| Fail Low:      | $3.5 \leq l \leq 3.75$     | $3.5 \leq l \leq 3.6$  |

(1) Measured in milliamperes.

(2) I = Process Variable (current output).

### **Custom Alarm and Saturation Level**

Custom factory configuration of alarm and saturation level is available with option code C1 for valid values. These values can also be configured in the field using a Field Communicator.

### Turn-on Time

Performance within specifications in less than 5.0 seconds after power is applied, when damping value is set to 0 seconds.

### **Transient Protection**

The Rosemount 470 prevents damage from transients induced by lightning, welding, or heavy electrical equipment. For more information, refer to the 470 Product Data Sheet (document number 00813-0100-4191).

### **Reference Manual**

00809-0100-4728, Rev LA April 2011

### Accuracy

Table A-1. Rosemount 644 Input Options and Accuracy

| Sensor<br>Options            | Sensor<br>Reference          | Input<br>Ranges |              | Input<br>Ranges |           | Recommended<br>Min. Span <sup>(1)</sup> |                | Digital<br>Accuracy <sup>(2)</sup> |  | D/A<br>Accuracy <sup>(3)</sup> |
|------------------------------|------------------------------|-----------------|--------------|-----------------|-----------|-----------------------------------------|----------------|------------------------------------|--|--------------------------------|
| 2-, 3-, 4-wire RTDs          |                              | °C              | °F           | °C              | °F        | °C                                      | °F             |                                    |  |                                |
| Pt 100 (α = 0.00385)         | IEC 751                      | -200 to 850     | -328 to 1562 | 10              | 18        | ± 0.15                                  | ± 0.27         | ±0.03% of span                     |  |                                |
| Pt 200 (α = 0.00385)         | IEC 751                      | -200 to 850     | -328 to 1562 | 10              | 18        | ± 0.15                                  | ± 0.27         | ±0.03% of span                     |  |                                |
| Pt 500 (α = 0.00385)         | IEC 751                      | -200 to 850     | -328 to 1562 | 10              | 18        | ± 0.19                                  | ± 0.34         | ±0.03% of span                     |  |                                |
| Pt 1000 (α = 0.00385)        | IEC 751                      | -200 to 300     | -328 to 572  | 10              | 18        | ± 0.19                                  | ± 0.34         | ±0.03% of span                     |  |                                |
| Pt 100 (α = 0.003916)        | JIS 1604                     | -200 to 645     | -328 to 1193 | 10              | 18        | ± 0.15                                  | ± 0.27         | ±0.03% of span                     |  |                                |
| Pt 200 (α = 0.003916)        | JIS 1604                     | -200 to 645     | -328 to 1193 | 10              | 18        | ± 0.27                                  | ± 0.49         | ±0.03% of span                     |  |                                |
| Ni 120                       | Edison Curve No. 7           | -70 to 300      | -94 to 572   | 10              | 18        | ± 0.15                                  | ± 0.27         | ±0.03% of span                     |  |                                |
| Cu 10                        | Edison Copper Winding No. 15 | -50 to 250      | -58 to 482   | 10              | 18        | ±1.40                                   | ± 2.52         | ±0.03% of span                     |  |                                |
| Pt 50 (α = 0.00391)          | GOST 6651-94                 | -200 to 550     | -328 to 1022 | 10              | 18        | ± 0.30                                  | ± 0.54         | ±0.03% of span                     |  |                                |
| Pt 100 (α = 0.00391)         | GOST 6651-94                 | -200 to 550     | -328 to 1022 | 10              | 18        | ± 0.15                                  | ± 0.27         | ±0.03% of span                     |  |                                |
| Cu 50 (α = 0.00426)          | GOST 6651-94                 | -50 to 200      | -58 to 392   | 10              | 18        | ±1.34                                   | ± 2.41         | ±0.03% of span                     |  |                                |
| Cu 50 (α = 0.00428)          | GOST 6651-94                 | -185 to 200     | -301 to 392  | 10              | 18        | ±1.34                                   | ± 2.41         | ±0.03% of span                     |  |                                |
| Cu 100 (α = 0.00426)         | GOST 6651-94                 | -50 to 200      | -58 to 392   | 10              | 18        | ±0.67                                   | ± 1.20         | ±0.03% of span                     |  |                                |
| Cu 100 (α = 0.00428)         | GOST 6651-94                 | -185 to 200     | -301 to 392  | 10              | 18        | ±0.67                                   | ± 1.20         | ±0.03% of span                     |  |                                |
| Thermocouples <sup>(4)</sup> |                              |                 |              |                 |           |                                         |                |                                    |  |                                |
| Type B <sup>(5)</sup>        | NIST Monograph 175, IEC 584  | 100 to 1820     | 212 to 3308  | 25              | 45        | ± 0.77                                  | ± 1.39         | ±0.03% of span                     |  |                                |
| Type E                       | NIST Monograph 175, IEC 584  | -50 to 1000     | -58 to 1832  | 25              | 45        | ± 0.20                                  | ± 0.36         | ±0.03% of span                     |  |                                |
| Туре Ј                       | NIST Monograph 175, IEC 584  | -180 to 760     | -292 to 1400 | 25              | 45        | ± 0.35                                  | ± 0.63         | ±0.03% of span                     |  |                                |
| Type K <sup>(6)</sup>        | NIST Monograph 175, IEC 584  | -180 to 1372    | -292 to 2501 | 25              | 45        | ± 0.50                                  | ± 0.90         | ±0.03% of span                     |  |                                |
| Туре N                       | NIST Monograph 175, IEC 584  | -200 to 1300    | -328 to 2372 | 25              | 45        | ± 0.50                                  | ± 0.90         | ±0.03% of span                     |  |                                |
| Type R                       | NIST Monograph 175, IEC 584  | 0 to 1768       | 32 to 3214   | 25              | 45        | ± 0.75                                  | ± 1.35         | ±0.03% of span                     |  |                                |
| Type S                       | NIST Monograph 175, IEC 584  | 0 to 1768       | 32 to 3214   | 25              | 45        | ± 0.70                                  | ± 1.26         | ±0.03% of span                     |  |                                |
| Туре Т                       | NIST Monograph 175, IEC 584  | -200 to 400     | -328 to 752  | 25              | 45        | ± 0.35                                  | ± 0.63         | ±0.03% of span                     |  |                                |
| DIN Type L                   | DIN 43710                    | -200 to 900     | -328 to 1652 | 25              | 45        | ± 0.35                                  | ± 0.63         | ±0.03% of span                     |  |                                |
| DIN Type U                   | DIN 43710                    | -200 to 900     | -328 to 1112 | 25              | 45        | ± 0.35                                  | ± 0.63         | ±0.03% of span                     |  |                                |
| Type W5Re/W26Re              | ASTM E 988-96                | 0 to 2000       | 32 to 3632   | 25              | 45        | ± 0.70                                  | ± 1.26         | ±0.03% of span                     |  |                                |
| GOST Type L                  | GOST R 8.585-2001            | -200 to 800     | -328 to 1472 | 25              | 45        | ± 1.00                                  | ± 1.26         | ±0.03% of span                     |  |                                |
| Other Input Types            |                              |                 |              |                 |           |                                         |                |                                    |  |                                |
| Millivolt Input              |                              | -10 to 100 mV   |              |                 |           | ±0.01                                   | 5 mV           | ±0.03% of span                     |  |                                |
| 2-, 3-, 4-wire Ohm Inpu      | 0 to 2000 ohms               |                 |              |                 | ±0.45 ohm |                                         | ±0.03% of span |                                    |  |                                |

(1) No minimum or maximum span restrictions within the input ranges. Recommended minimum span will hold noise within accuracy specification with damping at zero seconds.

(2) The published digital accuracy applies over the entire sensor input range. Digital output can be accessed by HART or FOUNDATION fieldbus Communications or Rosemount control system.

(3) Total Analog accuracy is the sum of digital and D/A accuracies. This is not applicable for FOUNDATION fieldbus.

(4) Total digital accuracy for thermocouple measurement: sum of digital accuracy +0.5 °C. (cold junction accuracy).
(5) Digital accuracy for NIST Type B T/C is ±3.0 °C (±5.4 °F) from 100 to 300 °C (212 to 572 °F).
(6) Digital accuracy for NIST Type K T/C is ±0.70 °C (±1.26 °F) from -180 to -90 °C (-292 to -130 °F).

### **Accuracy Example**

When using a Pt 100 ( $\alpha$  = 0.00385) sensor input with a 0 to 100 °C span:

Digital accuracy = ±0.15 °C

D/A accuracy = ±0.03% of 100 °C or ±0.03 °C

• Total accuracy = ±0.18 °C.

### Ambient Temperature Effect

### Table A-2. Ambient Temperature Effect

| Sensor Options        | Sensor Reference                | Input Range<br>(°C) | Temperature Effects per 1.0 °C(1.8 °F) Change in AmbientTemperature <sup>(1)</sup> Range |                           | D/A Effect <sup>(2)</sup> |
|-----------------------|---------------------------------|---------------------|------------------------------------------------------------------------------------------|---------------------------|---------------------------|
| 2-, 3-, 4-wire RTDs   |                                 |                     |                                                                                          |                           |                           |
| Pt 100 (α = 0.00385)  | IEC 751                         | -200 to 850         | 0.003 °C (0.0054 °F)                                                                     | Entire Sensor Input Range | 0.001% of span            |
| Pt 200 (α = 0.00385)  | IEC 751                         | -200 to 850         | 0.004 °C (0.0072 °F)                                                                     | Entire Sensor Input Range | 0.001% of span            |
| Pt 500 (α = 0.00385)  | IEC 751                         | -200 to 850         | 0.003 °C (0.0054 °F)                                                                     | Entire Sensor Input Range | 0.001% of span            |
| Pt 1000 (α = 0.00385) | IEC 751                         | -200 to 300         | 0.003 °C (0.0054 °F)                                                                     | Entire Sensor Input Range | 0.001% of span            |
| Pt 100 (α = 0.003916) | JIS 1604                        | -200 to 645         | 0.003 °C (0.0054 °F)                                                                     | Entire Sensor Input Range | 0.001% of span            |
| Pt 200 (α = 0.003916) | JIS 1604                        | -200 to 645         | 0.004 °C (0.0072 °F)                                                                     | Entire Sensor Input Range | 0.001% of span            |
| Ni 120                | Edison Curve No. 7              | -70 to 300          | 0.003 °C (0.0054 °F)                                                                     | Entire Sensor Input Range | 0.001% of span            |
| Cu 10                 | Edison Copper<br>Winding No. 15 | -50 to 250          | 0.03 °C (0.054 °F)                                                                       | Entire Sensor Input Range | 0.001% of span            |
| Pt 50 (α = 0.00391)   | GOST 6651-94                    | -200 to 550         | 0.004 °C (0.0072 °F)                                                                     | Entire Sensor Input Range | 0.001% of span            |
| Pt 100 (α = 0.00391)  | GOST 6651-94                    | -200 to 550         | 0.003 °C (0.0054 °F)                                                                     | Entire Sensor Input Range | 0.001% of span            |
| Cu 50 (α = 0.00426)   | GOST 6651-94                    | -50 to 200          | 0.008 °C (0.0144 °F)                                                                     | Entire Sensor Input Range | 0.001% of span            |
| Cu 50 (α = 0.00428)   | GOST 6651-94                    | -185 to 200         | 0.008 °C (0.0144 °F)                                                                     | Entire Sensor Input Range | 0.001% of span            |
| Cu 100 (α = 0.00426)  | GOST 6651-94                    | -50 to 200          | 0.004 °C (0.0072 °F)                                                                     | Entire Sensor Input Range | 0.001% of span            |
| Cu 100 (α = 0.00428)  | GOST 6651-94                    | -185 to 200         | 0.004 °C (0.0072 °F)                                                                     | Entire Sensor Input Range | 0.001% of span            |
| Thermocouples         |                                 |                     |                                                                                          |                           |                           |
|                       |                                 |                     | 0.014 °C                                                                                 | T ≥ 1000 °C               | 0.001% of span            |
| Туре В                | NIST Monograph 175,<br>IEC 584  | 100 to 1820         | 0.032 °C – (0.0025% of (T –<br>300))                                                     | 300 °C ≤ T < 1000 °C      | 0.001% of span            |
|                       |                                 |                     | 0.054 °C – (0.011% of (T – 100))                                                         | 100 °C ≤ T < 300 °C       | 0.001% of span            |
| Туре Е                | NIST Monograph 175,<br>IEC 584  | -50 to 1000         | 0.005 °C + (0.0043% of T)                                                                | All                       | 0.001% of span            |
|                       | NIST Monograph 175,<br>IEC 584  | -180 to 760         | 0.0054 °C + (0.00029%of T)                                                               | $T \ge 0 \ ^{\circ}C$     | 0.001% of span            |
| Туре Ј                |                                 |                     | 0.0054 °C + (0.0025% of absolute value T)                                                | T < 0 °C                  | 0.001% of span            |
|                       | NIST Monograph 175              |                     | 0.0061 °C + (0.0054% of T)                                                               | T ≥ 0 °C                  | 0.001% of span            |
| Туре К                | IEC 584                         | -180 to 1372        | 0.0061 °C + (0.0025% of absolute value T)                                                | T < 0 °C                  | 0.001% of span            |
| Туре N                | NIST Monograph 175,<br>IEC 584  | -200 to 1300        | 0.0068 °C + (0.00036% of T)                                                              | All                       | 0.001% of span            |
|                       | NIST Monograph 175,             | 0 to 1768           | 0.016 °C                                                                                 | T ≥ 200 °C                | 0.001% of span            |
| Туре К                | IEC 584                         | 0101708             | 0.023 °C – (0.0036% of T)                                                                | T < 200 °C                | 0.001% of span            |
| Type S                | NIST Monograph 175,             | 0 to 1768           | 0.016 °C                                                                                 | T ≥ 200 °C                | 0.001% of span            |
| Type 0                | IEC 584                         | 0101700             | 0.023 °C – (0.0036% of T)                                                                | T < 200 °C                | 0.001% of span            |
|                       | NIST Monograph 175              |                     | 0.0064 °C                                                                                | $T \ge 0$ °C              | 0.001% of span            |
| Туре Т                | IEC 584                         | -200 to 400         | 0.0064 °C +(0.0043% of<br>absolute value T)                                              | T < 0 °C                  | 0.001% of span            |
|                       |                                 |                     | 0.0054 °C + (0.00029% of T)                                                              | T ≥ 0 °C                  | 0.001% of span            |
| DIN Type L            | DIN 43710                       | -200 to 900         | 0.0054 °C + (0.0025% of absolute value T)                                                | T < 0 °C                  | 0.001% of span            |
|                       |                                 |                     | 0.0064 °C                                                                                | T ≥ 0 °C                  | 0.001% of span            |
| DIN Type U            | DIN 43710                       | -200 to 900         | 0.0064 °C + (0.0043% of<br>absolute value T)                                             | T < 0 °C                  | 0.001% of span            |
|                       |                                 | 0 to 2000           | 0.016 °C                                                                                 | T ≥ 200 °C                | 0.001% of span            |
| Type woke/w26ke       | 42111 E 988-96                  |                     | 0.023 °C – (0.0036% of T)                                                                | T < 200 °C                | 0.001% of span            |
|                       |                                 |                     | 0.007 °C                                                                                 | T≥0 °C                    | 0.001% of span            |
| GOST Type L           | GOST R 8.585-2001               | -200 to 800         | 0.007 °C – (0.003% of absolute value T)                                                  | T < 0 °C                  | 0.001% of span            |

### Table A-2. Ambient Temperature Effect

| Sensor Options     | Sensor Reference | Input Range<br>(°C) | Temperature Effects per 1.0 °C<br>(1.8 °F) Change in Ambient<br>Temperature <sup>(1)</sup> | Range                     | D/A Effect <sup>(2)</sup> |         |
|--------------------|------------------|---------------------|--------------------------------------------------------------------------------------------|---------------------------|---------------------------|---------|
| Other Input Types  |                  |                     |                                                                                            |                           |                           |         |
| Millivolt Input    |                  | -10 to 100 mV       | 0.0005 mV                                                                                  | Entire Sensor Input Range | 0.001% (                  | of span |
| 2-, 3-, 4-wire Ohm |                  | 0 to 2000 Ω         | 0.0084 Ω                                                                                   | Entire Sensor Input Range | 0.001% (                  | of span |

Change in ambient is with reference to the calibration temperature of the transmitter 68 °F (20 °C) from factory.
 Does not apply to FOUNDATION fieldbus.

Transmitters can be installed in locations where the ambient temperature is between -40 and 85 °C (-40 and 185 °F). In order to maintain excellent accuracy performance, each transmitter is individually characterized over this ambient temperature range at the factory.

### **Temperature Effects Example**

When using a Pt 100 ( $\alpha$  = 0.00385) sensor input with a 0–100 °C span at 30 °C ambient temperature:

- Digital Temperature Effects: 0.003 °C x (30 20) = 0.03 °C
- D/A Effects: [0.001% of 100] x (30 20) = 0.01 °C
- Worst Case Error: Digital + D/A + Digital Temperature Effects + D/A Effects = 0.15 °C + 0.03 °C + 0.03 °C + 0.01 °C = 0.22 °C
- Total Probable Error:  $\sqrt{0.15^2 + 0.03^2 + 0.03^2 + 0.01^2} = 0.16^{\circ}C$

# Rosemount 644

### DIMENSIONAL DRAWINGS

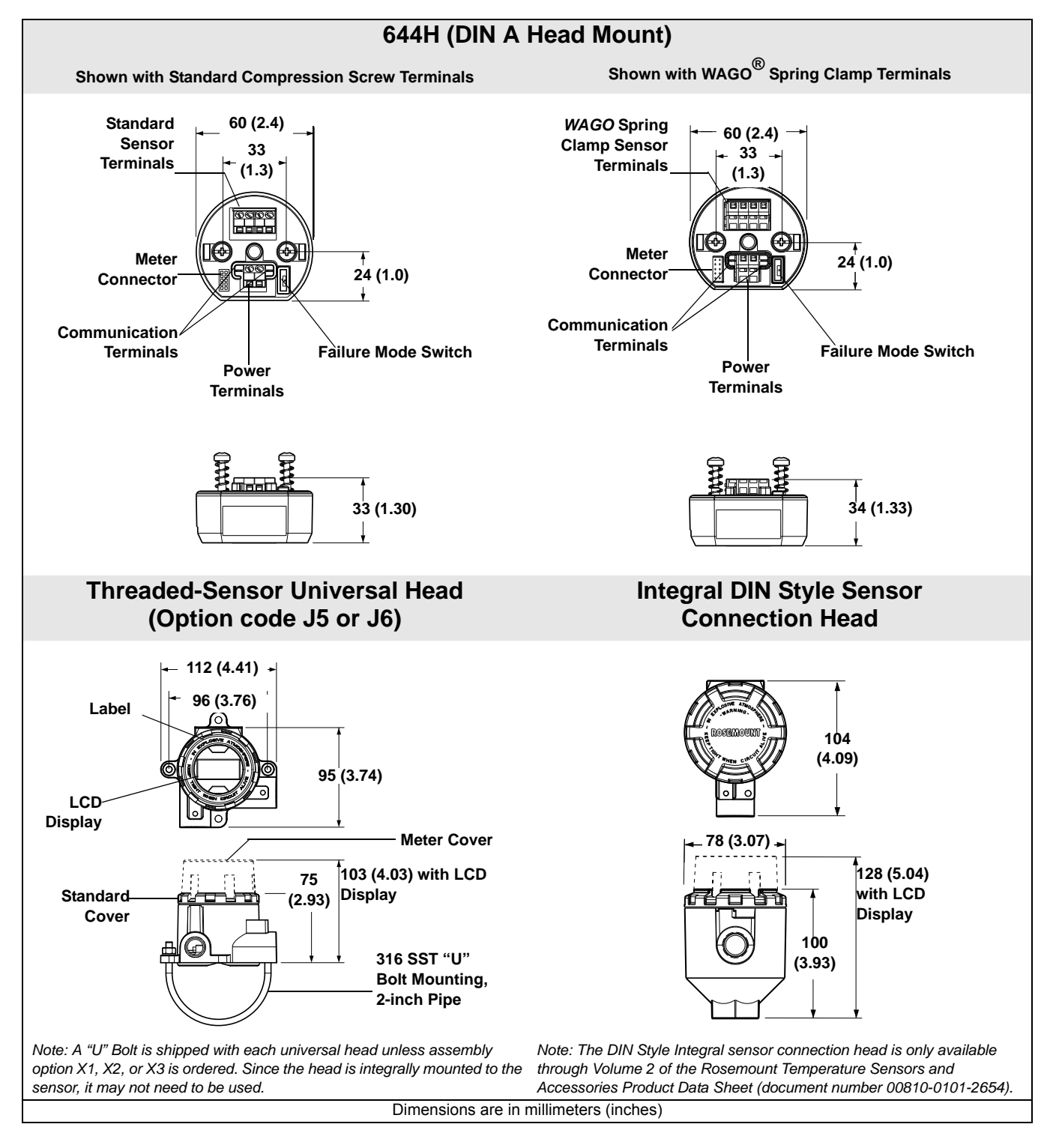

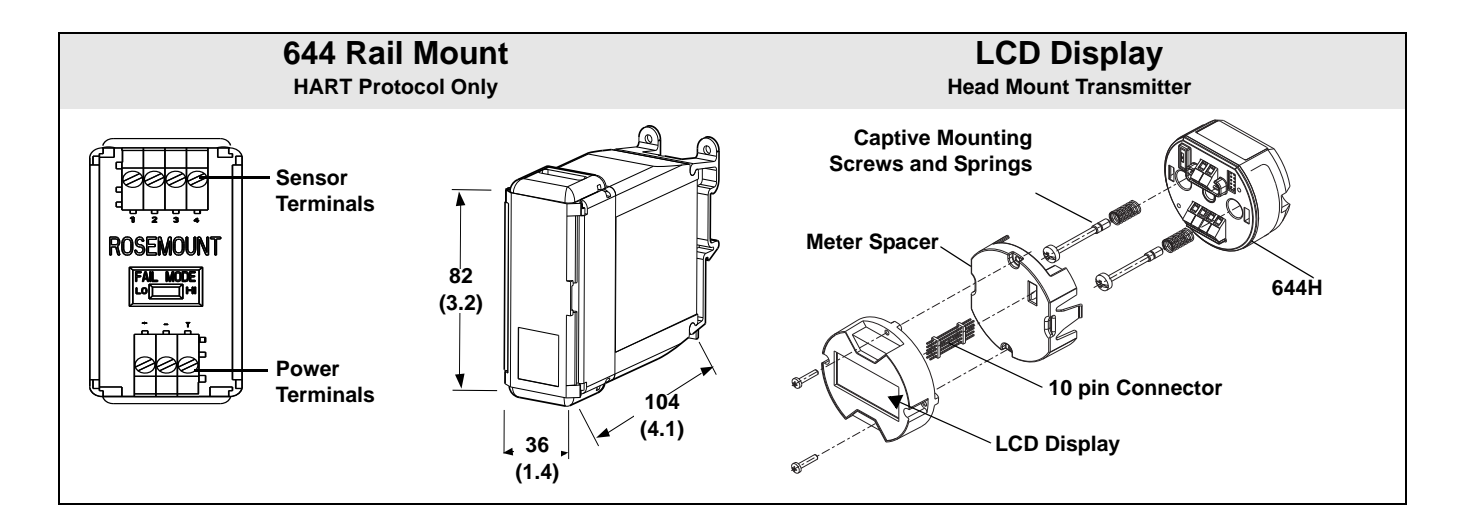

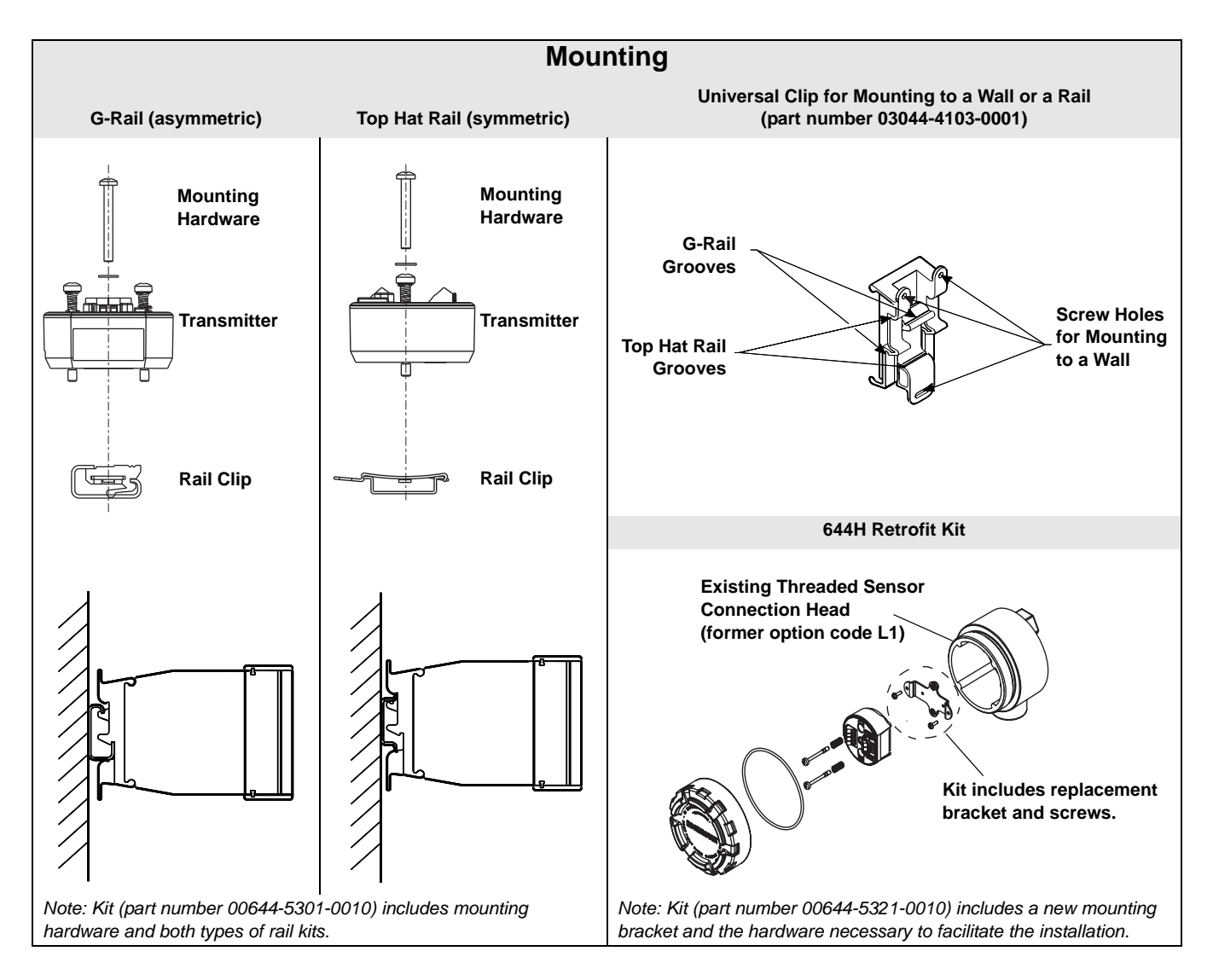

### **ORDERING INFORMATION**

Table A-3. Rosemount 644 Smart Temperature Transmitter Ordering Information

\* The Standard offering represents the most common models and options. These options should be selected for best delivery.

The Expanded offering is manufactured after receipt of order and is subject to additional delivery lead time.

|                      |                                                                                                    | •=  | Ava<br>Not | ilable<br>Availa | able |          |
|----------------------|----------------------------------------------------------------------------------------------------|-----|------------|------------------|------|----------|
| Model                | Product Description                                                                                 |     |            |                  |      |          |
| 644                  | Temperature Transmitter                                                                             |     |            |                  |      |          |
| Transmi              | itter Type                                                                                          |     |            |                  |      |          |
| Standar              | d                                                                                                   | 1   |            |                  |      | Standard |
| Н                    | DIN A Head Mount (suitable for mounting in the field with enclosure options below)                  |     |            |                  |      | *        |
| R                    | Rail Mount                                                                                          |     |            |                  |      | *        |
| Output               |                                                                                                    |     | Head       | ł                | Rail |          |
| Standar              | d                                                                                                   |     |            |                  |      | Standard |
| А                    | 4–20 mA with digital signal based on HART protocol                                                  |     | ٠          |                  | •    | *        |
| F                    | FOUNDATION fieldbus digital signal (includes 2 AI function blocks and Backup Link Active Scheduler) | • - |            |                  | -    | *        |
| W                    | Profibus PA digital signal                                                                          | •   |            | -                | *    |          |
| Product              | Certifications                                                                                      |     |            |                  |      |          |
| Hazardo              | bus Locations Certificates (consult factory for availability)                                       | Α   | F          | w                | Α    |          |
| Standar              | d                                                                                                   |     |            |                  |      | Standard |
| NA                   | No approval                                                                                         | •   | •          | •                | •    | *        |
| E5 <sup>(1)</sup>    | FM Explosion–Proof                                                                                  | •   | •          | •                | -    | *        |
| 15 <sup>(2)</sup>    | FM Intrinsically Safe                                                                               | •   | •          | •                | •    | *        |
| K5 <sup>(2)(1)</sup> | FM Intrinsically Safe, Explosion-Proof Combination                                                  | •   | •          | •                | -    | *        |
| KC                   | FM/CSA Intrinsically Safe and Non-incendive Approval                                                | •   | •          | •                | -    | *        |
| I6 <sup>(2)</sup>    | CSA Intrinsically Safe                                                                              | •   | •          | •                | -    | *        |
| K6 <sup>(1)(3)</sup> | CSA Intrinsically Safe, Explosion-Proof Combination                                                 | •   | •          | •                | -    | *        |
| E1 <sup>(1)</sup>    | ATEX Flameproof                                                                                     | •   | •          | •                | -    | *        |
| 11 <sup>(2)</sup>    | ATEX Intrinsically Safe                                                                             | •   | •          | •                | •    | *        |
| N1 <sup>(1)</sup>    | ATEX Type n                                                                                         | •   | •          | •                | -    | *        |
| NC                   | ATEX Type n Component                                                                               | •   | •          | •                | •    | *        |
| ND <sup>(1)</sup>    | ATEX Dust Ignition–Proof                                                                            | •   | •          | •                | -    | *        |
| E7 <sup>(1)</sup>    | IECEx Flameproof and Dust                                                                           | •   | •          | •                | -    | *        |
| 17 <sup>(2)</sup>    | IECEx Intrinsically Safe                                                                            | •   | •          | •                | •    | *        |
| N7 <sup>(1)</sup>    | IECEx Type n                                                                                        | •   | •          | •                | -    | *        |
| NG                   | IECEx Type n Component                                                                              | •   | •          | •                | •    | *        |
| E2 <sup>(1)</sup>    | INMETRO Flameproof                                                                                  | •   | •          | •                | -    | *        |
| E4 <sup>(1)(3)</sup> | TIIS Explosion–Proof                                                                                | •   | •          | •                | •    | *        |
| E3 <sup>(1)</sup>    | China Flameproof                                                                                    | •   | •          | •                | -    | *        |
| 13                   | China Intrinsic Safety                                                                              | •   | •          | •                | -    | *        |

### Options

|                                |                                                           | Α | F   | w | Α    |          |
|--------------------------------|-----------------------------------------------------------|---|-----|---|------|----------|
| PlantWeb Control Functionality |                                                           |   |     |   |      |          |
| Standard                       | d                                                         |   |     |   |      | Standard |
| A01                            | FOUNDATION fieldbus Advanced Control Function Block Suite | - | •   | - | -    | *        |
| Assemble To Options            |                                                           |   |     |   |      |          |
| Standard                       | d                                                         |   |     |   |      | Standard |
| XA                             | Sensor Specified Separately and Assembled To Transmitter  | • | •   | • | -    | *        |
|                                |                                                           |   | Hea | d | Rail |          |
|                                |                                                           | Α | F   | W | Α    |          |

Table A-3. Rosemount 644 Smart Temperature Transmitter Ordering Information

★ The Standard offering represents the most common models and options. These options should be selected for best delivery. The Expanded offering is manufactured after receipt of order and is subject to additional delivery lead time.

|                      |                                                                                                    | •= | Ava<br>Not | ilable<br>∆vaila | e<br>ahle |          |
|----------------------|----------------------------------------------------------------------------------------------------|----|------------|------------------|-----------|----------|
| Enclosu              | re Options                                                                                                    | I  |            | want             |           |          |
| Standard             |                                                                                                    |    |            |                  |           | Standard |
| J5 <sup>(4)(5)</sup> | Universal Head (junction box), aluminum alloy with 50.8 mm (2-in.) SST pipe bracket (M20 entries)                        | •  | •          | •                | -         | *        |
| J6 <sup>(4)</sup>    | Universal Head (junction box), aluminum alloy with 50.8 mm (2-in.) SST pipe bracket $(^{1}/_{2}-14 \text{ NPT entries})$ | •  | •          | •                | -         | *        |
| J7 <sup>(4)(5)</sup> | Universal Head (junction box), cast SST with 50.8 mm (2-in.) SST pipe bracket (M20 entries)                              | •  | •          | •                | -         | *        |
| J8 <sup>(4)</sup>    | Universal Head (junction box), cast SST with 50.8 mm (2-in.) SST pipe bracket ( <sup>1</sup> /2–14 NPT entries)          | •  | •          | •                | -         | *        |
| Expande              | d                                                                                                    |    |            |                  |           |          |
| S1                   | Connection Head, Polished Stainless Steel (1/2-14 NPT entries)                                                           | •  | •          | •                | -         |          |
| S2                   | Connection Head, Polished Stainless Steel (1/2–14 NPSM entries)                                                          | •  | •          | •                | -         |          |
| S3                   | Connection Head, Polished Stainless Steel (M20 x 1.5 conduit and entries)                                                | •  | •          | •                | -         |          |
| S4                   | Connection Head, Polished Stainless Steel (M20 x 1.5 conduit entries, M24 x 1.5 head entry)                              | •  | •          | •                | -         |          |
| Display              |                                                                                                    |    |            |                  |           |          |
| Standard             | 1                                                                                                    |    |            |                  |           | Standard |
| M5                   | LCD Display                                                                                                    | •  | •          | •                | -         | *        |
| Expande              | d                                                                                                    |    |            |                  |           |          |
| M6                   | LCD Display with Polycarbonate Meter Face                                                                                | •  | •          | •                | -         |          |
| Software             | Configuration                                                                                                    |    |            |                  |           |          |
| Standard             | 1                                                                                                    |    |            |                  |           | Standard |
| C1                   | Custom Configuration of Date, Descriptor and Message (Requires CDS with order)                                           | •  | •          | •                | •         | *        |
| Alarm Le             | evel Configuration                                                                                                    |    |            |                  |           |          |
| Standard             | 1                                                                                                    |    |            |                  |           | Standard |
| A1                   | NAMUR alarm and saturation levels, high alarm                                                                            | •  | -          | -                | •         | *        |
| CN                   | NAMUR alarm and saturation levels, low alarm                                                                             | •  | -          | -                | •         | *        |
| C8                   | C8 Low Alarm (Standard Rosemount Alarm and Saturation Values) •                                                          |    | •          | *                |           |          |
| Line Filte           | er                                                                                                    |    |            |                  |           |          |
| Standard             | 1                                                                                                    |    |            |                  |           | Standard |
| F6                   | 60 Hz Line Voltage Filter                                                                                                | •  | •          | •                | •         | *        |
| Sensor 1             | Trim                                                                                                    |    |            |                  |           |          |
| Standard             | 1                                                                                                    |    |            |                  |           | Standard |
| C2                   | Transmitter-Sensor Matching - Trim to Specific Rosemount RTD Calibration Schedule (CVD constants)                        | •  | •          | •                | •         | *        |
| 5-Point C            | Calibration Option                                                                                                    |    |            |                  |           |          |
| Standard             | 1                                                                                                    |    |            |                  |           | Standard |
| C4                   | 5-point calibration. Use option code Q4 to generate a calibration certificate                                            | •  | •          | •                | •         | *        |
| Calibrati            | on Certificate                                                                                                    |    |            |                  |           |          |
| Standard             | 1                                                                                                    |    |            |                  |           | Standard |
| Q4                   | Calibration certificate. 3-Point calibration with certificate                                                            | •  | •          | •                | •         | *        |
| External             | Ground                                                                                                    |    |            |                  |           |          |
| Standard             | 1                                                                                                    |    |            |                  |           | Standard |
| G1                   | External ground lug assembly (see "External Ground Screw Assembly" on page A-14)                                         | •  | •          | •                | -         | *        |
| Cable GI             | and Option                                                                                                    |    |            |                  |           |          |
| Standard             |                                                                                                    |    |            |                  |           | Standard |
| G2                   | Cable gland <sup>(6)</sup> (7.5 mm - 11.99 mm)                                                                           |    | •          | •                | -         | *        |
| G7                   | Cable gland, M20x1.5, Ex e, Blue Polyamide (5 mm - 9 mm)                                                                 |    | •          | •                | -         | *        |

# Rosemount 644

Table A-3. Rosemount 644 Smart Temperature Transmitter Ordering Information

★ The Standard offering represents the most common models and options. These options should be selected for best delivery. The Expanded offering is manufactured after receipt of order and is subject to additional delivery lead time.

|                                                                                                    |                                                             |   |   |   | <ul> <li>= Available</li> <li>- = Not Available</li> </ul> |          |  |  |  |
|----------------------------------------------------------------------------------------------------|-------------------------------------------------------------|---|---|---|------------------------------------------------------------|----------|--|--|--|
| Cover Ch                                                                                            | nain Option                                                 |   |   |   |                                                            |          |  |  |  |
| Standard                                                                                            | 1                                                           |   |   |   |                                                            | Standard |  |  |  |
| G3                                                                                                  | Cover chain                                                 | • | • | • | -                                                          | *        |  |  |  |
| Terminal                                                                                            |                                                             |   |   |   |                                                            |          |  |  |  |
| Standard                                                                                            | l                                                           |   |   |   |                                                            | Standard |  |  |  |
| G5                                                                                                  | WAGO spring clamp terminals  -                              |   |   |   |                                                            |          |  |  |  |
| Conduit Electrical Connector                                                                        |                                                             |   |   |   |                                                            |          |  |  |  |
| Standard                                                                                            | 1                                                           |   |   |   |                                                            | Standard |  |  |  |
| GE <sup>(7)</sup>                                                                                   | M12, 4-pin, Male Connector (eurofast <sup>®</sup> )         | • | • | • | -                                                          | *        |  |  |  |
| GM <sup>(7)</sup>                                                                                   | A size Mini, 4-pin, Male Connector (minifast <sup>®</sup> ) |   |   |   |                                                            | *        |  |  |  |
| External Label                                                                                      |                                                             |   |   |   |                                                            |          |  |  |  |
| Standard                                                                                            | l                                                           |   |   |   |                                                            | Standard |  |  |  |
| EL                                                                                                  | External label for ATEX Intrinsic Safety                    |   |   |   | *                                                          |          |  |  |  |
| Typical Rail Mount Model Number: 644 R A I5<br>Typical Head Mount Model Number: 644 H F I5 M5 J5 C1 |                                                             |   |   |   |                                                            |          |  |  |  |

Requires enclosure option J5, J6, J7, or J8. (1)

(2) When IS approval is ordered on a FOUNDATION fieldbus, both standard IS and FISCO IS approvals apply. The device label is marked appropriately.

(3) Consult factory for availability.

(4) Suitable for remote mount configuration.

(5) When ordered with XA, <sup>1</sup>/2-in. NPT enclosure will come equipped with an M20 adapter with the sensor installed as process ready.

(6) Only available with Enclosure option code J5.
(7) Available with Intrinsically Set Available with Intrinsically Safe approvals only. For FM Intrinsically Safe or non-incendive approval (option code 15), install in accordance with Rosemount drawing 03151-1009 to maintain NEMA 4X rating.

### NOTE

For additional options (e.g. "K" codes), please contact your local Emerson Process Management representative.

### Tagging

Hardware

- · 13 characters total
- · Tags are adhesive labels
- · Permanently attached to transmitter
- Character height is <sup>1</sup>/16-in (1.6 mm)

### Software

 The transmitter can store up to 8 for HART protocol. If no characters are specified, the first 8 characters of the hardware tag are the default.

### Considerations

### **Special Mounting Considerations**

See "Mounting" on page A-11 for the special hardware that is available to:

- Mount a 644H to a DIN rail. (see Table 2 on page A-15)
- · Retrofit a new 644H to replace an existing 644H transmitter in an existing threaded sensor connection head. (see Table 2 on page A-15)

### External Ground Screw Assembly

The external ground screw assembly can be ordered by specifying code G1 when an enclosure is specified. However, some approvals include the ground screw assembly in the transmitter shipment, hence it is not necessary to order code G1. The table below identifies which approval options include the external ground screw assembly and which do not.

| Approval Type                          | External Ground Screw Assembly Included? |
|----------------------------------------|------------------------------------------|
| E5, I1, I2, I5, I6, I7, K5, K6, NA, I4 | No–Order option code G1                  |
| E1, E2, E3, E4, E7, K7, N1, N7, ND     | Yes                                      |
### TABLE 2. Transmitter Accessories

| Part Description                                                                                             | Part Number     |
|----------------------------------------------------------------------------------------------------|-----------------|
| Aluminum alloy Universal Head, standard cover—M20 entries                                                    | 00644-4420-0002 |
| Aluminum alloy Universal Head, meter cover—M20 entries                                                       | 00644-4420-0102 |
| Aluminum alloy Universal Head, standard cover—1/2-14 NPT entries                                             | 00644-4420-0001 |
| Aluminum alloy Universal Head, meter cover—1/2-14 NPT entries                                                | 00644-4420-0101 |
| LCD Display (includes meter and meter spacer assembly)                                                       | 00644-4430-0002 |
| LCD Display kit (includes meter and meter spacer assembly, and meter cover)                                  | 00644-4430-0001 |
| Ground screw assembly kit                                                                                    | 00644-4431-0001 |
| Kit, Hardware for mounting a 644H to a DIN rail (includes clips for symmetrical and asymmetrical rails)      | 00644-5301-0010 |
| Kit, Hardware for retrofitting a 644H in an existing threaded sensor connection head (former option code L1) | 00644-5321-0010 |
| Kit, 316 U-Bolt for Universal Housing                                                                        | 00644-4423-0001 |
| Universal clip for rail or wall mount                                                                        | 03044-4103-0001 |
| 24 Inches of symmetric (top hat) rail                                                                        | 03044-4200-0001 |
| 24 Inches of asymmetric (G) Rail                                                                             | 03044-4201-0001 |
| Ground clamp for symmetric or asymmetric rail                                                                | 03044-4202-0001 |
| End clamp for symmetric or asymmetric rail                                                                   | 03044-4203-0001 |
| Snap rings kit (used for assembly to a DIN sensor – quantity 12)                                             | 00644-4432-0001 |
| SST Universal Head, standard cover—M20 entries                                                               | 00644-4433-0002 |
| SST Universal Head, meter cover—M20 entries                                                                  | 00644-4433-0102 |
| SST Universal Head, standard cover— <sup>1</sup> /2-14 NPT entries                                           | 00644-4433-0001 |
| SST Universal Head, meter cover— <sup>1</sup> /2-14 NPT entries                                              | 00644-4433-0101 |
| Polished SST Connection Head, standard cover—1/2-14 NPT entries                                              | 00079-0312-0011 |
| Polished SST Connection Head, meter cover—1 <sup>1</sup> /2-14 NPT entries                                   | 00079-0312-0111 |
| Polished SST Connection Head, standard cover—1/2-14 NPSM entries                                             | 00079-0312-0022 |
| Polished SST Connection Head, meter cover—1/2-14 NPSM entries                                                | 00079-0312-0122 |
| Polished SST Connection Head, standard cover—M20 x 1.5 entries                                               | 00079-0312-0033 |
| Polished SST Connection Head, meter cover—M20 x 1.5 entries                                                  | 00079-0312-0133 |
| Polished SST Connection Head, standard cover—M20 x 1.5 / M24 x 1.5 entries                                   | 00079-0312-0034 |
| Polished SST Connection Head, meter cover—M20 x 1.5 / M24 x 1.5 entries                                      | 00079-0312-0134 |

### Configuration

### Transmitter Configuration

The transmitter is available with standard configuration setting for HART (see "Standard HART Configuration"). The configuration settings may be changed in the field with  $DeltaV^{\textcircled{R}}$ , with AM, or with any field communicator.

### Standard HART Configuration

Unless specified, the transmitter will be shipped as follows:

| Sensor Type              | RTD, Pt 100 (α=0.00385, 4-wire)     |
|--------------------------|-------------------------------------|
| 4 mA Value               | 0°0                                 |
| 20 mA Value              | 100 °C                              |
| Damping                  | 5 seconds                           |
| Output                   | Linear with temperature             |
| Failure/Saturation Modes | High (21.75 mA) / Upscale (20.5 mA) |
| Line Voltage Filter      | 50 Hz                               |
| Тад                      | Configuration Data Sheet requires   |

### **Custom Configuration**

Custom configurations are to be specified when ordering. This configuration must be the same for all sensors. The following table lists the necessary requirements to specify a custom configuration.

| Option Code           | Requirements/<br>Specification                                     |
|-----------------------|--------------------------------------------------------------------|
| C1: Factory           | Date: day/month/year                                               |
| Configuration Data    | Descriptor: 16 alphanumeric characters                             |
| (CDS required)        | Message: 32 alphanumeric character                                 |
|                       | Analog Output: Alarm and saturation levels                         |
| C2:Transmitter –      | The transmitters are designed to accept Callendar-Van Dusen        |
| Sensor Matching       | constants from a calibrated RTD. Using these constants, the        |
|                       | transmitter generates a custom curve to match the                  |
|                       | sensor-specific curve. Specify a Series 65, 65, or 78 RTD sensor   |
|                       | on the order with a special characterization curve (V or X8Q4      |
|                       | option). These constants will be programmed into the transmitter   |
|                       | with this option                                                   |
| A1: NAMUR-            | High Alarm = 21.5 mA                                               |
| Compliant, High Alarm | Upscale Saturation = 20.5 mA                                       |
| CN: NAMUR-            | Low Alarm = 3.6 mA                                                 |
| Compliant, Low Alarm  | Downscale Saturation = 3.8 mA                                      |
| C4: Five Point        | Will include 5-point calibration at 0, 25, 50, 75, and 100% analog |
| Calibration           | and digital output points.                                         |
|                       | Use with Calibration Certificate Q4.                               |
| F6: 60 Hz Line Filter | Calibrated to a 60 Hz line voltage filter instead of 50 Hz filter  |

### Reference Manual 00809-0100-4728, Rev LA April 2011

### **Dimensional Drawings**

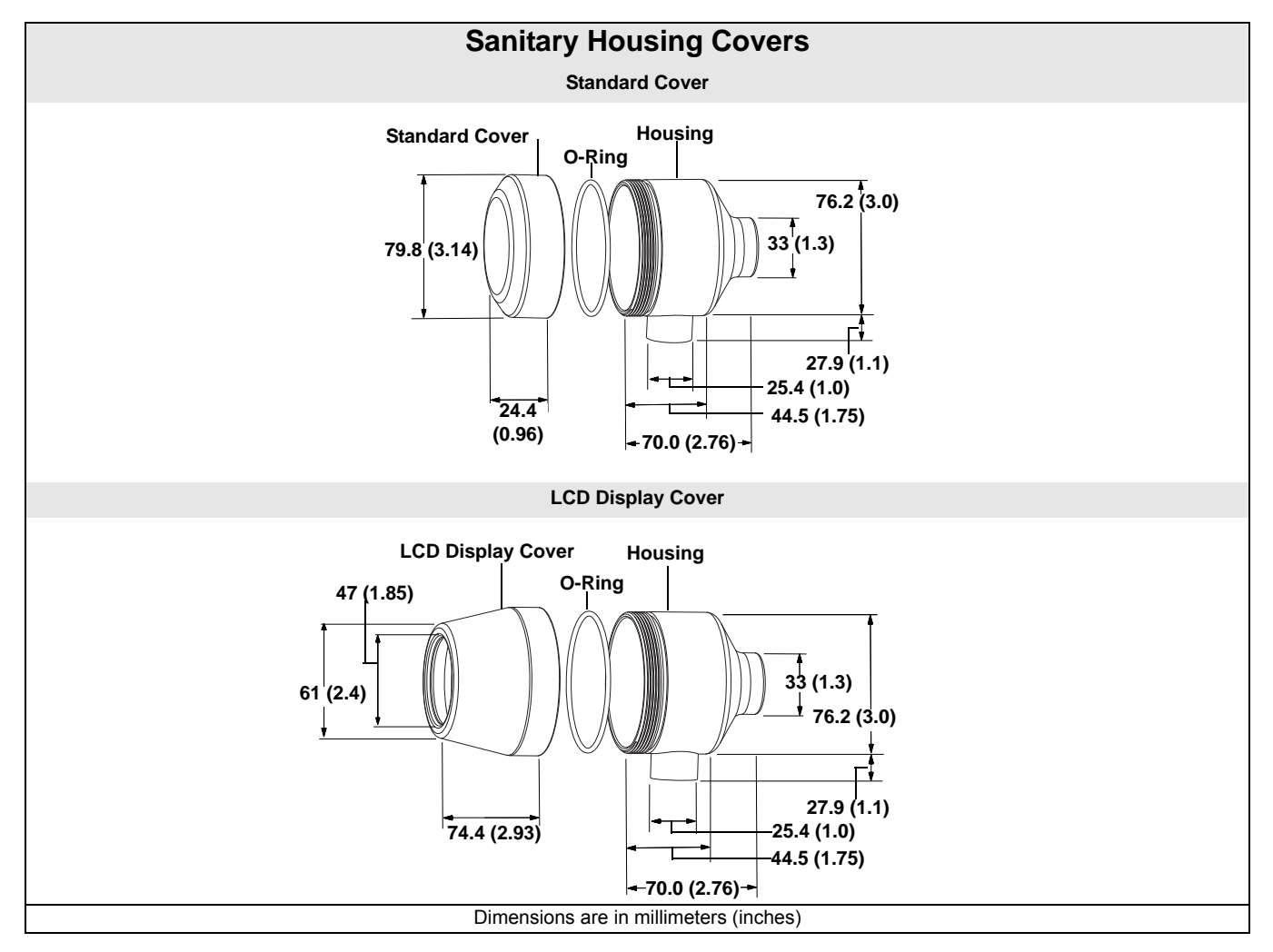

### Reference Manual 00809-0100-4728, Rev LA April 2011

# Appendix B Product Certifications

|                                            | Approved Manufacturing Locations   page B-1     European Union Directive Information   page B-1     Hazardous Locations Certificates   page B-2     Installation Drawings   page B-6                                           |  |
|--------------------------------------------|----------------------------------------------------------------------------------------------------|--|
| APPROVED<br>MANUFACTURING<br>LOCATIONS     | Emerson Process Management Rosemount Division. – Chanhassen,<br>Minnesota, USA<br>Rosemount Temperature GmbH – Germany<br>Emerson Process Management Asia Pacific – Singapore                                                  |  |
| EUROPEAN UNION<br>DIRECTIVE<br>INFORMATION | The EC declaration of conformity for all applicable European directives for this product can be found on the Rosemount website at www.rosemount.com. A hard copy may be obtained by contacting our local sales representative. |  |
|                                            | <b>ATEX Directive (94/9/EC)</b><br>Rosemount Inc. complies with the ATEX Directive.                                                                                                    |  |

**CE Electromagnetic Compatibility Compliance Testing** The 644 meets the criteria under IEC 61326:2006

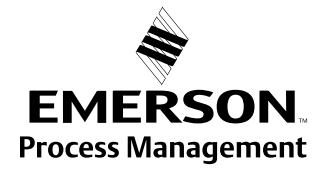

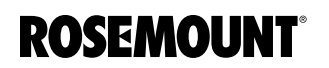

### HAZARDOUS LOCATIONS CERTIFICATES

North American Certifications

### Factory Mutual (FM) Approvals

15 FM Intrinsically Safe and Non-incendive

Intrinsically Safe for Class I/II/III, Division 1, Groups A, B, C, D, E, F, and G.

Non-incendive for Class I, Division 2, Groups A, B, C, and D.

Temperature Code: T5 ( $T_a = -50$  °C to 85 °C)

When installed in accordance with Rosemount drawing 00644-0009.

Table B-1. Temperature Code

| Pi     | Temperature Code                         |
|--------|------------------------------------------|
| 0.67 W | T5 (T <sub>amb</sub> = – 50 °C to 50 °C) |
| 0.67 W | T6 (T <sub>amb</sub> = – 50 °C to 40 °C) |
| 1.0 W  | T4 (T <sub>amb</sub> = – 50 °C to 80 °C) |
| 1.0 W  | T5 (T <sub>amb</sub> = – 50 °C to 40°C)  |

E5 FM Explosion Proof

Explosion Proof for Class I, Division 1, Groups B, C, and D.

Nonincendive for use in Class 1, Division 2, Groups A, B, C, and D.

Temperature Code: T5 ( $T_{amb}$  = - 50 °C to 85 °C) When installed per Rosemount control drawing 00644-1049

Dust Ignition Proof for Class II/III, Division 1, Groups E, F, G. Temperature Code: T5 ( $T_a = -50$  °C to 85 °C)

When installed per Rosemount drawing 00644-1049. (J5, J6 and J8 options only.)

K5 Combination of I5 and E5.

### NOTE

K5 is only available with 644H option code J6.

### Canadian Standards Association (CSA) Approvals

I6 CSA Intrinsically Safe Intrinsically Safe for Class I, Division 1, Groups A, B, C, and D when installed in accordance with Rosemount drawing 00644–1064.

Table B-2. Temperature Code

| Pi     | Temperature Code                         |
|--------|------------------------------------------|
| 0.67 W | T6 ( $T_{amb}$ = - 50 °C to 40 °C)       |
| 0.67 W | T5 ( $T_{amb}$ = - 50 °C to 60 °C)       |
| 1.0 W  | T4 (T <sub>amb</sub> = – 50 °C to 80 °C) |

K6 CSA Intrinsically Safe, Explosion–Proof, and Non-incendive Combination of I6 and Explosion–proof for Class I, Division 1, Groups B, C, and D; Dust-ignition proof for Class II, Division 1, Groups E, F, and G; Class III, Division 1 hazardous locations, when installed in accordance with Rosemount drawing 00644–1059.

Suitable for Class I, Division 2, Groups B, C, and D when installed in a suitable enclosure.

Temperature Code: Ambient Limits –50 °C to 85 °C.

### Reference Manual

00809-0100-4728, Rev LA April 2011

### Rosemount 644

### NOTE

K6 is only available with 644H option code J6.

### **European Certifications**

Table B-3. Temperature Code

| Pi     | Temperature Code                                  |
|--------|---------------------------------------------------|
| 0.67 W | T6 (– 60 °C $\leq$ T <sub>amb</sub> $\leq$ 40 °C) |
| 0.67 W | T5 (– 60 °C $\leq$ T <sub>amb</sub> $\leq$ 50 °C) |
| 1.0 W  | T5 (– 60 °C $\leq$ T <sub>amb</sub> $\leq$ 40 °C) |
| 1.0 W  | T4 (– 60 °C $\leq$ T <sub>amb</sub> $\leq$ 80 °C) |

Table B-4. Entity Parameters

| Loop/Power                       | Sensor                  |
|----------------------------------|-------------------------|
| U <sub>i</sub> = 30 V            | U <sub>o</sub> = 13.6 V |
| l <sub>i</sub> = 200 mA          | l <sub>o</sub> = 80 mA  |
| P <sub>i</sub> = 0.67 W or 1.0 W | P <sub>o</sub> = 80 mW  |
| C <sub>i</sub> = 10 nF           | C <sub>i</sub> = 75 nF  |
| L <sub>i</sub> = 0               | L <sub>i</sub> = 0      |

### Special Conditions for Safe Use (X):

The transmitter must be installed so that its external terminals and communication pins are protected to at least IP20.

Non-metallic enclosures must have a surface resistance of less than  $1G\Omega$ . Light alloy or zirconium enclosures must be protected from impact and friction when installed.

E1 ATEX Flame-Proof

Certificate Number: KEMA99ATEX8715X ATEX Marking: II 2 G Ex d IIC T6 C $\in$  1180 Temperature Code: T6 (-50 °C  $\leq$  T<sub>amb</sub>  $\leq$  65 °C) Max Input Voltage: U<sub>i</sub> = 42.4 Vdc

### Special Conditions for Safe Use (X):

For information on the dimensions of the flameproof joints the manufacturer shall be contacted.

- N1 ATEX Type n Certificate Number: BAS00ATEX3145 ATEX Marking: II 3 G Ex nL IIC T5 Temperature Code: T5 (-40 °C  $\leq$  T<sub>amb</sub>  $\leq$  70 °C) Max Input Voltage: U<sub>i</sub>= 42.4 Vdc
- NC ATEX Type n Component Certificate Number: BAS99ATEX3084U ATEX Marking: II 3 G Ex nL IIC T5 Temperature Code: T5 (-40 °C  $\leq$  T<sub>amb</sub>  $\leq$  70 °C) Max Input Voltage: U<sub>i</sub>= 42.4 Vdc

### NOTE

The equipment must be installed in an enclosure meeting the requirements of IP54 and the requirements of the impact tests described in EN50021.

ND ATEX Dust Ignition-Proof

Certificate Number: KEMA99ATEX8715X ATEX Marking: O II 1 D tD A20 T95 C (-50 °C = T<sub>amb</sub> = +85 °C) IP 66

#### Special Conditions for Safe Use (X):

For information on the dimensions of the flameproof joints the manufacturer shall be contacted.

- **IECEx Certifications**
- E7 IECEx Flameproof and Dust Certificate Number: IECEx KEM 09.0015X Ex d IIC T6 (Flameproof) Ex tD A20 IP 66 T 95 °C (Dust) Vmax = 42.4 V

#### Special Conditions for Safe Use (X):

For information on the dimensions of the flameproof joints the manufacturer shall be contacted.

#### Table B-5. Electrical Data

| Transmitter                 | Sensor                    |
|-----------------------------|---------------------------|
| U <sub>max</sub> = 42.4 Vdc | U <sub>max</sub> = 5 Vdc  |
| I <sub>max</sub> = 24.0 mA  | I <sub>max</sub> = 2.0 mA |

IECEx Intrinsic Safety
Certificate Number: IECEx BAS 07.0053X
Ex ia IIC T4/T5/T6

### Table B-6. Temperature Classification

| P <sub>i (W)</sub> | Temperature Class | T <sub>amb</sub> |
|--------------------|-------------------|------------------|
| 0.67               | Т6                | -60 °C to 40 °C  |
| 0.67               | T5                | -60 °C to 50 °C  |
| 1.0                | T5                | -60 °C to 40 °C  |
| 1.0                | T4                | -50 °C to 80 °C  |

### Special Conditions for Safe Use (X):

- The apparatus must be installed in an enclosure which affords it a degree of protection of at least IP20.
- 2. Non-metallic enclosures must have a surface resistance of less than 1 G $\Omega$ ; light alloy or zirconium enclosures must be protected from impact and friction when installed.
- Table B-7. Entity Parameters

| Transmitter                      | Sensor                    |
|----------------------------------|---------------------------|
| U <sub>i</sub> = 30 Vdc          | U <sub>o</sub> = 13.6 Vdc |
| l <sub>i</sub> = 200 mA          | l <sub>o</sub> = 80 mA    |
| P <sub>i</sub> = 0.67 W or 1.0 W | P <sub>o</sub> = 80 mW    |
| C <sub>i</sub> = 10 nF           | C <sub>i</sub> = 75 nF    |
| L <sub>i</sub> = 0 mH            | L <sub>i</sub> = 0 mH     |

|                          | N7 IECEx Type n<br>Certificate Number: IECEx BAS 07 0055 |                                                                                                    |                                           |              |  |
|--------------------------|----------------------------------------------------------|----------------------------------------------------------------------------------------------------|-------------------------------------------|--------------|--|
|                          | Ex nA nL I                                               | Ex nA nL IIC T5 (-40 °C $\leq T_{amb} \leq$ 70 °C)                                                                         |                                           |              |  |
|                          | Table B-8. Elec                                          | ctrical Data                                                                                                    |                                           |              |  |
|                          | Transmitte                                               | r Sensor                                                                                                    |                                           |              |  |
|                          |                                                          | RTD Therr                                                                                                    | nocouple                                  |              |  |
|                          | U <sub>i</sub> = 42.4 V                                  | $U_i = 5 V$ $U_i = 0$                                                                                                    | )                                         |              |  |
|                          | NG IECEx Typ<br>Certificate<br>Ex nA nL I<br>Input Para  | e n Component<br>Number: IECEx BAS 07.0<br>IC T5 (-40 $^{\circ}$ C $\leq$ T <sub>amb</sub> $\leq$ 75<br>meter: Ui = 32 Vdc | 0054U<br>°C)                              |              |  |
|                          | Schedule of                                              | of Limitations:                                                                                                    |                                           |              |  |
|                          | The compo<br>provides a                                  | onent must be housed in a degree of protection of a                                                                        | a suitably certified end<br>t least IP54. | closure that |  |
| Brazilian Certifications | Centro de Pes                                            | Contro de Posquisas de Energia Eletrica (CEPEL) Approval                                                                   |                                           |              |  |
|                          |                                                          | rinsis Safoty Not availabl                                                                                                 |                                           |              |  |
|                          |                                                          | Insic Salety. Not available                                                                                                | e, consult factory                        |              |  |
| Russian Certifications   | <b>Gostandart</b><br>Tested and app                      | roved by the Russian Me                                                                                                    | rological Institute GO                    | STANDART.    |  |
| Japanese Certifications  | Japanese Indu                                            | strial Standard (JIS) Ap                                                                                                   | provals                                   |              |  |
|                          |                                                          | ion Proof                                                                                                    |                                           |              |  |
|                          |                                                          |                                                                                                    |                                           |              |  |
|                          | Table B-9. Cer                                           | tificate and Description                                                                                                   |                                           |              |  |
|                          | Certificate                                              | Description                                                                                                    | Approval<br>Group                         | Temp<br>Code |  |
|                          | C15744                                                   | 644H with meter and no ser                                                                                                 | nsor Ex d II C                            | T6           |  |
|                          | C15745                                                   | 644H without meter and no                                                                                                  | sensor Ex d II C                          | T6           |  |
|                          | C15749                                                   | 644H without meter and wit                                                                                                 | h RTD Ex d ll B                           | T4           |  |
|                          | C15750                                                   | 644H without meter and wit                                                                                                 | h Ex d ll B                               | T4           |  |
|                          | C15751                                                   | 644H with motor and                                                                                                    | Ex d II B                                 | τ.           |  |
|                          | 013731                                                   | thermocouple                                                                                                    |                                           | 14           |  |
|                          | C15752                                                   | 644H with meter and RTD                                                                                                    | Ex d II B                                 | T4           |  |
|                          | C15910                                                   | 644H without meter and wit thermocouple                                                                                    | h Ex d II B + H2                          | T4           |  |
|                          | C15911                                                   | 644H with meter and thermocouple                                                                                           | Ex d II B + H2                            | T4           |  |
|                          | C15912                                                   | 644H without meter and wit                                                                                                 | h RTD Ex d II B + H2                      | T4           |  |
|                          | C15913                                                   | 644H with meter and RTD                                                                                                    | Ex d II B + H2                            | T4           |  |

### NOTE

Explosion Proof certification is only available as a complete assembly with Rosemount universal head – option codes J5, J6, J7, and J8.

Slovak Republic Certification

Ex ia IIC T4 & T5 See Intrinsic Safety Certificate

| The installation guidelines presented by the drawings must be followed in order to maintain certified ratings for installed transmitters. |
|----------------------------------------------------------------------------------------------------|
| Rosemount Drawing 00644-1064, 1 Sheet,<br>Canadian Standards Association Intrinsic Safety Installation Drawing                            |
| Rosemount Drawing 00644-1059, 1 Sheet;<br>Canadian Standards Association Explosion-Proof Installation Drawing                             |
| Rosemount Drawing 00644-0009, 2 Sheet<br>Factory Mutual Intrinsic Safety Installation Drawing                                             |
| Rosemount Drawing 00644-1049, 1 Sheet;<br>Factory Mutual Explosion-proof Installation Drawing                                             |
|                                                                                                    |

### IMPORTANT

Once a device labeled with multiple approval types is installed, it should not be reinstalled using any of the other labeled approval types. To ensure this, the approval label should be permanently marked to distinguish the used from the unused approval type(s).

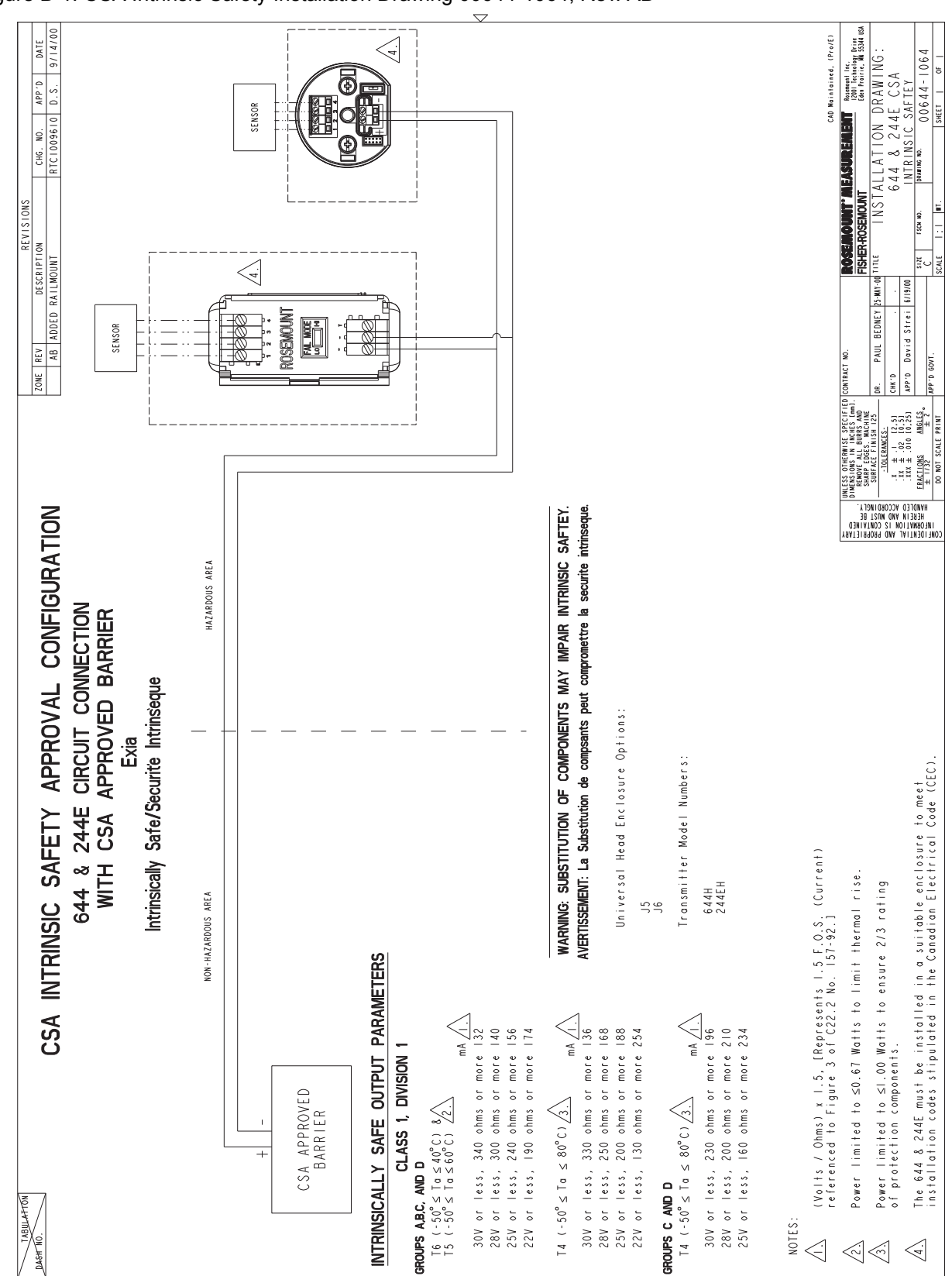

Figure B-1. CSA Intrinsic Safety Installation Drawing 00644-1064, Rev. AB

### Rosemount 644

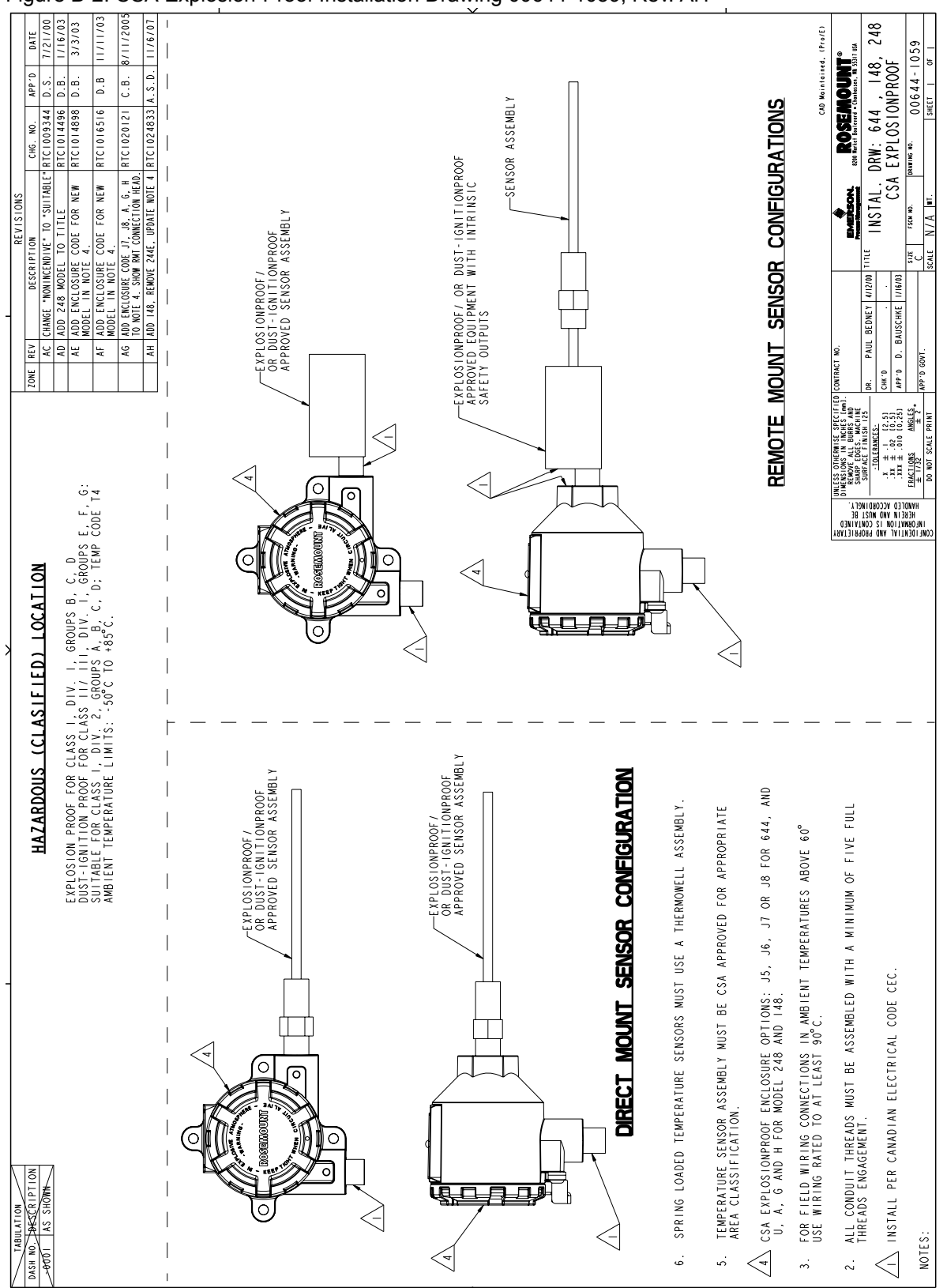

Figure B-2. CSA Explosion-Proof Installation Drawing 00644-1059, Rev. AH

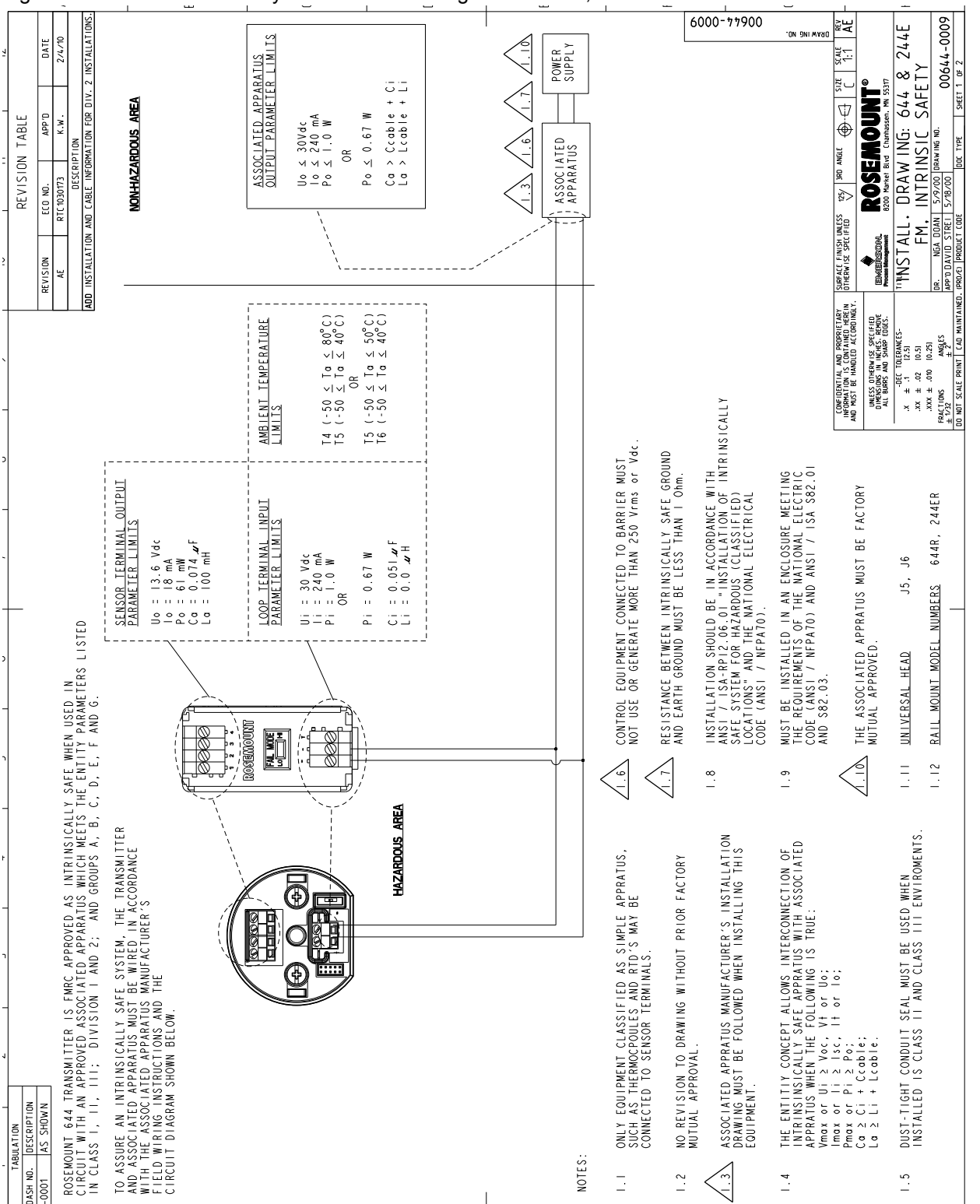

Figure B-3. FM Intrinsic Safety Installation Drawing 00644-0009, Rev. AE Sheet 1 of 2

## Rosemount 644

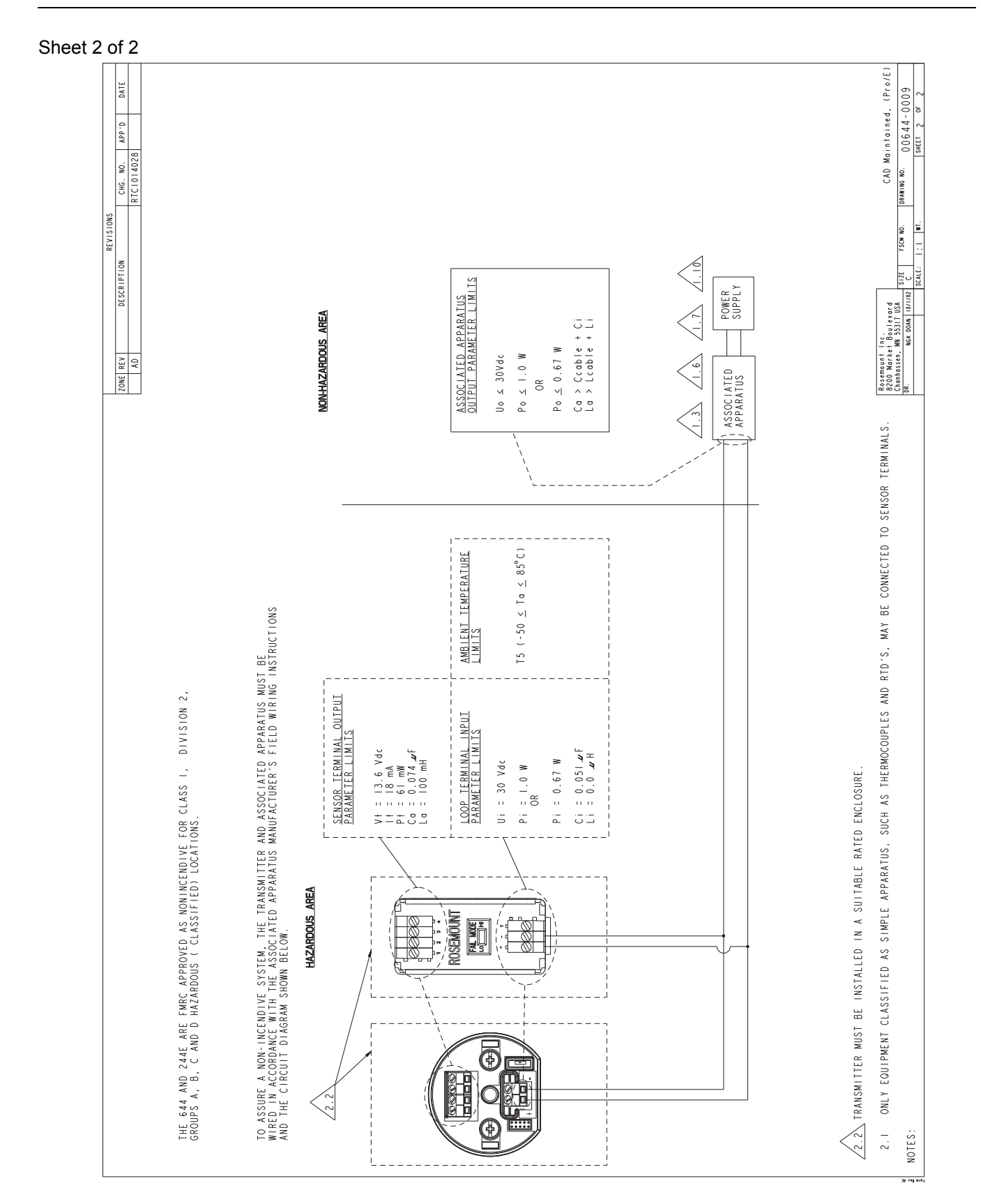

644-0009A01A

### Figure B-4. FM Explosion-Proof Installation Drawing 00644-1049, Rev. AE

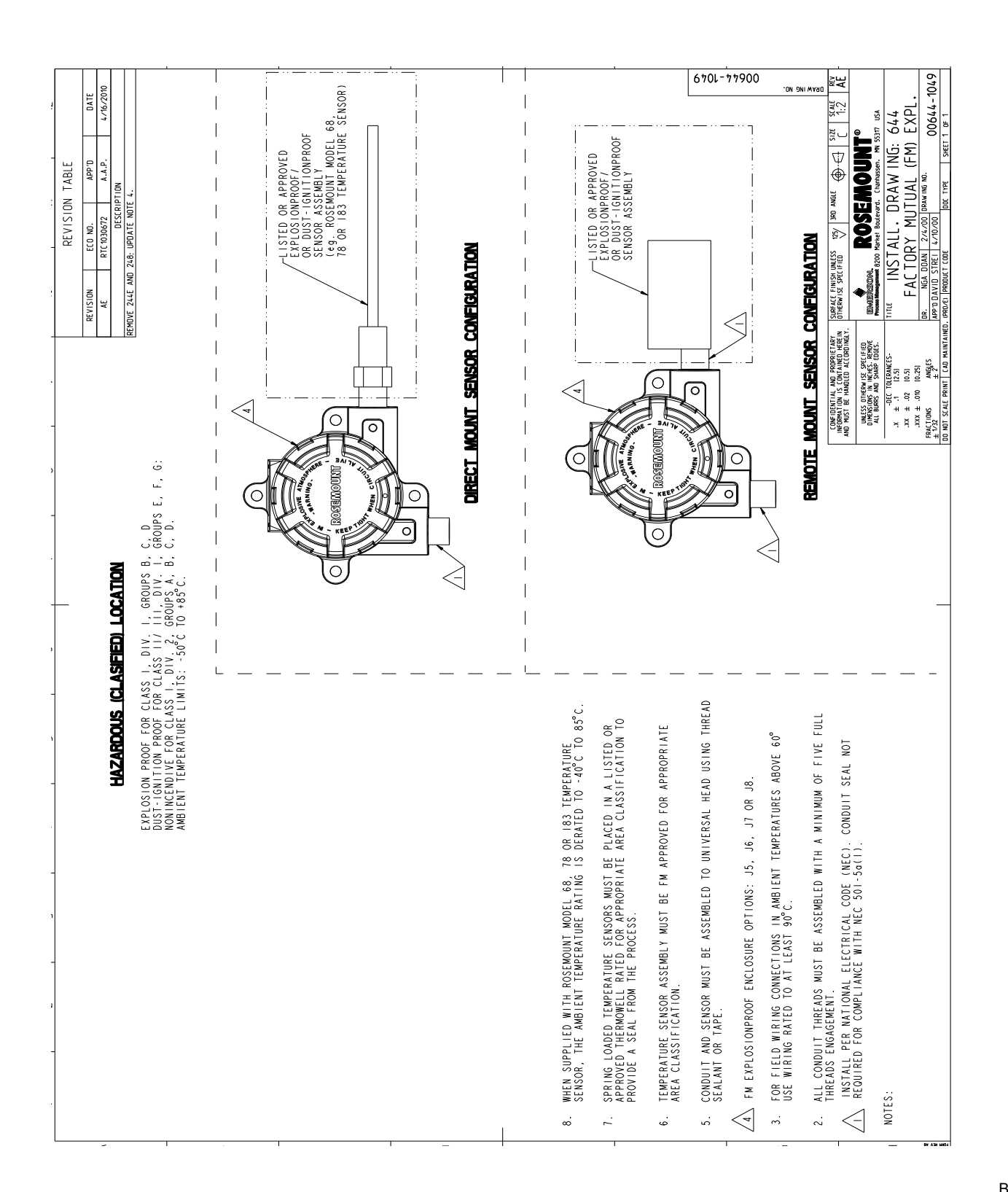

### **Reference Manual**

00809-0100-4728, Rev LA April 2011

# Index

### Α

| <b>n</b>         |      |
|------------------|------|
| AMS              | 3-11 |
| Variable Mapping | 3-11 |

### С

| Calibration                    |
|--------------------------------|
| Trim                           |
| Check Output                   |
| Commissioning                  |
| Failure Mode                   |
| Set Loop to Manual 3-3         |
| Switch Positions               |
| Configuration                  |
| Check Output                   |
| Configuration                  |
| Diagnostics                    |
| Fast Key Sequence              |
| HART Menu Tree                 |
| Information Variables          |
| Review Configuration Data 3-11 |
| Service                        |
| Considerations                 |
| Commissioning 1-3              |
| Electrical 1-3                 |
| Environmental                  |
| Temperature                    |
| General                        |
| Mechanical                     |
| Location                       |
| Special Mounting               |
|                                |

### D

| Diagnostic Messages     | 3-25 |
|-------------------------|------|
| Hardware                | 3-25 |
| LCD Display             | 3-29 |
| Diagnostics and Service | 3-15 |
| Diagram                 |      |
| Sensor Wiring           | 2-10 |

### F

| Failure Mode      |  |  |  |  |   | 3-3 | 3 |
|-------------------|--|--|--|--|---|-----|---|
| Fast Key Sequence |  |  |  |  | 3 | -1( | 0 |

### G

| -                      |       |
|------------------------|-------|
| Ground the Transmitter | . 3-2 |
| Grounded               |       |
| Thermocouple           | 2-15  |
| Ungrounded             |       |
| Millivolt              | 2-14  |
| RTD/Ohm                | 2-14  |
| Thermocouple           | 2-14  |
| -                      |       |

### Н

| Hardwara                         | 2 25  |
|----------------------------------|-------|
|                                  | 3-20  |
|                                  | 3-25  |
|                                  | 3-25  |
| HARI Communicator                | 0.44  |
| Check Output                     | 3-11  |
| Commands                         |       |
| 2-Wire RTD Offset                | 3-14  |
| 50/60 Hz Filter                  | 3-12  |
| Active Calibrator                | 3-16  |
| Alarm                            | 3-17  |
| Date                             | 3-15  |
| Descriptor                       | 3-15  |
| HART Output                      | 3-17  |
| Intermittent Threshold           | 3-18  |
| LCD Meter Ontions                | 3-12  |
|                                  | 3_15  |
| Master Poset                     | 3 15  |
|                                  | 3-15  |
|                                  | 3-13  |
|                                  | 3-19  |
|                                  | 3-24  |
| Process Variables                | 3-11  |
| PV Damping                       | 3-13  |
| PV Range Values                  | 3-18  |
| Rerange                          | 3-17  |
| Review                           | 3-11  |
| Saturation                       | 3-17  |
| Scaled Output Trim               | 3-24  |
| Select Sensor Type               | 3-11  |
| Sensor Input Trim                | 3-21  |
| Sensor Matching                  | 3_22  |
| Sensor Poviow                    | 3 17  |
| Sensor Sorial Number             | 2 12  |
|                                  | 3-12  |
|                                  | 3-12  |
|                                  | 3-14  |
| lerminal lemperature             | 3-12  |
| Test Device                      | 3-15  |
| Variable Mapping                 | 3-11  |
| Write Protect                    | 3-17  |
| Configuration                    | 3-11  |
| see Configuration                | . 3-4 |
| Diagnostics                      | 3-15  |
| Fast Key Sequence                | 3-10  |
| Hart Menu Tree                   | . 3-5 |
| Information Variables            | 3-14  |
| Review Configuration Data        | 3-11  |
| Service                          | 3-15  |
| HART Menu Tree                   | 3-5   |
| Hazardous Locations Installation |       |
| Installation drawings            | <br>  |
|                                  | . ם-ט |
|                                  |       |

### L

Information Variables . . . . . . . . 3-14

### Rosemount 644

| Installation                   |
|--------------------------------|
| European2-4                    |
| Head Mount                     |
| Flowchart2-2                   |
| LCD Display                    |
| Multichannel                   |
| North American                 |
| Head Mount                     |
| Rail Mount                     |
| Intermittent Sensor Detect3-19 |
|                                |

### L

| LCD Display  |          |          |
|--------------|----------|----------|
| Diagnostic I | Messages | <br>3-29 |
| Installation |          | <br>2-8  |

### Μ

| Maintenance                 |
|-----------------------------|
| Millivolt                   |
| Ungrounded2-14              |
| Wiring                      |
| Mounting                    |
| Model 644H                  |
| DIN Rail                    |
| Threaded Sensor             |
| Multichannel                |
| Installation                |
| Multidrop Communication3-20 |

### 0

| Ohm         |        |
|-------------|--------|
| Ungrounded  | .2-14  |
| Wiring      | . 2-11 |
| Overview    | 1-2    |
| Manual      | 1-2    |
| Transmitter | 1-2    |

### Ρ

| -                              |
|--------------------------------|
| Performance specifications A-3 |
| Power Supply                   |
| Ground                         |
| Surges                         |
| Transients                     |

### R

| Reference data A-9            |
|-------------------------------|
| Return of Materials1-4        |
| Review Configuration Data3-11 |
| RTD                           |
| Ungrounded                    |
| Wiring                        |

### **Reference Manual**

00809-0100-4728, Rev LA April 2011

### S

| Sensor            |
|-------------------|
| Connection        |
| Diagram           |
| Millivolt 2-11    |
| Ohm 2-11          |
| RTD 2-11          |
| Thermocouple      |
| Wiring            |
| Set               |
| Loop to Manual    |
| Specifications    |
| Performance       |
| Surges/Transients |

| т                           |      |
|-----------------------------|------|
| Thermocouple                |      |
| Grounded                    | 2-15 |
| Ungrounded                  | 2-14 |
| Wiring                      | 2-11 |
| Transmitter-Sensor Matching | 3-22 |
| Trim the Transmitter        | 3-21 |
| Output Trim                 | 3-24 |
| Scaled Output Trim          | 3-24 |
| Sensor Input Trim           | 3-21 |
| Transmitter-Sensor Matching | 3-22 |

### w

| Wiring            | .2-9 |
|-------------------|------|
| Sensor Connection | 2-10 |
| Diagram           | 2-10 |
| Millivolt         | 2-11 |
| Ohm               | 2-11 |
| RTD               | 2-11 |
| Thermocouple      | 2-11 |
|                   |      |

Standard Terms and Conditions of Sale can be found at www.rosemount.com/terms\_of\_sale The Emerson logo is a trademark and service mark of Emerson Electric Co. Rosemount and the Rosemount logotype are registered trademarks of Rosemount Inc. HART is a registered trademark of the HART Communication Foundation. Lexan and Noryl are registered trademark of General Electric. WAGO is a registered trademark of Kontakttechnik GmbH, Germany. All other marks are the property of their respective owners.

© 2011 Rosemount Inc. All rights reserved.

#### **Emerson Process Management**

#### **Rosemount Inc.**

 
 8200 Market Boulevard
 Frankenstrasse 21

 Chanhassen, MN 55317 USA
 Frankenstrasse 21

 T (U.S.) 1-800-999-9307
 63791 Karlstein

 T (International) (952) 906-8888
 Germany

 F (952) 949-7001
 T 49 (6188) 992 0

 F 49 (6188) 992 112
 8200 Market Boulevard

www.rosemount.com

Emerson Process Management Temperature GmbH

**Emerson Process Management Asia Pacific Private Limited** 1 Pandan Crescent Singapore 128461 T (65) 6777 8211 F (65) 6777 0947 Enquiries@AP.EmersonProcess.com

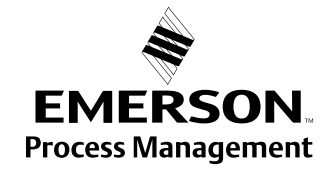